# Chroma

## **Programmable DC Electronic Load**

### 63200A Series

### **Soft Panel User's Manual**

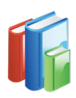

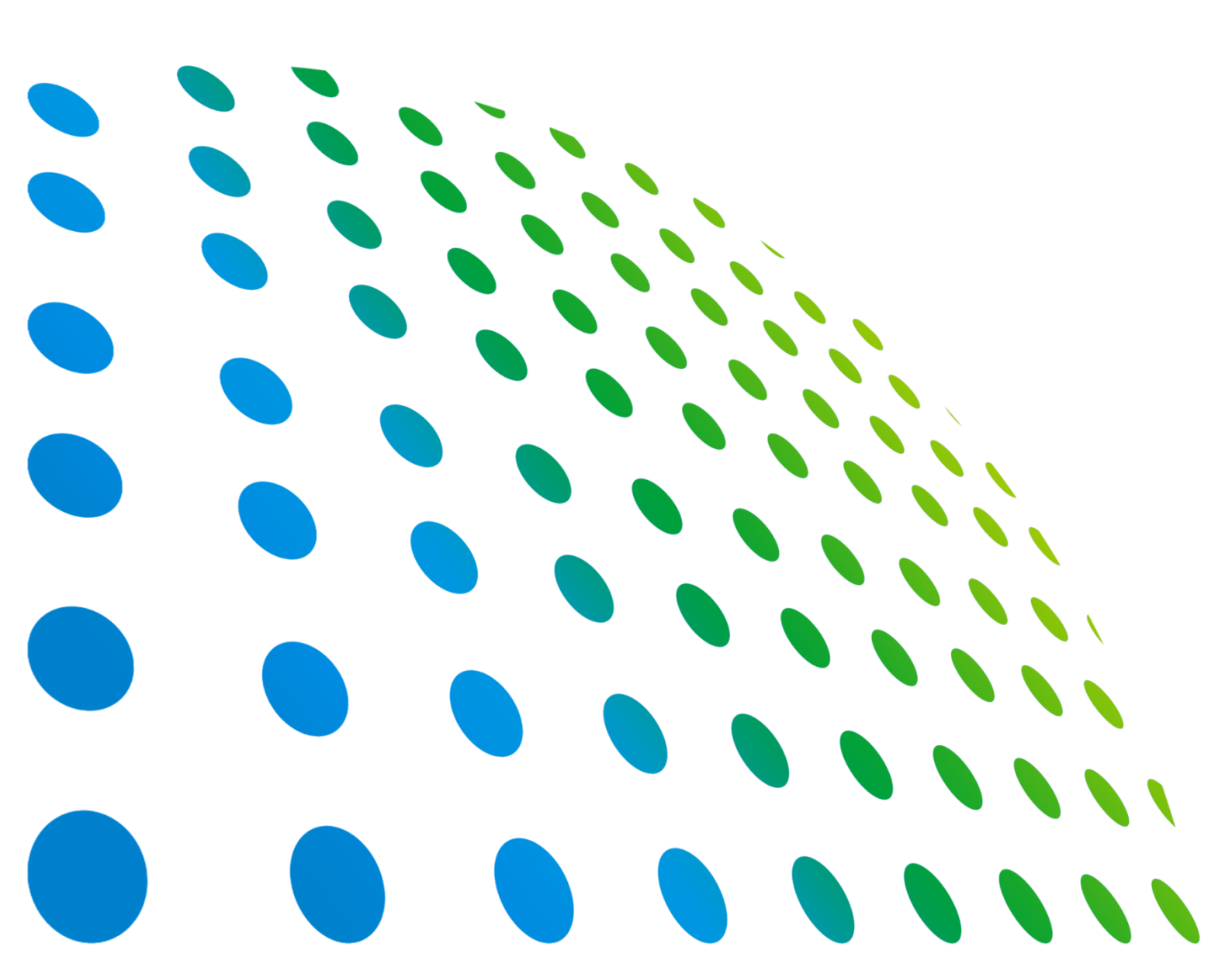

## Programmable DC Electronic Load 63200A Series Soft Panel User's Manual

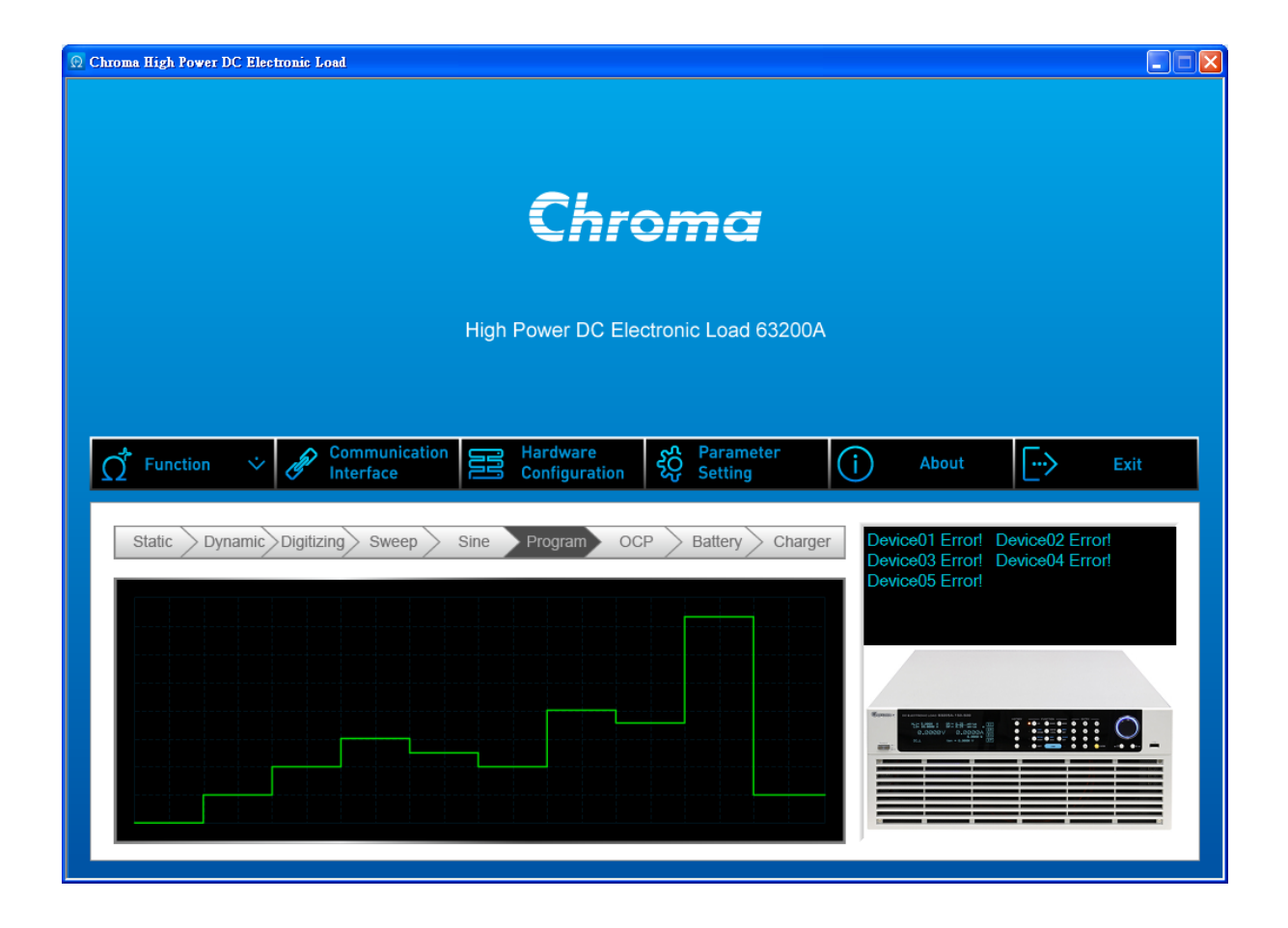

Version 1.2 March 2016

## **Legal Notices**

The information in this document is subject to change without notice.

Chroma ATE INC. makes no warranty of any kind with regard to this manual, including, but not limited to, the implied warranties of merchantability and fitness for a particular purpose. Chroma ATE INC. shall not be held liable for errors contained herein or direct, indirect, special, incidental or consequential damages in connection with the furnishing, performance, or use of this material.

#### CHROMA ATE INC.

66 Huaya 1st Road, Guishan, Taoyuan 33383, Taiwan

Copyright Notices. Copyright 2015 Chroma ATE INC., all rights reserved. Reproduction, adaptation, or translation of this document without prior written permission is prohibited, except as allowed under the copyright laws.

## Warranty

All of Chroma's instruments are warranted against defects in material and workmanship for a period of one year from date of shipment. Chroma agrees to repair or replace any assembly or component found to be defective, under normal use during this period. Chroma's obligation under this warranty is limited solely to repairing any such instrument, which in Chroma's sole opinion proves to be defective within the scope of the warranty when returned to the factory or to an authorized service center. Purchaser is responsible for the shipping and cost of the service item to Chroma factory or service center. Shipment should not be made without prior authorization by Chroma.

This warranty does not apply to any products repaired or altered by persons not authorized by Chroma, or not in accordance with instructions furnished by Chroma. If the instrument is defective as a result of misuse, improper repair, or abnormal conditions or operations, repairs will be billed at cost.

Chroma assumes no responsibility for its product being used in a hazardous or dangerous manner either alone or in conjunction with other equipment. High voltage used in some instruments may be dangerous if misused. Special disclaimers apply to these instruments. Chroma assumes no liability for secondary charges or consequential damages and in any event, Chroma's liability for breach of warranty under any contract or otherwise, shall not exceed the purchase price of the specific instrument shipped and against which a claim is made.

Any recommendations made by Chroma regarding the use of its products are based upon tests believed to be reliable; Chroma makes no warranty of the results to be obtained. This warranty is in lieu of all other warranties, expressed or implied, and no representative or person is authorized to represent or assume for Chroma any liability in connection with the sale of our products other than set forth herein.

#### CHROMA ATE INC.

66 Huaya 1st Road, Guishan, Taoyuan 33383, Taiwan Tel: 886-3-327-9999 Fax: 886-3-327-8898 e-mail: info@chromaate.com

http://www.chromaate.com

## **Revision History**

The following lists the additions, deletions and modifications in this manual at each revision.

| Date      | Version | Revised Sections               |
|-----------|---------|--------------------------------|
| Nov. 2015 | 1.0     | Complete this manual.          |
| Jan. 2016 | 1.1     | Add "Current Limit" parameter. |
| Mar. 2016 | 1.2     | Add "CV Response" parameter.   |

## **Table of Contents**

| 1.1       Introduction       1-1         1.2       Supported Hardware       1-1         1.3       Communication Interface       1-1         1.4       Operation       1-2         1.5       Software & Hardware Requirements       1-2         2.1       Installation       2-1         2.1       Installing Chroma 63200A Soft Panel       2-1         2.2       Installing Roma 63200A Soft Panel       2-4         2.3       Installing Roma 63200A Soft Panel       2-4         2.4       Installing Roma 63200A Soft Panel       2-12         2.5       Installing Chroma 63200A Soft Panel       2-12         3       Starting Chroma 63200A Soft Panel       2-12         3.       Starting Chroma 63200A Soft Panel       2-12         3.       Starting Chroma 63200A Soft Panel       2-12         3.       Starting Chroma 63200A Soft Panel       2-12         3.       Starting Chroma 63200A Soft Panel       2-14         4.       Menu Bar       4-1         4.1       Home Page Menu Bar       4-1         4.2       Function Interface       5-1         5.       Communication Interface       5-1         6.       Hardware Configuration                         | 1. | Syst        | em Structure                             | 1-1               |
|----------------------------------------------------------------------------------------------------|----|-------------|------------------------------------------|-------------------|
| 1.2       Supported Hardware       1-1         1.3       Communication Interface       1-1         1.4       Operation       1-2         1.5       Software & Hardware Requirements       1-2         2.       Installation       2-1         2.       Installing Chroma 63200A Soft Panel       2-1         2.3       Installing Chroma 63200A Soft Panel       2-1         2.4       Installing Chroma 63200A Soft Panel       2-1         2.3       Installing Protection Key Driver       2-8         2.6       Uninstalling Chroma 63200A Soft Panel       2-12         3.       Starting Chroma 63200A Soft Panel       2-12         3.       Starting Chroma 63200A Soft Panel       2-12         3.       Starting Chroma 63200A Soft Panel       3-1         4.       Monu Bar       4-1         4.1       Home Bage Menu Bar       4-1         4.1       Home Page Menu Bar       4-3         5.       Communication Interface       5-1         6.       Hardware Configuration       6-1         7.1       General       7-2         7.2       Static Test       7-3         7.3       Setting C Parameters       7-4                                                     |    | 1.1         | Introduction                             | 1-1               |
| 1.3       Communication Interface       1-1         1.4       Operation       1-2         1.5       Software & Hardware Requirements       1-2         1.5       Software & Hardware Requirements       1-2         2.1       Installing Chroma 63200A Soft Panel       2-1         2.1       Installing NI Runtime Engine       2-4         2.4       Installing GPIB Interface Driver       2-8         2.5       Installing Protection Key Driver       2-8         2.6       Uninstalling Chroma 63200A Soft Panel       2-12         3.       Starting Chroma 63200A Soft Panel       2-12         3.       Starting Chroma 63200A Soft Panel       2-12         3.       Starting Chroma 63200A Soft Panel       2-12         3.       Starting Chroma 63200A Soft Panel       3-1         4.1       Home Page Menu Bar       4-1         4.1       Home Pages Menu Bar       4-3         5.       Communication Interface       5-1         6.       Hardware Configuration       6-1         7.1       General       7-2         7.2       Static SPEC       7-3         7.3       Setting C Parameters       7-4         7.4       Setting C Parameters                      |    | 1.2         | Supported Hardware                       | 1-1               |
| 1.4       Operation       1-2         1.5       Software & Hardware Requirements       1-2         2.       Installation       2-1         2.1       Files in CD       2-1         2.2       Installing Chroma 63200A Soft Panel       2-1         2.3       Installing GPIB Interface Driver       2-8         2.4       Installing Protection Key Driver       2-8         2.6       Uninstalling Chroma 63200A Soft Panel       2-12         3.       Starting Chroma 63200A Soft Panel       2-12         3.       Starting Chroma 63200A Soft Panel       2-12         3.       Starting Chroma 63200A Soft Panel       2-14         4.1       Home Bage Menu Bar       4-1         4.2       Function Pages in Menu Bar       4-1         4.1       Home Page Menu Bar       4-3         5.       Communication Interface       5-1         6.       Hardware Configuration       7-1         7.1       General       7-2         7.2       Stating CC Parameters       7-5         7.4       Setting CC Parameters       7-5         7.5       Specification       7-6         7.6       FW Save Recall       7-7         7.                                                   |    | 1.3         | Communication Interface                  | 1-1               |
| 2.       Installation       2-1         2.1       Files in CD       2-1         2.2       Installing Chroma 63200A Soft Panel.       2-1         2.3       Installing PIB Interface Driver       2-4         2.4       Installing Protection Key Driver       2-8         2.5       Installing Chroma 63200A Soft Panel       2-12         3.       Starting Chroma 63200A Soft Panel       2-12         3.       Starting Chroma 63200A Soft Panel       3-1         4.       Menu Bar       4-1         4.1       Home Page Menu Bar       4-1         4.2       Function Pages in Menu Bar       4-1         4.2       Function Pages in Menu Bar       4-3         5.       Communication Interface       5-1         6.       Hardware Configuration       6-1         7.1       General       7-2         7.2       Static SPEC       7-3         7.3       Setting CC Parameters       7-4         7.4       Setting CC Parameters       7-4         7.5       Specification       7-6         7.6       FW Save Recall       7-7         7.7       Open       7-8         8.       Static Test       8-1<                                                                     |    | 1.4         | Operation                                | 1-Z               |
| 2. Installation         2-1           2.1         Files in CD         2-1           2.2         Installing Chroma 63200A Soft Panel.         2-1           2.3         Installing Pile Interface Driver         2-8           2.4         Installing Protection Key Driver         2-8           2.6         Uninstalling Chroma 63200A Soft Panel         2-12           3. Starting Chroma 63200A Soft Panel         2-12           3. Starting Chroma 63200A Soft Panel         3-1           4. Menu Bar         4-1           4.1         Home Page Menu Bar         4-1           4.2         Function Pages in Menu Bar         4-1           4.2         Function Pages in Menu Bar         4-1           4.2         Function Pages in Menu Bar         4-1           4.2         Function Pages in Menu Bar         4-1           4.1         4.1         6-1           7.2         Static SPEC         7-3           7.3         Setting CP Parameters         7-4           7.4         Setting CP Parameters         7-5           7.5         Specification         7-6           7.6         FW Save Recall         7-7           7.7         Open         7-8         | ~  | 1.0         |                                          | 04                |
| 2.1       Installing Chroma 63200A Soft Panel.       2-1         2.3       Installing Runtime Engine       2-4         2.4       Installing GPIB Interface Driver       2-8         2.5       Installing Chroma 63200A Soft Panel       2-8         2.6       Uninstalling Chroma 63200A Soft Panel       2-12         3.       Starting Chroma 63200A Soft Panel       2-12         3.       Starting Chroma 63200A Soft Panel       2-12         3.       Starting Chroma 63200A Soft Panel       2-12         3.       Starting Chroma 63200A Soft Panel       2-12         3.       Starting Chroma 63200A Soft Panel       2-12         3.       Starting Chroma 63200A Soft Panel       2-12         3.       Starting Chroma 63200A Soft Panel       2-12         3.       Starting Chroma 63200A Soft Panel       3-1         4.1       Home Page Menu Bar       4-1         4.2       Function Pages in Menu Bar       4-3         5.       Communication Interface       5-1         6.       Hardware Configuration       6-1         7.1       General       7-2         7.2       Static SPEC       7-3         7.3       Setting CP Parameters       7-5                | 2. |             | Eiles in CD                              | <b>2-1</b><br>2_1 |
| 2.3       Installing NI Runtime Engine       2.4         2.4       Installing Protection Key Driver       2.8         2.5       Installing Chroma 63200A Soft Panel       2.12         3.       Starting Chroma 63200A Soft Panel       2.13         3.       Starting Chroma 63200A Soft Panel       3.1         4.       Menu Bar       4.1         4.1       Home Page Menu Bar       4.1         4.2       Function Pages in Menu Bar       4.3         5.       Communication Interface       5.1         6.       Hardware Configuration       6.1         7.       Parameter Setting       7.1         7.1       General       7.2         7.2       Static SPEC       7.3         7.3       Setting CC Parameters       7.4         7.4       Setting CC Parameters       7.4         7.5       Specification       7.6         7.6       FW Save Recall       7.7         7.7       Open       7.8         8.       Static Test       8.2         8.       Static Test       8.3         8.1       Selecting Mode       8.1         8.2       Loading Parameter       8.2                                                                                                    |    | 2.1         | Installing Chroma 63200A Soft Panel      | 2-1<br>2-1        |
| 2.4       Installing GPIB Interface Driver       2-8         2.5       Installing Chroma 63200A Soft Panel       2-12         3.       Starting Chroma 63200A Soft Panel       2-12         3.       Starting Chroma 63200A Soft Panel       3-1         4.       Menu Bar       4-1         4.1       Home Page Menu Bar       4-1         4.2       Function Pages in Menu Bar       4-3         5.       Communication Interface       5-1         6.       Hardware Configuration       6-1         7.       Parameter Setting       7-2         7.1       General       7-2         7.2       Static SPEC       7-3         7.3       Setting CC Parameters       7-4         7.4       Setting CC Parameters       7-4         7.5       Specification       7-6         7.6       FW Save Recall       7-7         7.7       Open       78         8.       Static Test       8-1         8.1       Selecting Mode       8-1         8.2       Loading Parameter       8-2         8.3       Reading Select       8-3         8.4       Reading Short On/Off       8-3         8                                                                                               |    | 2.3         | Installing NI Runtime Engine             | 2-4               |
| 2.5       Installing Protection Key Driver       2-8         2.6       Uninstalling Chroma 63200A Soft Panel       2-12         3.       Starting Chroma 63200A Soft Panel       3-1         4.       Menu Bar       3-1         4.1       Home Page Menu Bar       4-1         4.2       Function Pages in Menu Bar       4-3         5.       Communication Interface       5-1         6.       Hardware Configuration       6-1         7.       Parameter Setting       7-1         7.1       General       7-2         7.2       Static SPEC       7-3         7.3       Setting CC Parameters       7-4         7.4       Setting CP Parameters       7-5         7.5       Specification       7-6         7.6       FW Save Recall       7-7         7.7       Open       7-8         8.       Static Test       8-1         8.1       Selecting Mode       8-1         8.2       Loading Parameter       8-2         8.3       Reading Select       8-3         8.4       Reading Select       8-3         8.5       Setting Load On/Off       8-3         8.6 <td< td=""><th></th><td>2.4</td><td>Installing GPIB Interface Driver</td><td>2-8</td></td<>                  |    | 2.4         | Installing GPIB Interface Driver         | 2-8               |
| 2.6       Uninstalling Chroma 63200A Soft Panel       2-12         3. Starting Chroma 63200A Soft Panel       3-1         4. Menu Bar       4-1         4.1       Home Page Menu Bar       4-1         4.2       Function Pages in Menu Bar       4-3         5. Communication Interface       5-1         6. Hardware Configuration       6-1         7.1       General       7-2         7.2       Static SPEC       7-3         7.3       Setting CP Parameters       7-4         7.4       Setting CP Parameters       7-6         7.5       Specification       7-7         7.7       Open       7-7         7.7       Open       7-8         8. Static Test       8-1         8.1       Selecting Mode       8-1         8.2       Loading Parameter       8-2         8.3       Reading Select       8-2         8.4       Readback Indicator       8-3         8.5       Setting Load On/Off       8-3         8.6       Setting Selext       8-5         9.1       Mode       9-1         9.2       Setting Load On/Off       8-3         8.6       Setting Slow On/Of                                                                                                    |    | 2.5         | Installing Protection Key Driver         | 2-8               |
| 3. Starting Chroma 63200A Soft Panel       3-1         4. Menu Bar       4-1         4.1 Home Page Menu Bar       4-1         4.2 Function Pages in Menu Bar       4-3         5. Communication Interface       5-1         6. Hardware Configuration       6-1         7. Parameter Setting       7-1         7.1 General       7-2         7.2 Static SPEC       7-3         7.3 Setting CC Parameters       7-4         7.4 Setting CP Parameters       7-5         7.5 Specification       7-6         7.6 FW Save Recall       7-7         7.7 Open       7-8         8. Static Test       8-1         8. Static Test       8-1         8.2 Loading Parameter       8-2         8.3 Reading Select       8-2         8.4 Readback Indicator       8-3         8.5 Setting Load On/Off       8-3         8.6 Setting Display       8-5         8.7 Digitizing Graph       8-4         8.8 Reading Display       8-5         8.9 SAVE and OPEN       8-6         9.1 Mode       9-1         9.1 Mode       9-2         9.2 Setting Icading       9-2         9.3 Setting Slew Rate       9-2                                                                                       |    | 2.6         | Uninstalling Chroma 63200A Soft Panel 2- | -12               |
| 4. Menu Bar       4-1         4.1 Home Page Menu Bar       4-1         4.2 Function Pages in Menu Bar       4-3         5. Communication Interface       5-1         6. Hardware Configuration       6-1         7. Parameter Setting       7-1         7.1 General       7-2         7.2 Static SPEC       7-3         7.3 Setting CC Parameters       7-4         7.4 Setting CP Parameters       7-5         7.5 Specification       7-6         7.7 Open       7-7         8. Static Test       8-1         8. Static Test       8-1         8.1 Selecting Mode       8-1         8.2 Loading Parameter       8-2         8.3 Reading Select       8-2         8.4 Readback Indicator       8-3         8.5 Setting Load On/Off       8-3         8.6 Setting Short On/Off       8-3         8.7 Digitizing Graph       8-4         8.8 Reading Display       8-5         8.9 AVE and OPEN       8-6         8.10 Report       9-1         9.1 Mode       9-1         9.2 Setting Loading       9-2         9.3 Setting Slow Rate       9-2         9.4 Setting Frequency-Duty       9-2                                                                                          | 3. | Star        | ting Chroma 63200A Soft Panel            | 3-1               |
| 4.1       Home Page Menu Bar       4-1         4.2       Function Pages in Menu Bar       4-3         5.       Communication Interface       5-1         6.       Hardware Configuration       6-1         7.       Parameter Setting       7-1         7.1       General       7-2         7.2       Static SPEC       7-3         7.3       Setting CC Parameters       7-4         7.4       Setting CC Parameters       7-5         7.5       Specification       7-6         7.7       Open       7-7         7.7       Open       7-7         8.       Static Test       8-1         8.1       Selecting Mode       8-1         8.2       Loading Parameter       8-2         8.3       Reading Select       8-2         8.4       Readback Indicator       8-3         8.5       Setting Load On/Off       8-3         8.6       Setting Short On/Off       8-3         8.7       Digitzing Graph       8-4         8.8       Reading Display       8-5         8.9       SAVE and OPEN       8-6         8.10       Report       8-6                                                                                                    | 4. | Men         | u Bar                                    | 4-1               |
| 4.2       Function Pages in Menu Bar.       4-3         5.       Communication Interface       5-1         6.       Hardware Configuration       6-1         7.       Parameter Setting       7-1         7.1       General       7-2         7.2       Static SPEC       7-3         7.3       Setting CP Parameters       7-4         7.4       Setting CP Parameters       7-5         7.5       Specification       7-6         7.6       FW Save Recall       7-7         7.7       Open       7-8         8.       Static Test       8-1         8.1       Selecting Mode       8-1         8.2       Loading Parameter       8-2         8.3       Readback Indicator       8-3         8.5       Setting Load On/Off       8-3         8.5       Setting Display       8-3         8.6       Setting Display       8-5         8.9       SAVE and OPEN       8-6         8.10       Report       8-6         9.1       Mode       9-1         9.1       Mode       9-1         9.2       Setting Load On/Off       9-3         9.3<                                                                                                    |    | 4.1         | Home Page Menu Bar                       | 4-1               |
| 5.       Communication Interface       5-1         6.       Hardware Configuration       6-1         7.       Parameter Setting       7-1         7.1       General       7-2         7.2       Static SPEC       7-3         7.3       Setting CC Parameters       7-4         7.4       Setting CP Parameters       7-5         7.5       Specification       7-6         7.6       FW Save Recall       7-7         7.7       Open       7-8         8.       Static Test       8-1         8.1       Selecting Mode       8-1         8.2       Loading Parameter       8-2         8.3       Readback Indicator       8-2         8.4       Readback Indicator       8-3         8.5       Setting Load On/Off       8-3         8.6       Setting Display       8-5         8.9       SAVE and OPEN       8-6         8.10       Report       8-6         9.1       Mode       9-1         9.2       Setting Loading       9-2         9.3       Setting Setw Rate       9-2         9.4       Setting Loading       9-2         9.5<                                                                                                    |    | 4.2         | Function Pages in Menu Bar               | 4-3               |
| 6. Hardware Configuration       6-1         7. Parameter Setting       7-1         7.1 General       7-2         7.2 Static SPEC       7-3         7.3 Setting CC Parameters       7-4         7.4 Setting CP Parameters       7-5         7.5 Specification       7-6         7.7 Open       7-8         8. Static Test       8-1         8.1 Selecting Mode       8-1         8.2 Loading Parameter       8-2         8.3 Reading Select       8-2         8.4 Readback Indicator       8-3         8.5 Setting Load On/Off       8-3         8.7 Digitizing Graph       8-4         8.8 Reading Display       8-5         8.9 SAVE and OPEN       8-6         8.10 Report       9-1         9.1 Mode       9-1         9.1 Mode       9-1         9.2 Setting Loading       9-2         9.3 Setting Slow Rate       9-2         9.4 Setting Frequency-Duty       9-2         9.5 Setting Load On/Off       9-3         9.6 Digitizing Graph Display       9-3                                                                                                    | 5. | Com         | nmunication Interface                    | 5-1               |
| 7. Parameter Setting.       7-1         7.1 General.       7-2         7.2 Static SPEC.       7-3         7.3 Setting CC Parameters       7-4         7.4 Setting CP Parameters       7-5         7.5 Specification       7-6         7.7 Open       7-8         8. Static Test       8-1         8.1 Selecting Mode       8-1         8.2 Loading Parameter       8-2         8.3 Reading Select       8-2         8.4 Readback Indicator       8-3         8.5 Setting Load On/Off       8-3         8.6 Setting Short On/Off       8-3         8.7 Digitizing Graph       8-4         8.8 Reading Display.       8-5         8.9 SAVE and OPEN       8-6         8.10 Report.       8-6         9.1 Mode       9-1         9.2 Setting Load On/Off       9-2         9.3 Setting Slew Rate       9-2         9.4 Setting Frequency-Duty       9-2         9.5 Setting Load On/Off       9-3         9.6 Digitizing Graph Display.       9-3         9.7 Paeading Display.       9-3         9.7 Paeading Display.       9-3         9.6 Digitizing Graph Display.       9-3         9.7 Paeading Display. </th <th>6.</th> <th>Harc</th> <th>dware Configuration</th> <th>6-1</th> | 6. | Harc        | dware Configuration                      | 6-1               |
| 7.1       General       7-2         7.2       Static SPEC       7-3         7.3       Setting CC Parameters       7-4         7.4       Setting CP Parameters       7-5         7.5       Specification       7-6         7.6       FW Save Recall       7-7         7.7       Open       7-8         8.       Static Test       8-1         8.1       Selecting Mode       8-1         8.2       Loading Parameter       8-2         8.3       Reading Select       8-2         8.4       Readback Indicator       8-3         8.5       Setting Load On/Off       8-3         8.6       Setting Short On/Off       8-3         8.7       Digitzing Graph       8-4         8.8       Reading Display       8-5         8.9       SAVE and OPEN       8-6         8.10       Report       8-6         9.1       Mode       9-1         9.1       Mode       9-1         9.1       Mode       9-2         9.3       Setting Icad On/Off       9-3         9.4       Setting Icading       9-2         9.5       Setting Icading <th>7.</th> <th>Para</th> <th>ameter Setting</th> <th>7-1</th>                                                                                        | 7. | Para        | ameter Setting                           | 7-1               |
| 7.2       Static SPEC                                                                                                    |    | 7.1         | General                                  | 7-2               |
| 7.3       Setting CC Parameters       7-4         7.4       Setting CP Parameters       7-5         7.5       Specification       7-6         7.6       FW Save Recall       7-7         7.7       Open       7-8         8.       Static Test       8-1         8.1       Selecting Mode       8-1         8.2       Loading Parameter       8-2         8.3       Reading Select       8-2         8.4       Readback Indicator       8-3         8.5       Setting Load On/Off       8-3         8.6       Setting Short On/Off       8-3         8.7       Digitizing Graph       8-4         8.8       Reading Display       8-5         8.9       SAVE and OPEN       8-6         8.10       Report       8-6         9.1       Mode       9-1         9.2       Setting Loading       9-2         9.3       Setting Slew Rate       9-2         9.4       Setting Frequency-Duty       9-2         9.5       Setting Graph Display       9-3         9.6       Digitizing Graph Display       9-3         9.7       Reading Display       9-3                                                                                                    |    | 7.2         | Static SPEC                              | 7-3               |
| 7.4       Setting CP Parameters       7-5         7.5       Specification       7-6         7.6       FW Save Recall       7-7         7.7       Open       7-8         8.       Static Test       8-1         8.1       Selecting Mode       8-1         8.2       Loading Parameter       8-2         8.3       Reading Select       8-2         8.4       Readback Indicator       8-3         8.5       Setting Load On/Off       8-3         8.6       Setting Short On/Off       8-3         8.7       Digitizing Graph       8-4         8.8       Reading Display       8-5         8.9       SAVE and OPEN       8-6         8.10       Report       8-6         9.10       Mode       9-1         9.2       Setting Loading       9-2         9.3       Setting Slew Rate       9-2         9.4       Setting Frequency-Duty       9-2         9.5       Setting Graph Display       9-3         9.6       Digitizing Graph Display       9-3         9.7       Parameter       9-3         9.6       Digitizing Graph Display       9-3                                                                                                    |    | 7.3         | Setting CC Parameters                    | 7-4               |
| 7.5       Specification       7-6         7.6       FW Save Recall       7-7         7.7       Open       7-8         8.       Static Test       8-1         8.1       Selecting Mode       8-1         8.2       Loading Parameter       8-2         8.3       Reading Select       8-2         8.4       Readback Indicator       8-3         8.5       Setting Load On/Off       8-3         8.6       Setting Short On/Off       8-3         8.7       Digitizing Graph       8-4         8.8       Reading Display       8-5         8.9       SAVE and OPEN       8-6         8.10       Report       8-6         9.10       Mode       9-1         9.2       Setting Loading       9-2         9.3       Setting Slew Rate       9-2         9.4       Setting Frequency-Duty       9-2         9.5       Setting Load On/Off       9-3         9.6       Digitizing Graph Display       9-3         9.7       Pacing Display       9-3                                                                                                    |    | 7.4         | Setting CP Parameters                    | 7-5               |
| 7.0       FW Save Recall       7-7         7.7       Open       7-8         8. Static Test       8-1         8.1       Selecting Mode       8-1         8.2       Loading Parameter       8-2         8.3       Reading Select       8-2         8.4       Readback Indicator       8-3         8.5       Setting Load On/Off       8-3         8.6       Setting Short On/Off       8-3         8.7       Digitizing Graph       8-4         8.8       Reading Display       8-5         8.9       SAVE and OPEN       8-6         8.10       Report       9-1         9.1       Mode       9-1         9.2       Setting Loading       9-2         9.3       Setting Slew Rate       9-2         9.4       Setting Frequency-Duty       9-2         9.5       Setting Load On/Off       9-3         9.6       Digitizing Graph Display       9-3         9.7       Peading Display       9-3                                                                                                    |    | 7.5<br>7.6  | Specification                            | /-b<br>7 7        |
| 8. Static Test       8-1         8.1 Selecting Mode       8-1         8.2 Loading Parameter       8-2         8.3 Reading Select       8-2         8.4 Readback Indicator       8-3         8.5 Setting Load On/Off       8-3         8.6 Setting Short On/Off       8-3         8.7 Digitizing Graph       8-4         8.8 Reading Display       8-5         8.9 SAVE and OPEN       8-6         8.10 Report       8-6         9. Dynamic Test       9-1         9.1 Mode       9-1         9.2 Setting Loading       9-2         9.3 Setting Slew Rate       9-2         9.4 Setting Frequency-Duty       9-2         9.5 Setting Load On/Off       9-3         9.6 Digitizing Graph Display       9-3                                                                                                    |    | 7.0         | Onen                                     | 7-7               |
| 8.1       Selecting Mode       8-1         8.2       Loading Parameter       8-2         8.3       Reading Select       8-2         8.4       Readback Indicator       8-3         8.5       Setting Load On/Off       8-3         8.6       Setting Short On/Off       8-3         8.7       Digitizing Graph       8-4         8.8       Reading Display       8-5         8.9       SAVE and OPEN       8-6         8.10       Report       8-6         9.       Dynamic Test       9-1         9.1       Mode       9-1         9.2       Setting Loading       9-2         9.3       Setting Slew Rate       9-2         9.4       Setting Frequency-Duty       9-2         9.5       Setting Load On/Off       9-3         9.6       Digitizing Graph Display       9-3         9.7       Reading Display       9-3                                                                                                    | 0  | Stati       |                                          | 0 1               |
| 8.1       Selecting Mode       8-1         8.2       Loading Parameter       8-2         8.3       Reading Select       8-2         8.4       Readback Indicator       8-3         8.5       Setting Load On/Off       8-3         8.6       Setting Short On/Off       8-3         8.7       Digitizing Graph       8-4         8.8       Reading Display       8-5         8.9       SAVE and OPEN       8-6         8.10       Report       8-6         9.       Dynamic Test       9-1         9.1       Mode       9-1         9.2       Setting Loading       9-2         9.3       Setting Slew Rate       9-2         9.4       Setting Frequency-Duty       9-2         9.5       Setting Load On/Off       9-3         9.6       Digitizing Graph Display       9-3         9.7       Reading Display       9-3                                                                                                    | о. | 8 1         | Selecting Mode                           | <b>0-1</b><br>8_1 |
| 8.3       Reading Select       8-2         8.4       Readback Indicator       8-3         8.5       Setting Load On/Off       8-3         8.6       Setting Short On/Off       8-3         8.7       Digitizing Graph       8-4         8.8       Reading Display       8-5         8.9       SAVE and OPEN       8-6         8.10       Report       8-6         9.       Dynamic Test       9-1         9.1       Mode       9-1         9.2       Setting Loading       9-2         9.3       Setting Slew Rate       9-2         9.4       Setting Frequency-Duty       9-2         9.5       Setting Load On/Off       9-3         9.6       Digitizing Graph Display       9-3         9.7       Reading Display       9-3                                                                                                    |    | 82          | Loading Parameter                        | 8-2               |
| 8.4       Readback Indicator       8-3         8.5       Setting Load On/Off       8-3         8.6       Setting Short On/Off       8-3         8.7       Digitizing Graph       8-4         8.8       Reading Display       8-5         8.9       SAVE and OPEN       8-6         8.10       Report       8-6         9.       Dynamic Test       9-1         9.1       Mode       9-1         9.2       Setting Loading       9-2         9.3       Setting Slew Rate       9-2         9.4       Setting Frequency-Duty       9-2         9.5       Setting Load On/Off       9-3         9.6       Digitizing Graph Display       9-3         9.7       Reading Display       9-3                                                                                                    |    | 8.3         | Reading Select                           | 8-2               |
| 8.5Setting Load On/Off8-38.6Setting Short On/Off8-38.7Digitizing Graph8-48.8Reading Display8-58.9SAVE and OPEN8-68.10Report8-69.Dynamic Test9-19.1Mode9-19.2Setting Loading9-29.3Setting Slew Rate9-29.4Setting Frequency-Duty9-29.5Setting Load On/Off9-39.6Digitizing Graph Display9-39.7Peading Display9-3                                                                                                    |    | 8.4         | Readback Indicator                       | 8-3               |
| 8.6Setting Short On/Off.8-38.7Digitizing Graph8-48.8Reading Display.8-58.9SAVE and OPEN8-68.10Report.8-69.Dynamic Test9-19.1Mode.9-19.2Setting Loading.9-29.3Setting Slew Rate9-29.4Setting Frequency-Duty9-29.5Setting Load On/Off9-39.6Digitizing Graph Display.9-39.7Reading Display.9-3                                                                                                    |    | 8.5         | Setting Load On/Off                      | 8-3               |
| 8.7Digitizing Graph8-48.8Reading Display.8-58.9SAVE and OPEN8-68.10Report.8-69.Dynamic Test9-19.1Mode.9-19.2Setting Loading.9-29.3Setting Slew Rate9-29.4Setting Frequency-Duty9-29.5Setting Load On/Off9-39.6Digitizing Graph Display.9-39.7Reading Display.9-3                                                                                                    |    | 8.6         | Setting Short On/Off                     | 8-3               |
| 8.8       Reading Display                                                                                                    |    | 8.7         | Digitizing Graph                         | 8-4               |
| 8.9       SAVE and OPEN       8-0         8.10       Report       8-6         9.       Dynamic Test       9-1         9.1       Mode       9-1         9.2       Setting Loading       9-2         9.3       Setting Slew Rate       9-2         9.4       Setting Frequency-Duty       9-2         9.5       Setting Load On/Off       9-3         9.6       Digitizing Graph Display       9-3         9.7       Reading Display       9-3                                                                                                    |    | 8.8         | Reading Display                          | 8-5               |
| 9. Dynamic Test9-19.1 Mode9-19.2 Setting Loading9-29.3 Setting Slew Rate9-29.4 Setting Frequency-Duty9-29.5 Setting Load On/Off9-39.6 Digitizing Graph Display9-39.7 Reading Display9-3                                                                                                    |    | 0.9<br>8 10 | Report                                   | 0-0<br>8-6        |
| 9.1       Mode                                                                                                    | 0  | Dun         | amia Taat                                | 0 0               |
| 9.2Setting Loading9-29.3Setting Slew Rate9-29.4Setting Frequency-Duty9-29.5Setting Load On/Off9-39.6Digitizing Graph Display9-39.7Reading Display9-3                                                                                                    | э. | 9 1         | Mode                                     | 9-1               |
| 9.3       Setting Slew Rate       9-2         9.4       Setting Frequency-Duty       9-2         9.5       Setting Load On/Off       9-3         9.6       Digitizing Graph Display       9-3         9.7       Reading Display       9-3                                                                                                    |    | 9.2         | Setting Loading                          | 9-2               |
| 9.4       Setting Frequency-Duty       9-2         9.5       Setting Load On/Off       9-3         9.6       Digitizing Graph Display       9-3         9.7       Reading Display       9-3                                                                                                    |    | 9.3         | Setting Slew Rate                        | 9-2               |
| <ul> <li>9.5 Setting Load On/Off</li></ul>                                                                                                    |    | 9.4         | Setting Frequency-Duty                   | 9-2               |
| 9.6 Digitizing Graph Display                                                                                                    |    | 9.5         | Setting Load On/Off                      | 9-3               |
| Q_3                                                                                                    |    | 9.6         | Digitizing Graph Display                 | 9-3               |
| 0.8  SAVE and  OPEN                                                                                                    |    | 9./<br>0.8  | Reading Display                          | 9-3<br>0 2        |

| 9.9 Report                           |              |
|--------------------------------------|--------------|
| 10. Digitizing                       |              |
| 10.1 Setting Parameters              | 10-1         |
| 10.2 Report                          | 10-4         |
| 10.3 SAVE and OPEN                   | 10-5         |
| 11. Sweep Test                       | 11-1         |
| 11.1 Setting Parameter               | 11-1         |
| 11.2 V-F Chart                       | 11-4         |
| 11.3 Reading Display                 | 11-4         |
| 11.4 Digitizing Waveform             | 11-5         |
| 11.5 Report Format                   | 11-5         |
| 11.6 Digitizing Graph Display        | 11-6         |
| 11.7 SAVE and OPEN                   | 11-6         |
| 12. Sine Test                        | 12-1         |
| 12.1 Setting Parameter               | 12-1         |
| 12.2 Simulation Graph                | 12-3         |
| 12.3 Digitizing Waveform             | 12-3         |
| 12.4 Reading Chart                   |              |
| 12.5 Report Format                   |              |
| 12.6 Digitizing Function             |              |
| 12.7 SAVE and OPEN                   |              |
| 13. Program Test                     | 13-1         |
| 13.1 Program Simulation Graph        | 13-1         |
| 13.2 Setting Parameter               |              |
| 13.2.1 Setting LIST                  |              |
| 13.2.2 Setting STEP                  |              |
| 13.2.3 Reading Chart                 |              |
| 13.2.4 Setting Trigger               | 13-10        |
| 13.2.5 Program Execution Time        | 13-10        |
| 13.4 SAVE and OPEN                   | 13-10        |
|                                      |              |
| 14. Battery Test                     |              |
| 14.1 Setting Battery Lest Parameters |              |
| 14.2 Setting for Battery Lesting     |              |
| 14.3 Measurement Display             |              |
| 14.4 Setting Higger On               |              |
| 14.5 Dattery Reduiling Orian         |              |
| 14.0 Report Format                   |              |
|                                      |              |
| 15. OCP lest                         |              |
| 15.1 UCP Parameters                  |              |
| 15.3 OCP Display                     |              |
| 15.4 Report Format                   | 15-4<br>15_6 |
| 15.5 SAVE and OPEN                   | 15-7         |
| 16 Charger Test                      | A A A        |
| 16.1 Charger Test Darameters         | 10-1         |
| 16.2 Setting Parameter               | ו-סו<br>16 ס |
| 16.3 Report Format                   | ۲۵-۲<br>۱۴_۸ |
|                                      |              |

| 16.5   | SAVE and OPEN            | . 16-6 |
|--------|--------------------------|--------|
| 17. UD | W Test                   | . 17-1 |
| 17.1   | Setting Parameters       | . 17-1 |
| 17.2   | Excel Capturing Function | . 17-3 |
| 17.3   | Download                 | . 17-4 |
| 17.4   | Load On/Off              | . 17-5 |
| 17.5   | Vpk+, Vpk- Readings      | . 17-5 |
| 17.6   | Auxiliary Information    | . 17-5 |
| 17.7   | Report Format            | . 17-6 |
|        |                          |        |

## 1. System Structure

This chapter explains the structure and functions of Chroma DC Load 63200A Soft Panel application. The supported instruments and communication interfaces are listed below for the user to identify the required environment easily.

### 1.1 Introduction

This software is applicable to Chroma DC Load 63200A only. The remote transmission between PC and the device must be active before using the software in order to communicate by commands.

The software application can perform internal parameter settings and monitor the output measurement. In addition, the software is able to save the parameter settings and create reports so that user can open an existing file for execution from hard disk easily.

### 1.2 Supported Hardware

The following models of Chroma 63200A Series DC Electronic Load can be programmed for control:

63204A-150-400 63205A-150-500 63206A-150-600 63204A-600-280 63205A-600-350 63206A-600-420

63204A-1200-160 63205A-1200-200 63206A-1200-240

### 1.3 Communication Interface

There are three types of communication interfaces between PC and 63200A Series Programmable DC Electronic Load.

- A. USB
- B. GPIB (option)
- C. Ethernet (option)

### 1.4 Operation

Please the mouse pointer along with keyboard input to perform selection and operation.

### 1.5 Software & Hardware Requirements

The soft panel program is quite large; therefore, the following PC software and hardware environments are suggested.

- Intel CPU 2GHz or above
- Microsoft Windows XP / Win7(32Bits)
- At least 20GB hard disk space
- At least 1GB memory
- VGA or SVGA color monitor
- PS2 mouse

## 2. Installation

First, install the DC Load 63200A Soft Panel software application to the hard disk on PC before using it. This chapter describes how to install the software on Windows step by step.

Before installation, ensure there is at least 400 MB or above hard disk space on PC. Place the Chroma DC Load 63200A Soft Panel CD into the CD drive.

### 2.1 Files in CD

The CD contains the files shown in Figure 2-1.

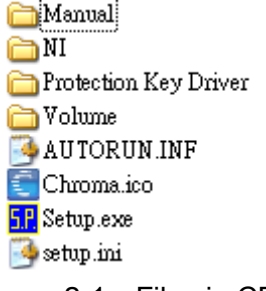

Figure 2-1 Files in CD

### 2.2 Installing Chroma 63200A Soft Panel

Place the CD into the CD drive and execute "Setup.exe" to start the installation. Follow the steps and instructions listed below to complete the installation.

#### Step 1

Double-click "Setup.exe" and select "Chroma 63200A Soft Panel" in the window appeared as shown below.

| oft                   | Panel Setup                                                                                                    |
|-----------------------|----------------------------------------------------------------------------------------------------|
|                       | Chroma                                                                                                    |
|                       | Note :                                                                                                    |
| 0000                  | Ensure the NI VISA Run Time Engine is installed before running Soft Panel.<br>Also ensure the NI-488.2 driver is installed before using GPIB card.                                                            |
| . <u>2 1</u><br>0 0 1 | 01 01 99 90 00 00 01 0 = 00 01 01 01 99 90 00 00 01 0 = 00 01 01 99 90 00 00 01 0 = 00 0<br>1 10 00 99 90 00 00 1 0 = 00 01 01 01 99 90 00 00 01 0 = 00 01 01 01 99 90 00 00 01 0 = 00 0                      |
|                       |                                                                                                    |
|                       | Chroma 63200A Soft Panel                                                                                                    |
|                       |                                                                                                    |
|                       | no = contration and since NI Runtime Engine and a contration and since                                                                                                    |
|                       |                                                                                                    |
|                       |                                                                                                    |
|                       | al al 99 90 00 00 al al el 00 al al 99 90 00 al al el 99 90 00 al al 99 90 00 al al el 99 90 00 al al el estat<br>Da la la 199 90 00 al al el 10 90 00 la la <b>EXIT</b> 00 09 (10 90 00 la la 10 00 09 (10 9 |
|                       |                                                                                                    |

Figure 2-2 Chroma 63200A Soft Panel Setup Window

Select the installation path. The program is default installed in C:\Program Files\Chroma\63200A Soft Panel\ directory. To change it, click **Browse...** to specify the path for installation and click **Next >** to go on.

| 🖫 Chroma 63200A SoftPanel                                                                                                    |                |
|----------------------------------------------------------------------------------------------------|----------------|
| <b>Destination Directory</b><br>Select the primary installation directory.                                                                                      |                |
| All software will be installed in the following locations. To install software into a different location, click the Browse button and select another directory. |                |
| Directory for Chroma 63200A SoftPanel<br>C:\Program Files\Chroma\63200A Soft Panel\                                                                             | Browse         |
| << <u>B</u> ack <u>N</u> ext>>                                                                                                    | <u>C</u> ancel |

Figure 2-3 Selecting Chroma 63200A Soft Panel Installation Path

It is ready to install the application and click **Next >>** to continue the installation.

| 🖫 Chroma 63200A SoftPanel                                                                                      |                |
|----------------------------------------------------------------------------------------------------|----------------|
| Start Installation<br>Review the following summary before continuing.                                          |                |
| Upgrading<br>• Chroma 63200A SoftPanel Files<br>Adding or Changing<br>• National Instruments system components |                |
| Click the Next button to begin installation. Click the Back button to change the installation settings.        |                |
| Save File << Back Next >>                                                                                      | <u>C</u> ancel |

Figure 2-4 Ready to Install Chroma 63200A Soft Panel

The screen shows the installation progress. Click **Cancel** to undo the installation if there is any error.

| 🦷 Chroma 63200A SoftPanel     |                 |         | 🛛              |
|-------------------------------|-----------------|---------|----------------|
|                               |                 |         |                |
|                               |                 |         |                |
|                               |                 |         |                |
| Overall Progress: 0% Complete |                 |         |                |
|                               |                 |         |                |
|                               |                 |         |                |
|                               |                 |         |                |
|                               |                 |         |                |
|                               |                 |         |                |
|                               |                 |         |                |
|                               |                 |         |                |
|                               |                 |         |                |
|                               | << <u>B</u> ack | Next >> | <u>C</u> ancel |

Figure 2-5 Chroma 63200A Soft Panel Installation Progress

The window shows the installation is completed.

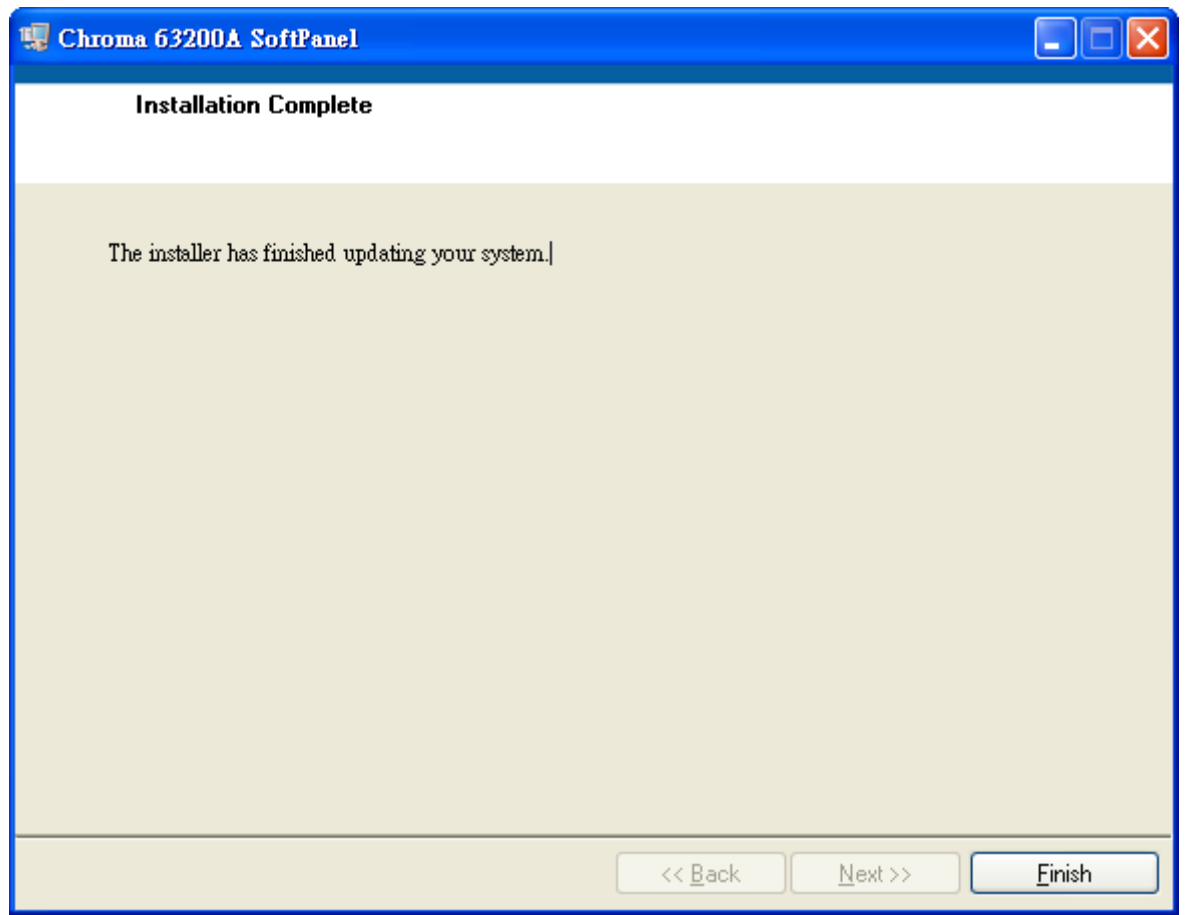

Figure 2-6 Chroma 63200A Soft Panel Installation Completed

### 2.3 Installing NI Runtime Engine

NI Runtime Engine is required software. There are two files in NI Runtime Engine for installation - LabVIEW Runtime Engine and NI VISA Runtime Engine. Skip this section if your PC already has LabVIEW Runtime Engine 2014 and VISA Runtime Engine 14.0 (or above) installed.

#### Step 1

Double-click "Setup.exe" and select "NI Runtime Engine".

| Soft Panel Setup                                                                                                    |
|----------------------------------------------------------------------------------------------------|
| Chroma                                                                                                    |
| 00000101011 0000100000019101 000001000909019101 000010009090<br>Note :                                                                                                    |
| Ensure the NI VISA Run Time Engine is installed before running Soft Panel.<br>Also ensure the NI-488.2 driver is installed before using GPIB card.                                                              |
|                                                                                                    |
| Chroma 63200A Soft Panel                                                                                                    |
| NI Runtime Engine                                                                                                    |
| 000091110001010001111 2000091110001010001111 2000091110001010001111 200009                                                                                                    |
| 01 Ξ 11 1000 09 00 01 10 00 09 00 11 Ξ 11 10 00 09 00 01 10 00 09 00 01 Ξ 11 10 00 09 00 01 10 00 09 00 1 Ξ 11                                                                                                  |
| 00 01 01 01 99 90 00 00 01 0 == 00 01 01 99 90 00 00 01 0 == 00 01 01 01 99 90 00 00 01 0 == 00 01 0<br>10 90 00 10 10 10 00 == 0 00 09 10 90 00 10 10 0 EXIT= 0 00 09 10 90 00 10 10 10 00 == 0 00 09 10 90 00 |
|                                                                                                    |

Figure 2-7

Wait for the installation program to complete initialization and click **Next** to go to next step.

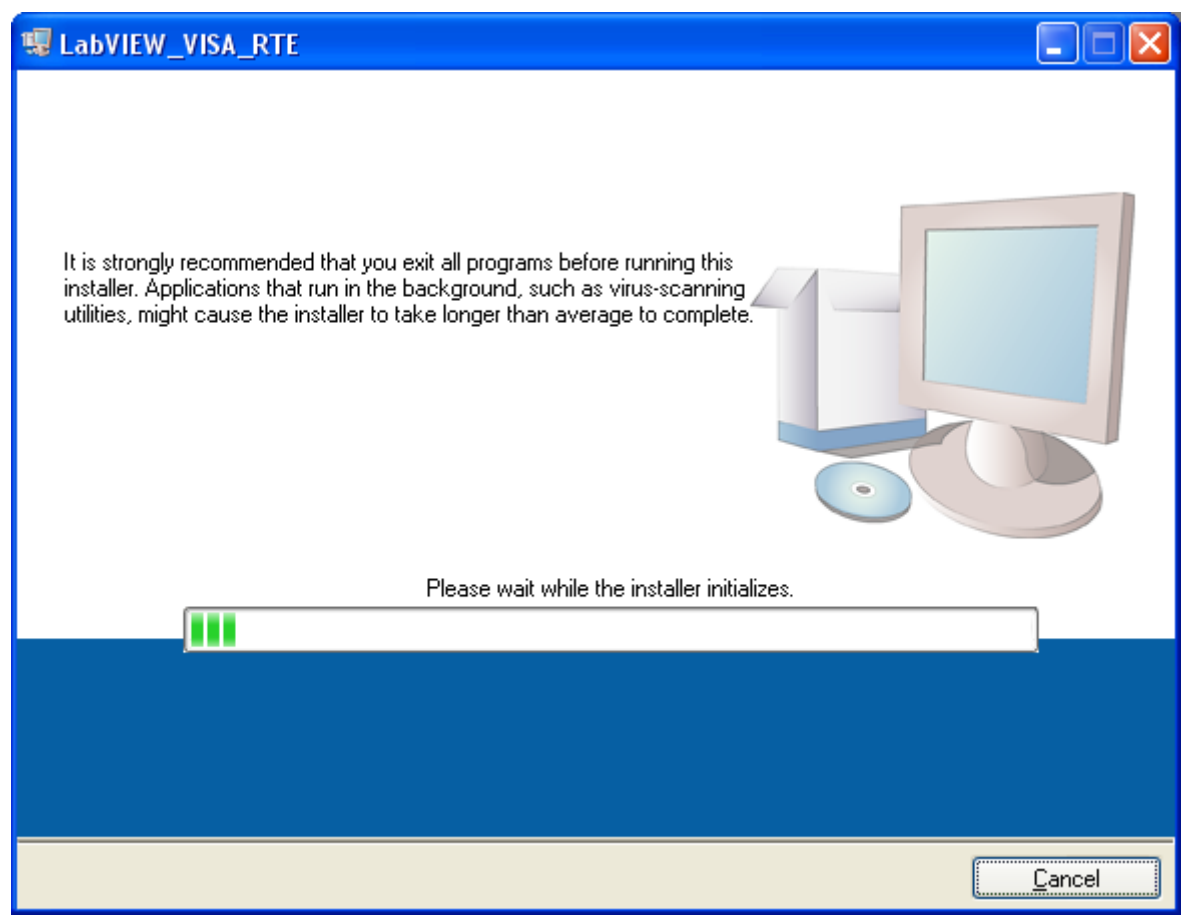

Figure 2-8

The default NI Runtime Engine installation path is under C: Program Files as shown in the window below. To change the installation path, click **Browse...** to specify the directory and click **Next** >> to carry on the installation.

| In the second second se | 🛛              |
|----------------------------------------------------------------------------------------------------|----------------|
| <b>Destination Directory</b><br>Select the primary installation directory.                                                                                                    |                |
| All software will be installed in the following locations. To install software into a<br>different location, click the Browse button and select another directory.                                                                                                    |                |
| Directory for LabVIEW_VISA_RTE                                                                                                    |                |
| C:\Program Files\ Brow                                                                                                    | se             |
| Directory for National Instruments products<br>C:\Program Files\National Instruments\<br>Brow                                                                                                    | se             |
| << <u>B</u> ack <u>N</u> ext >>                                                                                                    | <u>C</u> ancel |

Figure 2-9 Selecting NI Runtime Engine Installation Path

When the NI Runtime Engine license agreement window appears, click "I accept the above 2 License Agreement(s)" and Next >>.

| 🧏 LabVIEW_VISA_RTE                                                                                                    |                               |
|----------------------------------------------------------------------------------------------------|-------------------------------|
| License Agreement<br>You must accept the licenses displayed below to proceed.                                                                                                    |                               |
| NI IVI                                                                                                    |                               |
| NATIONAL INSTRUMENTS SOFTWARE LICENSE AGREEME                                                                                                    | NT 🔷                          |
| INSTALLATION NOTICE: THIS IS A CONTRACT. BEFORE YOU DOWNLOAD THE SOFTWA<br>AND/OR COMPLETE THE INSTALLATION PROCESS, CAREFULLY READ THIS AGREEME<br>BY DOWNLOADING THE SOFTWARE AND/OR CLICKING THE APPLICABLE BUTTON TO<br>COMPLETE THE INSTALLATION PROCESS, YOU CONSENT TO THE TERMS OF THIS<br>AGREEMENT AND YOU AGREE TO BE BOUND BY THIS AGREEMENT. IF YOU DO NOT W<br>TO BECOME A PARTY TO THIS AGREEMENT AND BE BOUND BY ALL OF ITS TERMS AND<br>CONDITIONS, CLICK THE APPROPRIATE BUTTON TO CANCEL THE INSTALLATION<br>PROCESS, DO NOT INSTALL OR USE THE SOFTWARE, AND RETURN THE SOFTWARE<br>WITHIN THIRTY (30) DAYS OF RECEIPT OF THE SOFTWARE (WITH ALL ACCOMPANYING<br>WRITTEN MATERIALS, ALONG WITH THEIR CONTAINERS) TO THE PLACE YOU OBTAINE | RE<br>NT.<br>ISH<br>)<br>ED V |
| The software to which this National Instruments license applies is LabVIEW_VISA_RTE.                                                                                                    |                               |
| I accept the above 2 License Agreemer                                                                                                    | nt(s).                        |
| I do not accept all these License Agreer                                                                                                    | ments.                        |
| << Back Next >> (                                                                                                    | Cancel                        |

Figure 2-10 NI Runtime Engine License Agreement Window

The NI Runtime Engine is ready for installation. Chick **Next >>** to begin.

| 😼 LabVIEW_VISA_RTE                                                                                      |                |
|----------------------------------------------------------------------------------------------------|----------------|
| Start Installation<br>Review the following summary before continuing.                                   |                |
| Adding or Changing<br>• LabVIEW_VISA_RTE Files<br>• NI-VISA 14.0<br>Run Time Support                    |                |
| Click the Next button to begin installation. Click the Back button to change the installation settings. |                |
| Save File << Back Next >>                                                                               | <u>C</u> ancel |

Figure 2-11 NI Runtime Engine Ready for Installation

#### Step 6

When the installation is done, be sure to reboot the PC.

### 2.4 Installing GPIB Interface Driver

Please follow the steps listed in the user's manual of GPIB Interface Driver for installation. The driver is not required if using RS232 interface.

### 2.5 Installing Protection Key Driver

Open the Protection Key Driver folder in the CD and execute "HASPUserSetup.exe" by double-clicking it. Follow the instructions listed below to complete the installation.

#### Step 1

It initializes for installation. Click **Next >** to go on.

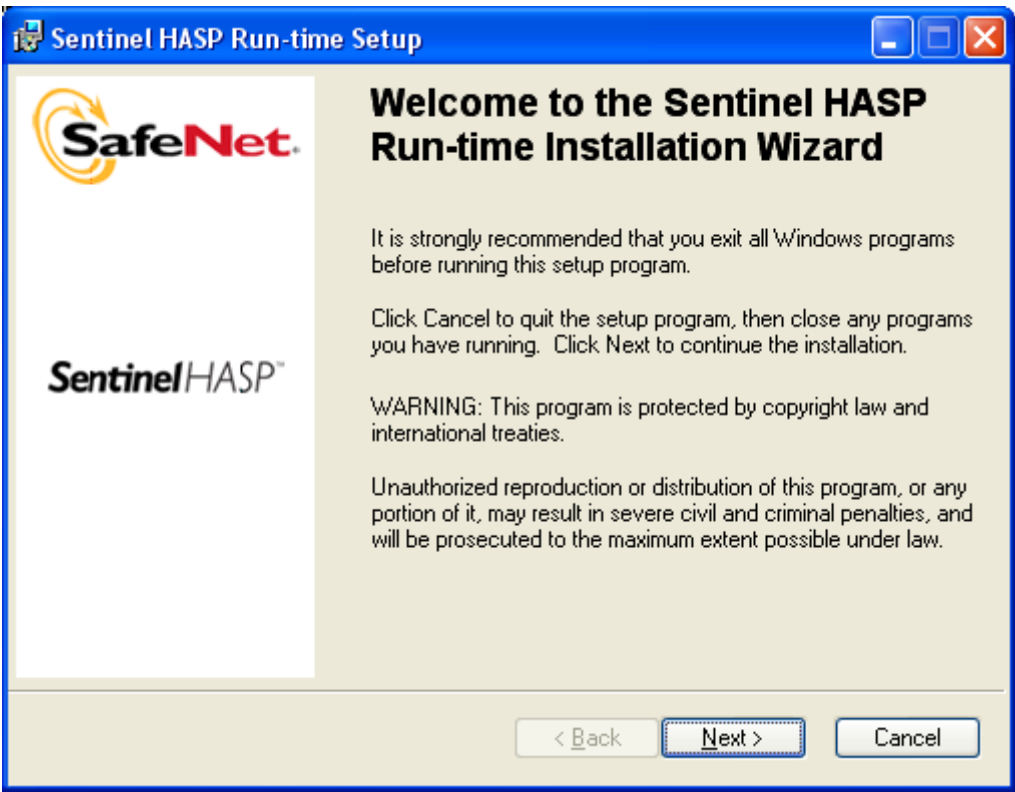

Figure 2-12

When license agreement window appears, read it clearly and click "I accept the license agreement" and **Next >** to continue the installation.

| 🔂 Sentinel HASP Run-time Setup                                                                                                    | × |
|----------------------------------------------------------------------------------------------------|---|
| License Agreement You must agree with the license agreement below to proceed.                                                                                                    |   |
| <u>SAFENET</u>                                                                                                    | ~ |
| LICENSE AGREEMENT                                                                                                    | _ |
| IMPORTANT INFORMATION - PLEASE READ THIS AGREEMENT<br>CAREFULLY BEFORE INSTALLING THE SOFTWARE PROGRAM.<br>ALL ORDERS FOR AND USE OF THE SENTINELHASP™ RUNTIME<br>SOFTWARE including any revisions, corrections, modifications,<br>enhancements, updates and/or upgrades thereto (hereinafter "Software")<br>SUPPLIED BY SAFENET, INC., or any of its affiliates (either of them |   |

Figure 2-13

The application is ready for installation. Click **Next >** to begin.

| 🕏 Sentinel HASP Run-time Setup                                                    |                       |
|-----------------------------------------------------------------------------------|-----------------------|
| Ready to Install the Application<br>Click Next to begin installation.             |                       |
| Click the Back button to reenter the installation information or c<br>the wizard. | lick Cancel to exit   |
| Wise Installation Wizard®<br>< <u>B</u> ack                                       | <u>N</u> ext ≻ Cancel |

Figure 2-14

#### Step 4

Click **Finish** to exit the installation when the application is successfully installed.

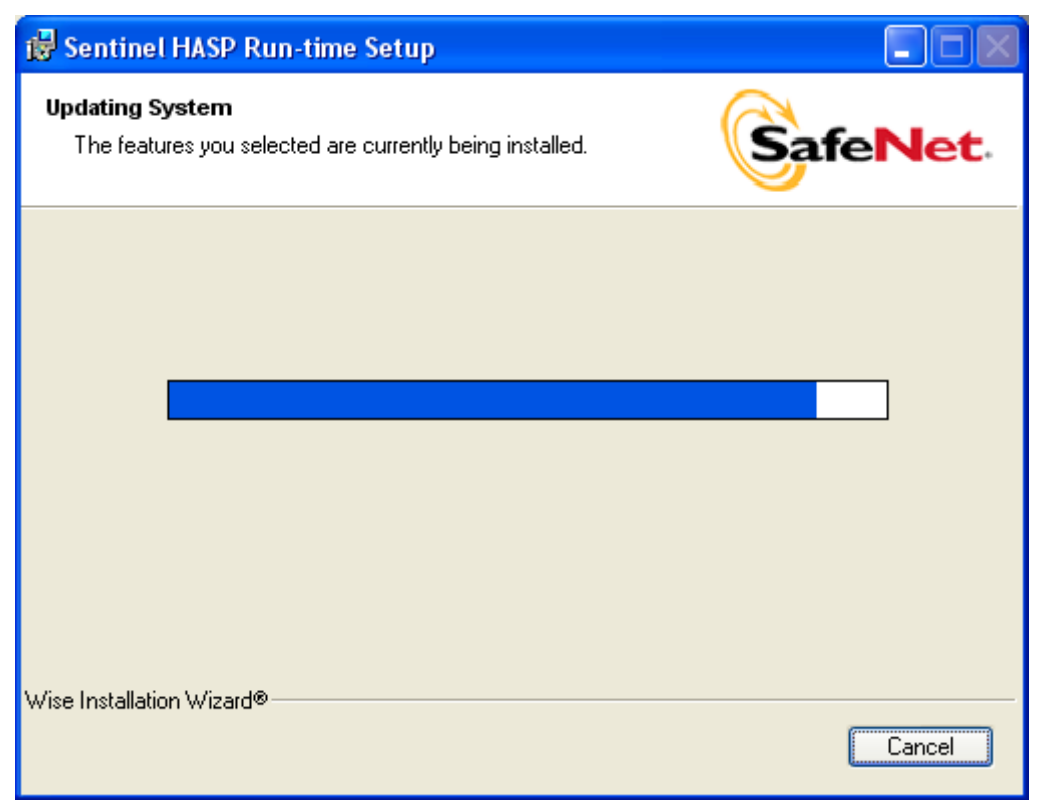

Figure 2-15

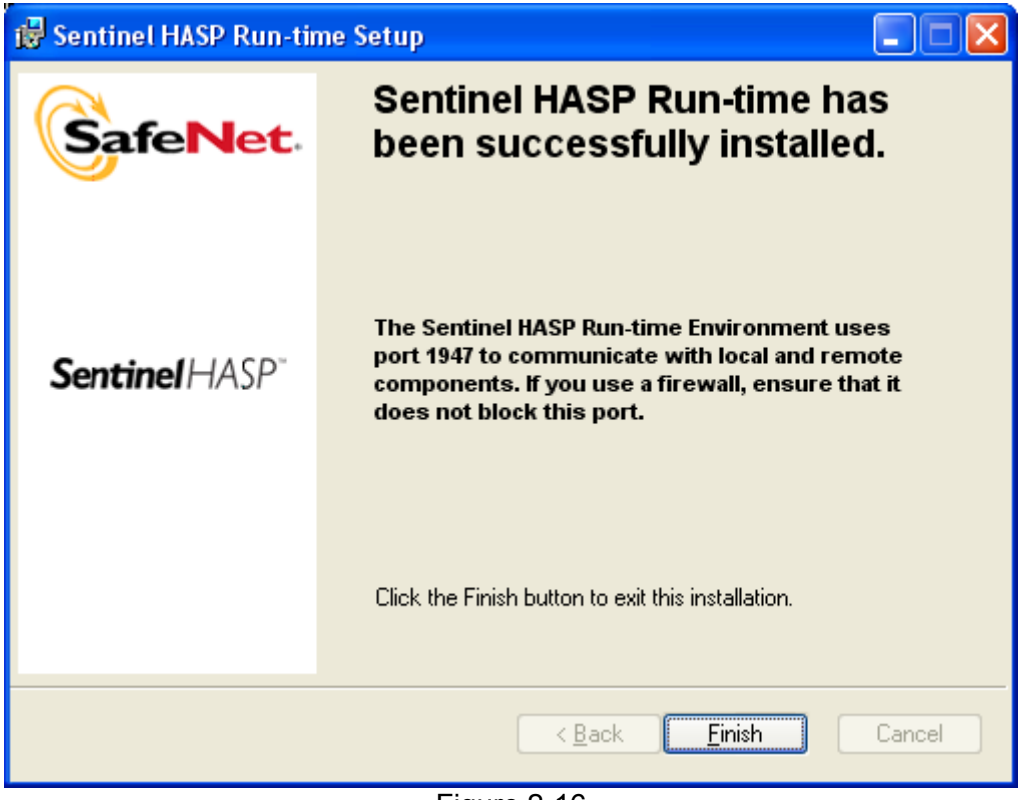

Figure 2-16

### 2.6 Uninstalling Chroma 63200A Soft Panel

To remove the Chroma 63200A Soft Panel, click **Control**  $\rightarrow$  **Add or Remove Program** on Windows. Find "Chroma 63200A Soft Panel" from the list and follow the instruction to remove it.

## 3. Starting Chroma 63200A Soft Panel

When the installation is completed, click Start  $\rightarrow$  Programs  $\rightarrow$  ChromaATE 63200A SoftPanel.

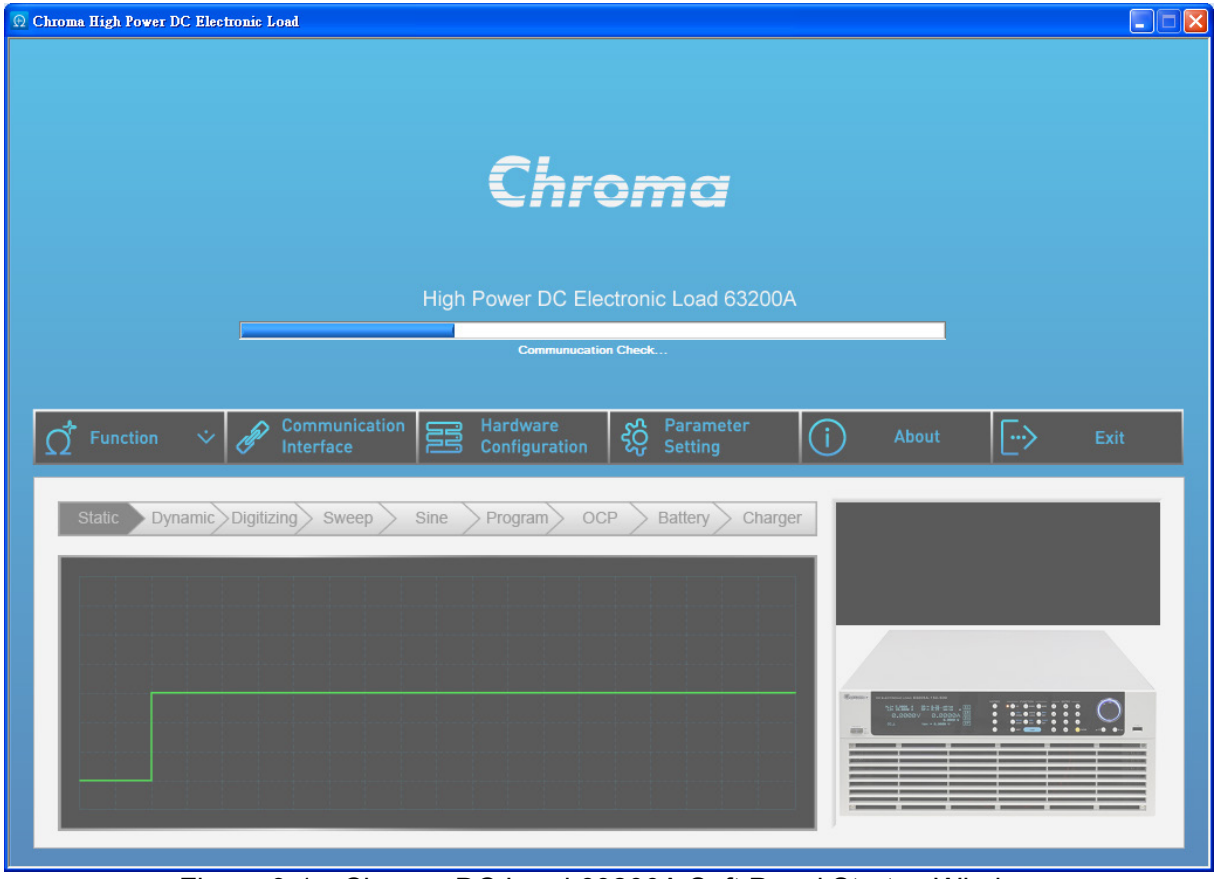

Figure 3-1 Chroma DC Load 63200A Soft Panel Startup Window

#### **Description:**

The Chroma DC Load 63200A Soft Panel will automatically read the online settings that successfully connected before and perform initialization when it starts. A progress bar will appear to show the initialization status. When initialization is done, the user interface will be unlocked and the progress bar will disappear for operation.

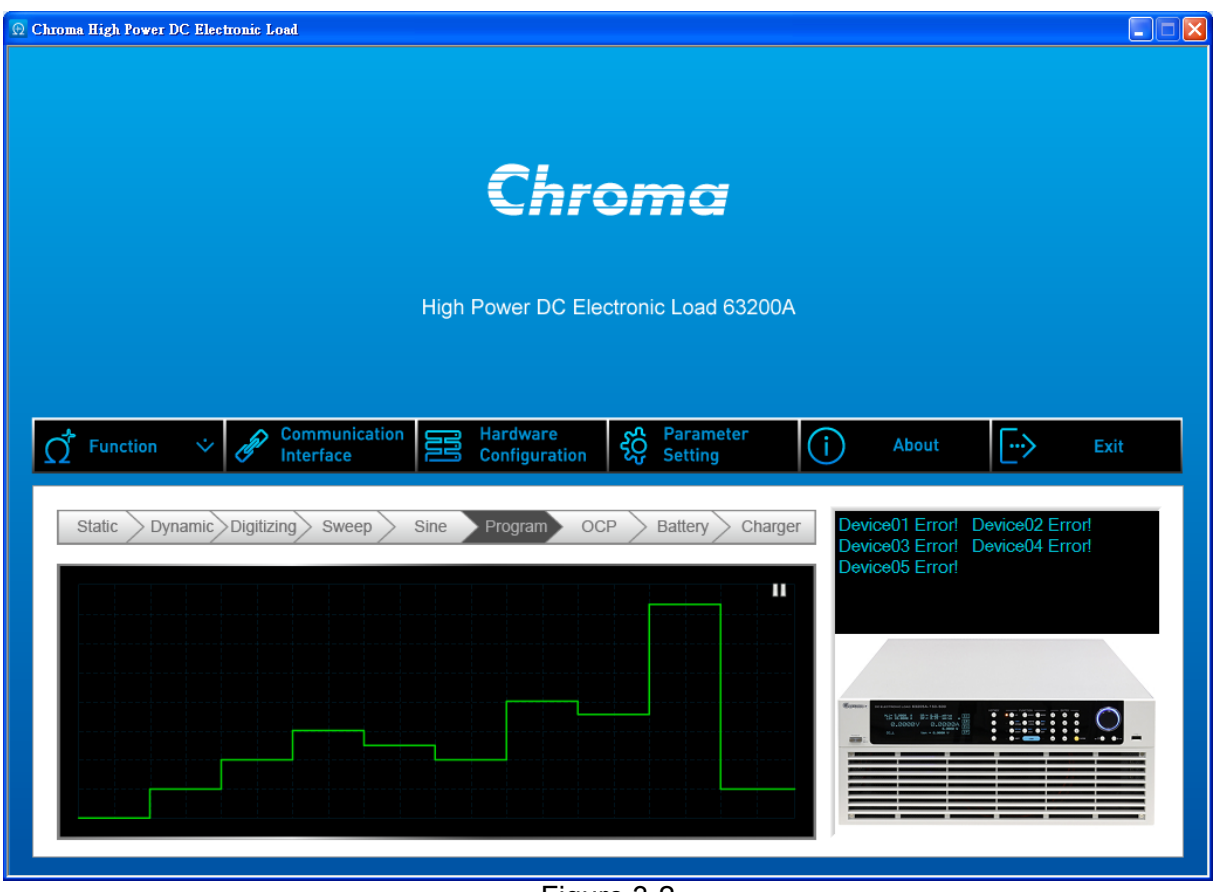

Figure 3-2

- A. The lower left part is a cycle plugin of 63200A DC Load functions diagram. It switches to next function in sequence per second. Click any of it and it will switch to different diagram and stop the carousel function. Click the button again to restore carousel function.
- B. The lower right text block shows the connection status and hardware device appearance.
- C. The functions menu bar in the middle is the main operating interface of 63200A SoftPanel. The detailed descriptions are explained in Chapter 4.

## 4. Menu Bar

The menu bar is a core element of 63200A Soft Panel. All functions and associate settings can be performed using this menu bar. The functions in each page are described below.

### 4.1 Home Page Menu Bar

| Ω | Function | <b>*</b> | Communication Interface | Hardware<br>Configuration                                                                                                    | کی Paramete Setting                                 | ( | i | About | [··> | Exit |
|---|----------|----------|-------------------------|----------------------------------------------------------------------------------------------------|-----------------------------------------------------|---|---|-------|------|------|
|   |          |          |                         | Figur                                                                                                    | e 4-1                                               |   |   |       |      |      |
| • | Function | on r     | nenu                    |                                                                                                    |                                                     |   |   |       |      |      |
|   |          |          |                         |                                                                                                    | tion ᅷ                                              |   |   |       |      |      |
|   |          |          |                         | Figur                                                                                                    | e 4-2                                               |   |   |       |      |      |
|   | Click [F | un       | ction] to show a        | a function menu                                                                                                    | l.                                                  |   |   |       |      |      |
|   |          |          |                         | ✓<br>Static Test Par<br>Dynamic Test<br>Sine Test Par<br>Sweep Test Par<br>OCP Test Par<br>Program Test P<br>Charger Test P<br>UDW Test Par | nel<br>Panel<br>el<br>anel<br>Panel<br>Panel<br>nel |   |   |       |      |      |

Figure 4-3

Digitizing Test Panel Battery Test Panel

Select a desired test function and switch to the test panel.

Communication Interface

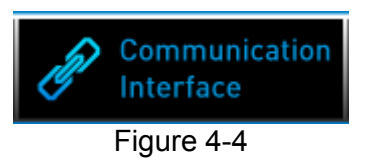

Click **[Communication Interface]** to enter into communication interface setup page to change and confirm the online settings.

• Hardware Configuration

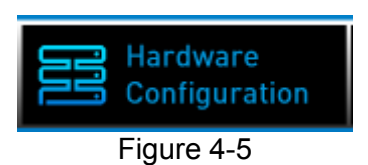

Click **[Hardware Configuration]** to enter into the configuration page for setting up the parallel and synchronization functions.

• Parameter Setting

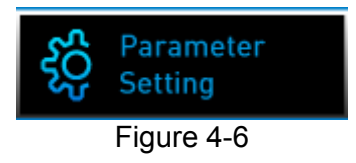

Click [Parameter Setting] to enter into the parameter setup page for changing the settings like start voltage, cutoff voltage, buzzer on/off and GONG range, etc.

About

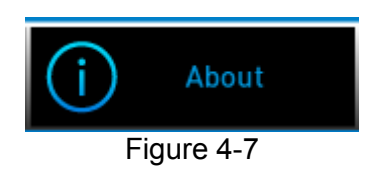

Click **[About]** and it will prompt the 63200A Soft Panel version. This function is only valid in home page.

• Exit

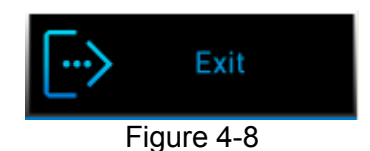

Click [Exit] to end the program and the online setting will be recorded for next time use.

### 4.2 Function Pages in Menu Bar

When a function in the menu bar is selected, the [About] function will change to [Home].

• Home

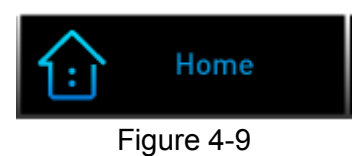

Click [Home] to return to home page.

When a function is selected, the menu bar will light as shown in Figure 4-10 and Figure 4-11.

| Chroma                                      | Chroma High Power DC Electronic Load 63200. |                           |                         |                  |      |    |            |  |
|---------------------------------------------|---------------------------------------------|---------------------------|-------------------------|------------------|------|----|------------|--|
|                                             | Communication<br>Interface                  | Hardware<br>Configuration | کی Parameter<br>Setting | $\widehat{\Box}$ | Home | [> | Exit       |  |
|                                             | Figure 4-10                                 |                           |                         |                  |      |    |            |  |
| Chroma High Power DC Electronic Load 63200A |                                             |                           |                         |                  |      |    | oad 63200A |  |
| <pre>     Function</pre>                    | Communication<br>Interface                  | Hardware<br>Configuration | Parameter<br>Setting    |                  | Home | [> | Exit       |  |
| Figure 4-11                                 |                                             |                           |                         |                  |      |    |            |  |

## 5. Communication Interface

| 💮 Chroma High Power     | DC Electronic Load                 |                           |                      |               |                        |
|-------------------------|------------------------------------|---------------------------|----------------------|---------------|------------------------|
| Chromo                  | 1                                  |                           |                      | High Power DC | Electronic Load 63200A |
| $\vec{\Omega}$ Function | Communication E Interface          | lardware<br>Configuration | Parameter<br>Setting | Home          | Exit                   |
| Device Number (1-       | -10) <b>5</b>                      |                           |                      |               | Scan Trigger On        |
| Online                  | Device Name                        |                           |                      | Interface     |                        |
|                         | 63205A-150-500,Demo,1.00,1.00,1.00 |                           | Demo                 |               |                        |
| 品 2                     | 63205A-150-500,Demo,1.00,1.00,1.00 |                           | Demo                 |               |                        |
| £6 3                    | 63205A-150-500,Demo,1.00,1.00,1.00 |                           | Demo                 |               |                        |
| d <sup>2</sup> 0 4      | 63205A-150-500,Demo,1.00,1.00,1.00 |                           | Demo                 |               |                        |
| db ⁵                    | 63205A-150-500,Demo,1.00,1.00,1.00 |                           | Demo                 |               |                        |
|                         |                                    |                           |                      |               |                        |
|                         |                                    |                           |                      |               |                        |
|                         |                                    |                           |                      |               |                        |
|                         |                                    |                           |                      |               |                        |
|                         |                                    |                           |                      |               |                        |

The setup page of communication interface is as shown below.

Figure 5-1

• Device Number

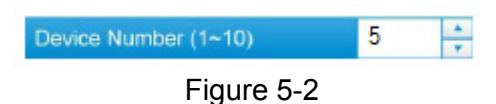

As the figure shown above, the device number can be increased or reduced by clicking the up/down arrow keys or using keyboard to key in. It can control up to 10 devices at a maximum.

• Scan

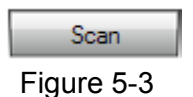

Click Scan to search the connected devices and fill in to the interface menu.

Interface

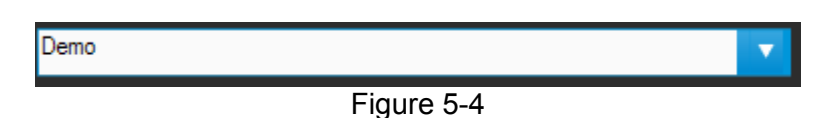

Click the down arrow of a communication interface to select the scanned device. If no device is scanned, select "Other" and an IP address input column will appear. It can input a maximum of 10 IP addresses. Click OK and the address will be listed in the menu.

| ✓ Demo<br>Other                   |            |   |   |    |
|-----------------------------------|------------|---|---|----|
|                                   | Figure 5-5 |   |   |    |
|                                   | IP Address | 1 | × | ОК |
| 192.168.1.10                      |            |   |   |    |
|                                   | Figure 5-6 |   |   |    |
| TCPIP::192.168.1.10::INSTF        | {          |   |   | -  |
| ✓ Demo<br>TCPIP::192.168.1.10::IN | STR        |   |   |    |

Figure 5-7

Repeated Communication

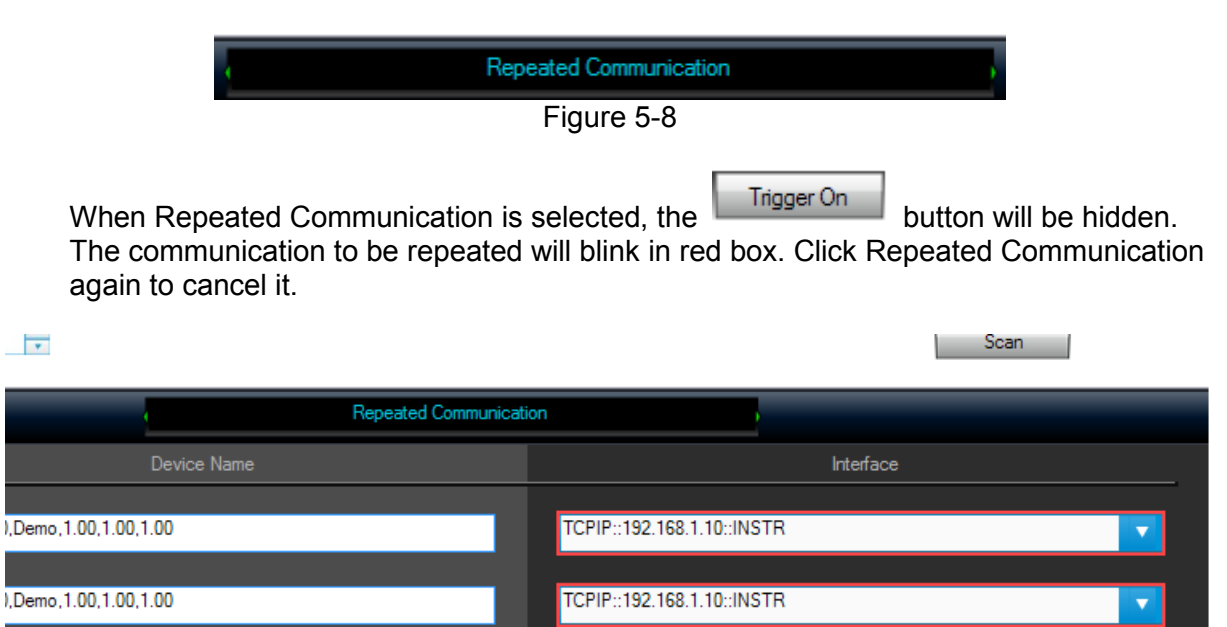

#### Trigger On Button

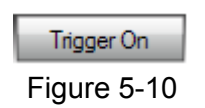

Click **Trigger On** and the software will try to connect to hardware and prompt the device name, serial number and firmware version. If the connection fails, the serial number will show DEMO instead. If the connection is success, the online indicator on the left will show in green.

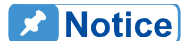

- When the setting is done, the software is only online and recording the communication settings when Trigger On is clicked. If switching to other pages with clicking Trigger On, no connect is done and the settings will be lost.
- 2. If all online settings are failure, the software automatically switches to DEMO mode. The user can enter into SoftPanel to learn more about the functionalities. In Demo mode, the set ranges are all virtual without mapping to the actual range.

## 6. Hardware Configuration

Parallel or synchronous function can be applied when more than one hardware devices are used. The screen is shown as below when in hardware configuration page.

| O     Chroma High Power DC Electronic Load         |                                         |                           |            |                   |                  |
|----------------------------------------------------|-----------------------------------------|---------------------------|------------|-------------------|------------------|
| Chroma                                             |                                         |                           | High       | Power DC Electron | ic Load 63200A   |
| GT Function $\dot{\checkmark}$ $\mathscr{P}$ Commu | nication<br>e Hardware<br>Configuration | မို့ Parameter<br>Setting | £          | Home .            | Exit             |
| Total CH 5                                         |                                         |                           |            |                   | Parallel Initial |
| Device Device Name                                 | Communication Information               | Parallel Type             | СН         | Synchronous Type  | Status           |
| 1 63205A-150-500                                   |                                         | Stand_Alone               | ▼ 1        | None              | ✓ &              |
| 2 63205A-150-500                                   |                                         | Stand_Alone               | ▼ 2        | None              | ▼ &              |
| 3 63205A-150-500                                   |                                         | Stand_ Alone              | ✓ 3        | None              | ✓ &              |
| 4 <b>63205A-150-500</b>                            |                                         | Stand_ Alone              | <b>×</b> 4 | None              | ✓ Å              |
| 5 63205A-150-500                                   |                                         | Stand_ Alone              | <b>7</b> 5 | None              | - 62             |
|                                                    |                                         |                           |            |                   |                  |
|                                                    |                                         |                           |            |                   |                  |
|                                                    |                                         |                           |            |                   |                  |
|                                                    |                                         |                           |            |                   |                  |
|                                                    |                                         |                           |            |                   |                  |

Figure 6-1 Hardware Configuration Window

Parallel Type

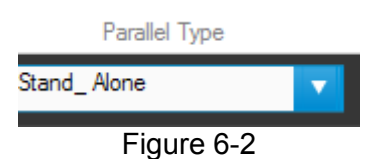

When the down arrow of parallel type is clicked, a list of set hardware devices will prompt for selection. Each parallel setting can set a master device and several salve devices. The **Parallel Initial** button will be grayed out and locked if the setting is wrong.

| Parallel Type    |                                                                                                    |
|------------------|----------------------------------------------------------------------------------------------------|
| ✓ Stand_ Alone   |                                                                                                    |
| Parallel Master1 |                                                                                                    |
| Parallel Master2 |                                                                                                    |
| Parallel Slave1  |                                                                                                    |
| Parallel Slave2  |                                                                                                    |
|                  | Parallel Type<br>✓ Stand_Alone<br>Parallel Master1<br>Parallel Master2<br>Parallel Slave1<br>Parallel Slave2 |

Figure 6-3

Parallel Initial

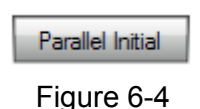

When the setting is done, click **Parallel Initial** to enable parallel function. If the initialization is done successfully, the parallel unit will be treated as a device and the total device number will be changed. It is able to operate the slave device now.

Be noted that if the parallel function is not set by software it is off by default. This means the user cannot set the parallel function manually when using soft panel. It is because the paralleled number set in software will affect the element operation; therefore, the parallel number cannot be set manually.

#### • Synchronous Type

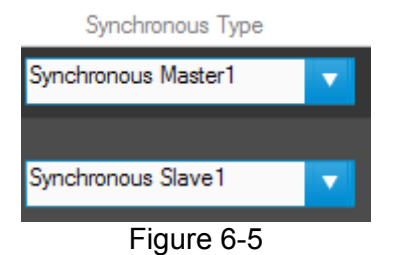

The setting of synchronous type is the same as parallel except initialization. Once the synchronous type is set, the slave device cannot automatically perform loading by itself. Instead the master device controls the loading's on and off. The synchronous parameter is set individually.

Total Channel

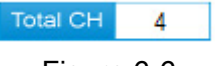

Figure 6-6

When in test page, the channels for testing are varied with the total channels set here.

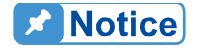

Device quantity – parallel (slave) unit = total channel. Be noted that parallel and synchronous function cannot be used at the same time. When parallel type is set, the synchronous type will be disabled.
# 7. Parameter Setting

To facilitate the operation, the infrequently used parameters are placed in this page. The setting method follows the hardware configuration to expand into General, Static SPEC, CC Parameter Setting, CP Parameter Setting, Specification and FW Save Recall by channel number.

| 🖸 C | Chroma High Power DC Electronic Load 63200A |          |          |                       |           |                           |                      |                    |       |             |                                   |                                    |
|-----|---------------------------------------------|----------|----------|-----------------------|-----------|---------------------------|----------------------|--------------------|-------|-------------|-----------------------------------|------------------------------------|
|     | <u>Chro</u>                                 | ma       |          |                       |           |                           |                      |                    | Hig   | gh Power    | DC Electron                       | ic Load 63200A                     |
|     | Ω Fu                                        | nction 🌣 |          | ommunicati<br>terface | on E      | Hardware<br>Configuratior | දිටි Pa<br>Se        | arameter<br>etting | î     | Home        | [··>                              | Exit                               |
|     |                                             |          |          |                       |           |                           |                      |                    |       |             | Save                              | Open                               |
|     |                                             | General  | S        | tatic SPEC            | c         | C Parameter               | CP I                 | Parameter          | Spe   | ecification | FW S                              | Save Recall                        |
|     | СН                                          | Von (V)  | Voff (V) | Von Latch             | CC Vrange | Sign of Voltage           | Window<br>Time (Sec) | Auto               | Sound | Short Key   | Note: "-1" N<br>Current Limit (A) | leans "Don't Care".<br>CV Response |
|     | CH 1                                        | 0        | 0 🛟      | OFF                   | Low       | Plus                      | 0                    | OFF                | OFF   | Toggle      | 2                                 | Nomal 🔻                            |
|     | CH 2                                        | 0 🛟      | 0 🛟      | OFF                   | Low 🔽     | Plus                      | 0 🛟                  | OFF                | ON    | Hold        | 0 🛨                               | Slow                               |
|     | СН 3                                        | 0        | 0        | OFF                   | Low       | Plus                      | 0                    | OFF                | OFF   | Toggle      | 0 🛟                               | Nomal 🔽                            |
|     | CH 4                                        | 0 🛟      | 0 🛟      | OFF                   | Low 🔻     | Plus                      | 0 🛟                  | OFF                | ON    | Hold        | 0 🛨                               | Slow 🔻                             |
|     | CH 5                                        | 0        | 0        | OFF                   | Low       | Plus                      | 0                    | OFF                | OFF   | Hold        | 0 🛟                               | Slow 🔻                             |
|     | CH 6                                        | 0 🛟      | 0 🛟      | OFF                   | Low       | Plus                      | 0 🛟                  | ON                 | OFF   | Hold        | 0 🕂                               | Fast 🔻                             |
|     | CH 7                                        | 0        | 0 🛟      | OFF                   | Low       | Plus                      | 0                    | OFF                | ON    | Toggle      | 0 🛟                               | Slow 🔻                             |
|     | CH 8                                        | 0 🛟      | 0 🛟      | OFF                   | Low 🔻     | Plus                      | 0 🛟                  | OFF                | ON    | Hold        | 0 🛨                               | Fast 🔻                             |
|     | СН 9                                        | 0 📫      | 0 🛟      | OFF                   | Low       | Plus                      | 0 🛟                  | ON                 | OFF   | Hold        | 0 🕂                               | Slow                               |
|     | CH 10                                       | 0        | 0 🛟      | OFF                   | Low       | Plus                      | 0 🛟                  | OFF                | OFF   | Toggle      | 0                                 | Normal 🔻                           |

Figure 7-1 Parameter Setting Window

# 7.1 General

It comprises Von, Voff, Von Latch, Sign of Voltage, CC Vrange, Window Time, Auto, Sound, External Waveform, Short Key, Current Limit and CV Response parameters. The settings according to the Output Name give orders to the mapped Channel. Please refer to the device user's manual for the detailed description of each parameter.

| <u>⊕</u> ( | 2 Chroma High Power DC Electronic Load 63200A |          |          |                        |           |                           |                      |                    |            |             |                                   |                                    |    |
|------------|-----------------------------------------------|----------|----------|------------------------|-----------|---------------------------|----------------------|--------------------|------------|-------------|-----------------------------------|------------------------------------|----|
| (          | Chro                                          | ma       |          |                        |           |                           |                      |                    | Hiç        | h Power     | DC Electron                       | ic Load 6320                       | 0A |
|            | Ω <sup>¯</sup> Fur                            | nction 🌣 |          | ommunicati<br>Iterface | ion 🔢     | Hardware<br>Configuration | ည့် Pa               | arameter<br>etting | <u>1</u> : | Home        | [>                                | Exit                               |    |
|            |                                               |          |          |                        |           |                           |                      |                    |            |             | Save                              | Open                               |    |
|            |                                               | General  | s        | tatic SPEC             | С         | C Parameter               | CP F                 | Parameter          | Spe        | ecification | FW S                              | Save Recall                        |    |
|            | СН                                            | Von (V)  | Voff (V) | Von Latch              | CC Vrange | Sign of Voltage           | Window<br>Time (Sec) | Auto               | Sound      | Short Key   | Note: "-1" M<br>Current Limit (A) | leans "Don't Care".<br>CV Response |    |
|            | CH 1                                          | 0        | 0 🛟      | OFF                    | Low       | Plus                      | 0 🛟                  | OFF                | OFF        | Toggle      | 2                                 | Normal 🔽                           |    |
|            | CH 2                                          | 0 🛟      | 0 🛟      | OFF                    | Low       | Plus                      | 0 🛟                  | OFF                | ON         | Hold        | 0 🕂                               | Slow                               |    |
|            | СН 3                                          | 0        | 0 📫      | OFF                    | Low 🔻     | Plus                      | 0 📫                  | OFF                | OFF        | Toggle      | 0                                 | Normal 🔽                           |    |
|            | CH 4                                          | 0 🛟      | 0 🛟      | OFF                    | Low       | Plus                      | 0 🛟                  | OFF                | ON         | Hold        | 0                                 | Slow 🔻                             |    |
|            | CH 5                                          | 0 ÷      | 0 🛟      | OFF                    | Low       | Plus                      | 0 🛟                  | OFF                | OFF        | Hold        | 0 🛟                               | Slow 🔽                             |    |
|            | СН 6                                          | 0 🛟      | 0 🛟      | OFF                    | Low       | Plus                      | 0 🛟                  | ON                 | OFF        | Hold        | 0 🔹                               | Fast 🔻                             |    |
|            | CH 7                                          | 0        | 0 🛟      | OFF                    | Low 🔻     | Plus                      | 0 🛟                  | OFF                | ON         | Toggle      | 0 📫                               | Slow                               |    |
|            | CH 8                                          | 0        | 0 🕇      | OFF                    | Low       | Plus                      | 0                    | OFF                | ON         | Hold        | 0 🔹                               | Fast 🔻                             |    |
|            | СН 9                                          | 0        | 0        | OFF                    | Low 🔻     | Plus                      | 0 🛟                  | ON                 | OFF        | Hold        | 0 📫                               | Slow                               |    |
|            | CH 10                                         | 0 🔹      | 0        | OFF                    | Low       | Plus                      | 0                    | OFF                | OFF        | Toggle      | 0                                 | Normal 🔻                           |    |

Figure 7-2 General Parameters Setting Window

# 7.2 Static SPEC

The setting page is only associated with Static Test. The main purpose is to test if the measured voltage, current and power is within the range. It shows PASS if yes or FAIL if not.

Figure 7-3 SPEC Parameters Setting Window

# 7.3 Setting CC Parameters

This page sets the Rise Slew Rate and Fall Slew Rate in Static mode.

| Ω Chroma High Power DC Electronic Load            |                           |                      |               |                                |
|---------------------------------------------------|---------------------------|----------------------|---------------|--------------------------------|
| Chroma                                            |                           |                      | High Power D  | C Electronic Load 63200A       |
| Function $\dot{\sim}$ Process Communication       | Hardware<br>Configuration | Parameter<br>Setting | Home          | Exit                           |
|                                                   |                           |                      |               | Save Open                      |
| General Static SPEC                               | CC Parameter              | CP Parameter         | Specification | FW Save Recall                 |
| CH Rise Slew Rate Fall Slew Rate<br>(A/us) (A/us) |                           |                      |               | Note: "-1" Means "Don't Care". |
| CH 1 0 🐳 0 🐳                                      |                           |                      |               |                                |
| CH 2 0 🛟 0 🛟                                      |                           |                      |               |                                |
| CH 3 0 + 0 +                                      |                           |                      |               |                                |
| CH 4 0 🔹 0 🔹                                      |                           |                      |               |                                |
| CH 5 0 🕂 0 🕂                                      |                           |                      |               |                                |
|                                                   |                           |                      |               |                                |
|                                                   |                           |                      |               |                                |
|                                                   |                           |                      |               |                                |
|                                                   |                           |                      |               |                                |
|                                                   |                           |                      |               |                                |
|                                                   |                           |                      |               |                                |

Figure 7-4 Static Parameters Setting Window

# 7.4 Setting CP Parameters

This page sets the Rise Slew Rate and Fall Slew Rate in Power mode.

| Chroma High Power DC Electronic Load                    |                           |                      |               |                                |  |  |
|---------------------------------------------------------|---------------------------|----------------------|---------------|--------------------------------|--|--|
| Chroma                                                  |                           |                      | High Power D  | C Electronic Load 63200A       |  |  |
| Function $\dot{\sim}$ <b>Communication</b><br>Interface | Hardware<br>Configuration | Parameter<br>Setting | Home          | Exit                           |  |  |
|                                                         |                           |                      |               | Save Open                      |  |  |
| General Static SPEC                                     | CC Parameter              | CP Parameter         | Specification | FW Save Recall                 |  |  |
| CH Rise Slew Rate Fall Slew Rate<br>(A/us) (A/us)       |                           |                      |               | Note: "-1" Means "Don't Care". |  |  |
| CH 1 0 🕂 0 🛨                                            |                           |                      |               |                                |  |  |
| CH 2 0 🛟 0 🛟                                            |                           |                      |               |                                |  |  |
| СН 3 0 🛟 0 🛟                                            |                           |                      |               |                                |  |  |
| CH 4 0 🐥 0 🐥                                            |                           |                      |               |                                |  |  |
| CH 5 0 🕂 0 🕂                                            |                           |                      |               |                                |  |  |
|                                                         |                           |                      |               |                                |  |  |
|                                                         |                           |                      |               |                                |  |  |
|                                                         |                           |                      |               |                                |  |  |
|                                                         |                           |                      |               |                                |  |  |
|                                                         |                           |                      |               |                                |  |  |
|                                                         |                           |                      |               |                                |  |  |

Figure 7-5 CP Parameters Setting Window

# 7.5 Specification

It comprises Mode, V center, V High, V Low, I center, I High, I Low, P center, P High and P Low parameters. The settings according to the Output Name give orders to the mapped Channel. Please refer to the device user's manual for the detailed description of each parameter.

| 🖸 Chro | 2 Chroma High Power DC Electronic Load |          |                   |                 |                   |                 |                      |                |                 |                 |                |    |
|--------|----------------------------------------|----------|-------------------|-----------------|-------------------|-----------------|----------------------|----------------|-----------------|-----------------|----------------|----|
| C      | hro                                    | ma       |                   |                 |                   |                 |                      | H              | ligh Power [    | DC Electron     | ic Load 63200  | 0A |
| 2      | 2 Fur                                  | nction 🌣 | Commu<br>Interfac | nication<br>e   | Hardwa<br>Configu | re<br>ration    | Parameter<br>Setting | î              | Home            | [>              | Exit           |    |
|        |                                        |          |                   |                 |                   |                 |                      |                |                 | Save            | Open           |    |
|        | (                                      | General  | Static S          | PEC             | CC Parame         | eter            | CP Parameter         | S              | pecification    | FW S            | Save Recall    |    |
|        | СН                                     | Mode     | V_Center<br>(V)   | V_High<br>(V/%) | V_Low<br>(V/%)    | I_Center<br>(A) | I_High<br>(A/%)      | I_Low<br>(A/%) | P_Center<br>(W) | P_High<br>(W/%) | P_Low<br>(W/%) |    |
|        | CH 1                                   | Percent  | 0 ≑               | 0               | 0 🛟               | 0               | 0                    | 0              | 0               | 0               | 0 🛟            |    |
|        | CH 2                                   | Percent  | 0                 | 0               | 0                 | 0 +             | 0                    | 0 🔹            | 0 🕂             | 0               | 0 🔹            |    |
|        | CH 3                                   | Percent  | 0 🛟               | 0               | 0 🛟               | 0 🛟             | 0                    | 0              | 0               | 0 🛟             | 0 🛟            |    |
|        | CH 4                                   | Percent  | 0                 | 0 🔹             | 0 🛟               | 0 🛟             | 0 🕂                  | 0 🛟            | 0               | 0 +             | 0 🔹            |    |
|        | CH 5                                   | Percent  | 0 ≑               | 0               | 0 🛟               | 0               | 0 🕂                  | 0              | 0               | 0               | 0 🛟            |    |
|        |                                        |          |                   |                 |                   |                 |                      |                |                 |                 |                |    |
|        |                                        |          |                   |                 |                   |                 |                      |                |                 |                 |                |    |
|        |                                        |          |                   |                 |                   |                 |                      |                |                 |                 |                |    |
|        |                                        |          |                   |                 |                   |                 |                      |                |                 |                 | _              |    |
|        |                                        |          |                   |                 |                   |                 |                      |                |                 |                 |                |    |
|        |                                        |          |                   |                 |                   |                 |                      |                |                 |                 |                |    |

Figure 7-6 Readings Display Window

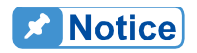

ł

- 1. -1 means don't care and the standalone panel is indicated by symbol "-----".
  - 2. The high and low limits in Specification page are varied with Center value. It is recommended to enter Center value and then adjust the HIGH and LOW limits during operation.

# 7.6 FW Save Recall

This page comprises 4 elements - Device, File, Save and Recall that can save the settings to device memory for use next time.

| Ω Chroma High Power DC Electronic Load        |                           |                      |               |                                               |
|-----------------------------------------------|---------------------------|----------------------|---------------|-----------------------------------------------|
| Chroma                                        |                           |                      | High Power DC | Electronic Load 63200A                        |
| Function $\diamond$ & Communication Interface | Hardware<br>Configuration | Parameter<br>Setting | Home          | Exit                                          |
|                                               |                           |                      |               | Save Open                                     |
| General Static SPEC                           | CC Parameter              | CP Parameter         | Specification | FW Save Recall Note: "-1" Means "Don't Care". |
| Device                                        | File (0~99)               |                      |               |                                               |
| Device 1                                      | <b>v</b> 10 ≑             | Save                 | Recall        |                                               |
|                                               |                           |                      |               |                                               |
|                                               |                           |                      |               |                                               |
|                                               |                           |                      |               |                                               |
|                                               |                           |                      |               |                                               |
|                                               |                           |                      |               |                                               |
|                                               |                           |                      |               |                                               |
|                                               |                           |                      |               |                                               |
|                                               |                           |                      |               |                                               |
|                                               |                           |                      |               |                                               |
|                                               |                           |                      |               |                                               |

Figure 7-7 FW Save Recall Window

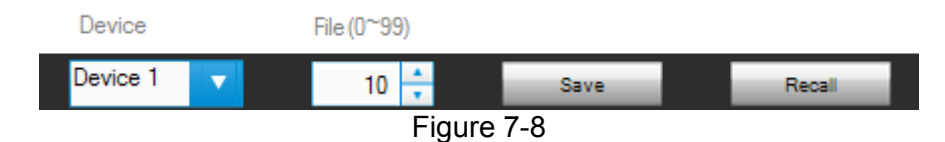

Device: It is a drop-down menu to select the device number set by communication interface. File: It sets the file number for access.

Save: Click it to save the settings in the device memory.

Recall: Click it to read the settings saved in the device memory.

Save: Click it to save the parameters set on the window to a .conf file.

| Save       |  |
|------------|--|
| Figure 7-9 |  |

The user can save the current parameters for use next time by opening the files directly during power on. Click "Save" to specify the storage path and a filename (with .conf extension for instance) to save the settings into different files. These files may occupy some space in the hard disk; however, it can save many setting files if the disk space is big enough.

| Choose file to                    | write.                                                                                                    |                         |   |     |     | ? 🛛    |
|-----------------------------------|----------------------------------------------------------------------------------------------------|-------------------------|---|-----|-----|--------|
| Savejn:                           | 😨 My Computer                                                                                                 |                         | * | 3 🦻 | ۳ 🖽 |        |
| My Recent<br>Documents<br>Desktop | 31/2 Floppy (A:)<br>Local Disk (C:)<br>Local Disk (D:)<br>Local Disk (E:)<br>DVD Drive (F:)<br>Removable Disk | (G:)                    |   |     |     |        |
| My Documents                      |                                                                                                    |                         |   |     |     |        |
| My Computer                       |                                                                                                    |                         |   |     |     |        |
| <b></b>                           | File <u>n</u> ame:                                                                                            | Untitle                 |   |     | ~   | ОК     |
| My Network                        | Save as <u>t</u> ype:                                                                                         | Custom Pattern (*.conf) |   |     | ~   | Cancel |

Figure 7-10 Save Dialog Box

Extension filename: Configuration is \*.conf, Static Test is \*.sta, Dynamic Test is \*.dyn, Sweep Test is \*.swe, Program Test is \*.pro, Battery Test is \*.batt, OCP Test is \*.ocp, Sine Test is \*.sin and Charger test is \*.chr.

## 7.7 Open

**Notice** 

Click this button to open a .conf file saved in the disk. It simplifies the parameters input to avoid error from occurring.

| Open        |
|-------------|
| Figure 7-11 |

Open dialog box allows the user to load the parameter settings from the stored directory. Click **Cancel** and it will stop the action.

| Choose file to r                                  | ead.                                                          |                         |   |   |   |   |   | ? 🗙    |
|---------------------------------------------------|---------------------------------------------------------------|-------------------------|---|---|---|---|---|--------|
| Look jn:                                          | 📋 My Documents                                                |                         | * | G | ø | Þ | • |        |
| My Recent<br>Documents<br>Desktop<br>My Documents | LabVIEW Data<br>My Music<br>My Pictures<br>Visual Studio 2009 | 5                       |   |   |   |   |   |        |
|                                                   | File <u>n</u> ame:                                            |                         |   |   |   | ~ |   | ОК     |
| My Network                                        | Files of <u>type</u> : (                                      | Custom Pattern (*.conf) |   |   |   | ~ |   | Cancel |

Figure 7-12 Open Dialog Box

# 8. Static Test

The main function of this window is to run static test. The user can follow the requirements to select the loading mode for test. First, the software will prompt an Output Name to indicate the Channel for action. It is necessary to refer to this column when setting Mode and Loading. Scroll can be used to change page on the window and the maximum channel number on each page is 6. The functions of this window are explained below.

| 😡 Chroma High Power DC Electronic Load |                                               |                                      |
|----------------------------------------|-----------------------------------------------|--------------------------------------|
| Chroma                                 |                                               | High Power DC Electronic Load 63200A |
| Static 🔹 🔗 Communication               | Hardware<br>Configuration                     | C: Home<br>→ Exit                    |
|                                        |                                               | Report Save Open                     |
| CH Mode Loading (A/Ohm/V/W)            | Readback (V / I / P)                          | Reading Select Load All Short        |
| CH 1 CCL V 0 0.05 0.1 0.15 0.2         | 0 20 40 60 80 100 0                           | Off OFF                              |
| CH2 CCL ▼ 0 0.05 0.1 0.15 0.2          | 0 <u>↑</u> 0 20 40 60 80 100 <sup>0</sup>     | Off OFF OFF                          |
| CH 3 CCL V 0 0.05 0.1 0.15 0.2         | 0 <u>↓</u> 0 20 40 60 80 100 <sup>0</sup>     | Off OFF                              |
| CH4 CCL ▼ 0 0.05 0.1 0.15 0.2          | 0 <u>+</u> 0 20 40 60 80 100 <sup>0</sup>     | Off OFF OFF                          |
| CH 5 CCL V 0 0.05 0.1 0.15 0.2         | 0 <del>*</del> 0 20 40 60 80 100 <sup>0</sup> | Off CFF                              |
|                                        |                                               |                                      |
| R1 R2                                  | Digitizing Graph                              |                                      |
|                                        |                                               |                                      |
| 7-                                     | 0.8                                           |                                      |
|                                        |                                               | 0.6                                  |
|                                        | <b>5</b> 0.4<br>0.2                           | 0.4 2                                |
| ee_                                    | 0 500 1000                                    |                                      |
|                                        | 0 300 1000                                    | 1000 2000 2000 3000 3000 4000 4000   |

Figure 8-1 Static Test Window

## 8.1 Selecting Mode

There are CCL, CCM, CCH, CRL, CRM, CRH, CVL, CVM, CVH, CPL, CPM, CPH, CZL, CZM and CZH modes in Static Test. Each channel has these 15 selections. When different mode is selected, the loading range to be set changes too. Click the mode of each channel will prompt a menu for selection.

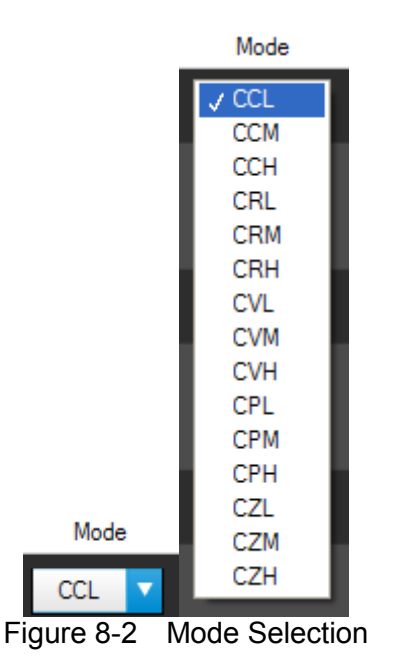

## 8.2 Loading Parameter

The Loading range changes following not only the Mode but also the Model No. Moreover, it changes according to parallel use that the user should always keep in mind. When the input value exceeds the maximum range, it will stay there and the same for the minimum. The Loading unit A/Ohm/V/W varies with Mode, for instance, in CC mode the unit is A (Ampere), in CR mode the unit is Ohm, in CV mode the unit is V (Volt) and in CP mode the unit is W (Watt.) The usage is to slide the slider or input the numeric value directly on the right. The invalid display bit will be covered and the accuracy is 5 digits after decimal. When CZ mode appears, CL (uF), LS(uH), RL(ohm), RS(ohm) 4 parameters will appear.

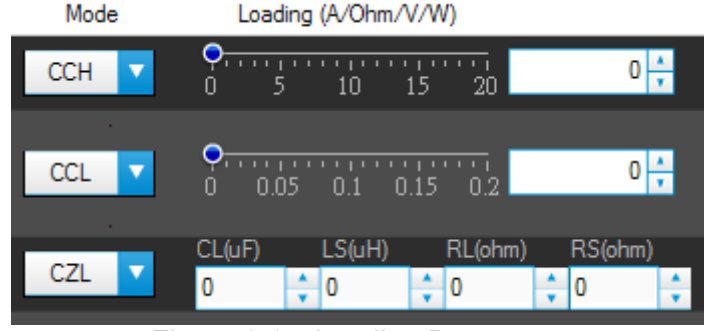

Figure 8-3 Loading Parameter

## 8.3 Reading Select

It works with the Readback indicator on the left and has Voltage, Current, Power or Off for selection. When Off is selected, the mapping Readback indicator will be cleared.

| Reading \$ | Select   |  |
|------------|----------|--|
| Volt       | <b>v</b> |  |
|            |          |  |
| Off        | •        |  |
|            |          |  |

Figure 8-4 Reading Select

#### **Readback Indicator** 8.4

It is composed of bars and digital value indicators. This digital value indicator shows the measured value and the bar shows PASS or FAIL. If the reading is within the set range, the bar will appear in green to indicate PASS; or it will show in red to indicate FAIL. The purpose of it is to allow the user to adjust the UUT output to be within the range when performing fine tune. The setting of Low Spec and High Spec. are done in Configuration Setting. The digital display on the right indicates the correct physical quantity with the unit set in Reading Select.

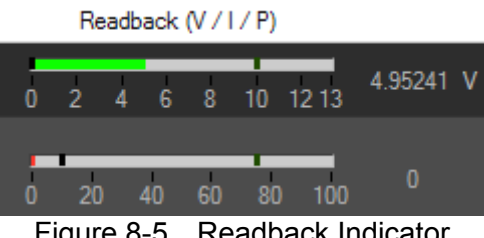

Figure 8-5 Readback Indicator

#### 8.5 Setting Load On/Off

It can enable the loading action to Load On or disable it to Load Off. When Load All is set, all channels will be Load On or Load Off together.

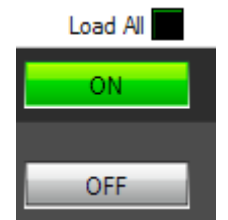

Figure 8-6 Setting Load On/Off

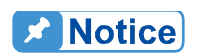

Be noted that the Load All function here only gives Load On from software. It is unable to perform synchronous loading accurately. Refer to synchronous type setting in Hardware Configuration for synchronous loading tests.

#### 8.6 Setting Short On/Off

It executes short circuit test. When ON is set, the hardware loading will perform short circuit test and click it again will turn to Short OFF that disables the test.

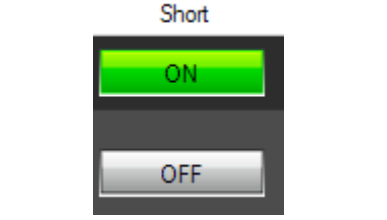

Figure 8-7 Setting Short On/Off

# 8.7 Digitizing Graph

It captures the voltage and current waveform. The blue waveform indicates voltage and the red one indicates current. They can be identified easily by the figure but be aware that the Y-axis on the left is voltage and on the right is current. The figure shown below is the display of capturing and captured waveform. Check if the waveform is captured correctly after clicked **Get Waveform**. The test data is from Digitizing Panel and the user can see the waveform captured last time without using the Digitizing Panel. However, only the waveform of the channel set in Digitizing Panel can be displayed.

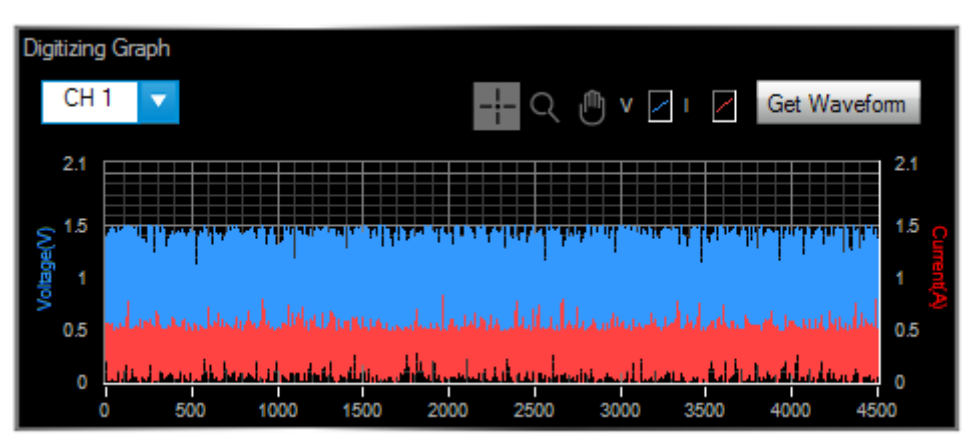

Figure 8-8 Digitizing Get Waveform Display

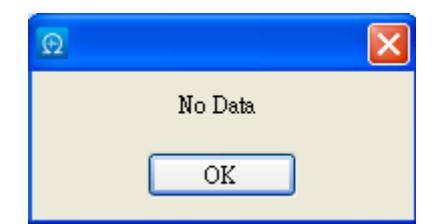

Figure 8-9 Digitizing Trigger On - No Data

CH Select: It indicates the channel that the current waveform is captured.

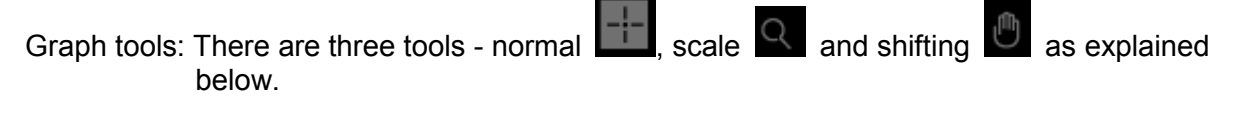

Normal 🚟: No action in Digitizing Graph. Click this button to return to normal. Scale 😕: It has 5 zoom in and 1 zoom out functions as shown below. There are 6 icons

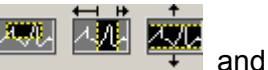

available for selection as shown below: the yellow part in

indicates the partial zoom in function. Drag it to zoom in the partial area accordingly. The fifth icon in the partial area means it can zoom in wherever the mouse clicked. The sixth icon indicates it can zoom out wherever the mouse clicked.

- **Note** Since the scale ratio is not fixed, the user can click Digitizing Trigger On again to capture the waveform one more time or modify the maximum/minimum value of X, Y-axis directly to return to normal waveform.
- Shifting 🐏: When it is selected, press and hold the mouse on the waveform and the waveform can be shifted up/down/right/left that is to move the viewing position without changing the scale.

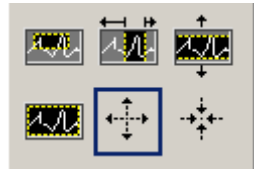

Figure 8-10 Digitizing Graph Waveform Zoom In Selection

# 8.8 Reading Display

The reading display area is composed of 2 boxes of the same as shown in Figure 8-11. Each box has the same functions including graph display, numeric display, readback display selections and a refresh button.

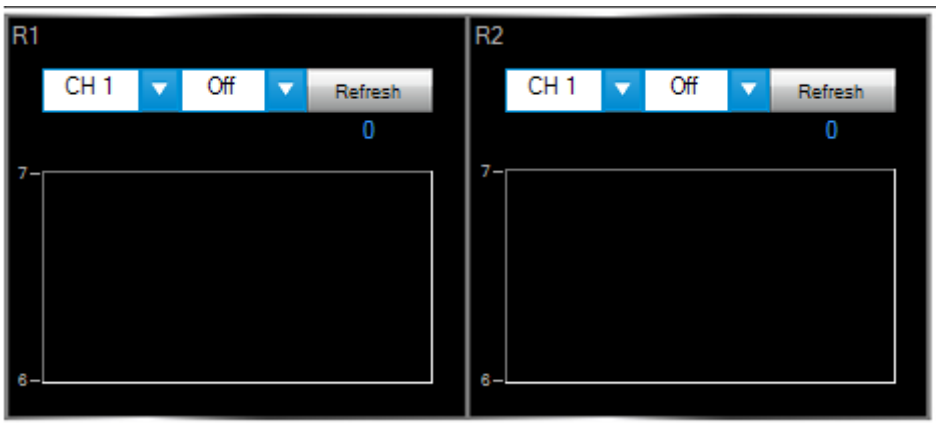

Figure 8-11 Reading Display Box

## • Reading Graph Display

It displays the readings captured from the device. The red vertical line indicates the position updated (the latest value). The vertical scale of the readings will automatically adjust. The X-axis is the timeline and the Y-axis is the mapped measurement.

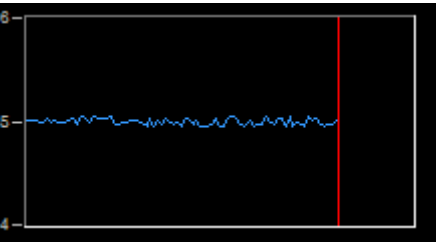

Figure 8-12 Reading Display

• **Numeric Display** It is the newest data readback in digital format and will update continuously.

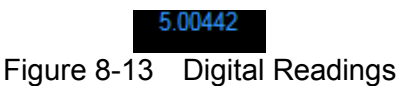

## • Readback Selections

It selects the type of value to readback. To monitor the voltage, clik the drop-down menu next to Off in R1 block to select the readback type. Off means not to readback the value or stop returning the value.

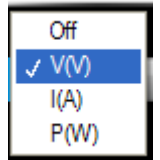

Figure 8-14 Readback Type Selections

## Refresh

It clears the remaining data in the box to display the readings again.

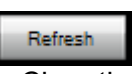

Figure 8-15 Clear the Chart Data

## 8.9 SAVE and OPEN

The functions of these two buttons are the same as in Parameter Setting. Please see sections 7.6 and 7.7 for detailed information.

## 8.10 Report

This button sets the report for data generation. Since the Static, Dynamic and UDW tests are irregular, it is necessary to use the Report function to record the V, I, P values of each channel of the standalone device. Click this button to enter into the Report Panel for parameter setting.

| Report |
|--------|
|--------|

Figure 8-16 Report Function Button

| 💮 Report General                                            | tor                                                 |                                                                                                    |
|-------------------------------------------------------------|-----------------------------------------------------|----------------------------------------------------------------------------------------------------|
| Report Path & File N                                        | lame                                                | B                                                                                                    |
| Report F                                                    | Record Parameters Selection                         | Report Record Timing Control                                                                                                    |
| Active CH<br>✓ CH 1<br>✓ CH 2<br>✓ CH 3<br>✓ CH 4<br>✓ CH 5 | Vmea(V)<br>Imea(A)<br>Pmea(W)<br>Vpk+(V)<br>Vpk-(V) | Time interval         0       ↓ (Sec)         1 - 10000         Record Total Time         0       ↓ HH         0 - 1000 hour         0       ↓ MM         0 - 59 Minute         0       ↓ SS         0 - 59 Sec |
|                                                             |                                                     | Back Record                                                                                                    |

Figure 8-17 Report Panel

## Report Path & File Name

Before using the record, it has to set the report path and filename. Click to prompt a path and filename dialog box. The default report is a pure text file named "Untitle.txt". The user can modify the path and filename as desired and click OK to save it.

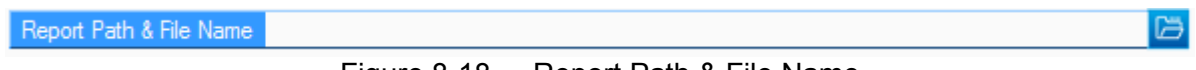

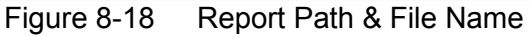

| Choose or Enter        | Path of File                                                |                        |   |   |     |   | ? 🗙    |
|------------------------|-------------------------------------------------------------|------------------------|---|---|-----|---|--------|
| Look <u>i</u> n:       | 📋 My Documents                                              | \$                     | * | G | 3 🖻 | • |        |
| My Recent<br>Documents | LabVIEW Data<br>My Music<br>My Pictures<br>Visual Studio 20 | 05<br>08               |   |   |     |   |        |
| My Computer            |                                                             |                        |   |   |     |   |        |
| <b></b>                | File <u>n</u> ame:                                          |                        |   |   | *   |   | ОК     |
| My Network             | Files of <u>type</u> :                                      | Custom Pattern (*.txt) |   |   | *   |   | Cancel |

Figure 8-19 File Path Dialog Box

The columns on the left set the channels and values to be recorded while the columns on the right sets the recording time interval and total time length.

Back Button

Click **Back** to close the Report Panel. However, the Report Panel is unable to close but be minimized when recording is on. It will return to close state when the recording is done or aborted.

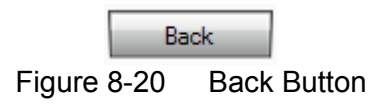

### Record Button

Click **Record** to enable Report recording function.

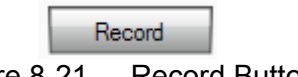

Figure 8-21 Record Button

When recording is on, the columns on the right will show recording time and percentage. To end the recording early, click **Record** again to abort it. The Report Panel is unable to close but be minimized when recording is on. It will return to close state when the recording is done or aborted.

| Run time : | 00:00:05 | Run Progress<br>0.14 % |
|------------|----------|------------------------|
|            | Back     | Record                 |

# 9. Dynamic Test

The main function of this window is to test the dynamic loading as need. First, the software will prompt an Output Name to indicate the Channel for action. It is necessary to refer to this column when setting Mode and Loading. Scroll can be used to change page on the window and the maximum channel number on each page is 3. The functions of this window are explained below.

| 😡 Chroma High Power DC Electronic Load                                                                                                    |                                                                                                    |                                                                                                    |
|----------------------------------------------------------------------------------------------------|----------------------------------------------------------------------------------------------------|----------------------------------------------------------------------------------------------------|
| Chroma                                                                                                    |                                                                                                    | High Power DC Electronic Load 63200A                                                                                                    |
| 🕂 Dynamic 🌣 🔗 Communication                                                                                                    | Hardware Rarameter<br>Configuration Setting                                                                                                    | 1: Home Exit                                                                                                    |
|                                                                                                    |                                                                                                    | Report Save Open                                                                                                    |
| CH Mode Loading (A/Ohm)<br>CH 1 CCDL  CCDL | Slew Rate (mA/uSec)           1         •         •         •         •         •         •         •         •         •         •         •         •         •         •         •         •         •         •         •         •         •         •         •         •         •         •         •         •         •         •         •         •         •         •         •         •         •         •         •         •         •         •         •         •         •         •         •         •         •         •         •         •         •         •         •         •         •         •         •         •         •         •         •         •         •         •         •         •         •         •         •         •         •         •         •         •         •         •         •         •         •         •         •         •         •         •         •         •         •         •         •         •         •         •         •         •         •         •         •         •         •         • <t< th=""><th>Frequency - Duty (Hz - %)         Load All           Frequency(Hz)         0.5         •         •         •         •         •         •         •         •         •         •         •         •         •         •         •         •         •         •         •         •         •         •         •         •         •         •         •         •         •         •         •         •         •         •         •         •         •         •         •         •         •         •         •         •         •         •         •         •         •         •         •         •         •         •         •         •         •         •         •         •         •         •         •         •         •         •         •         •         •         •         •         •         •         •         •         •         •         •         •         •         •         •         •         •         •         •         •         •         •         •         •         •         •         •         •         •         •         •         &lt;</th></t<> | Frequency - Duty (Hz - %)         Load All           Frequency(Hz)         0.5         •         •         •         •         •         •         •         •         •         •         •         •         •         •         •         •         •         •         •         •         •         •         •         •         •         •         •         •         •         •         •         •         •         •         •         •         •         •         •         •         •         •         •         •         •         •         •         •         •         •         •         •         •         •         •         •         •         •         •         •         •         •         •         •         •         •         •         •         •         •         •         •         •         •         •         •         •         •         •         •         •         •         •         •         •         •         •         •         •         •         •         •         •         •         •         •         •         •         < |
| CH 2 CCDL CCDL CCDL CCDL CCDL CCDL CCDL CC                                                                                                    | 2         •         •         •         •         •         •         •         •         •         •         •         •         •         •         •         •         •         •         •         •         •         •         •         •         •         •         •         •         •         •         •         •         •         •         •         •         •         •         •         •         •         •         •         •         •         •         •         •         •         •         •         •         •         •         •         •         •         •         •         •         •         •         •         •         •         •         •         •         •         •         •         •         •         •         •         •         •         •         •         •         •         •         •         •         •         •         •         •         •         •         •         •         •         •         •         •         •         •         •         •         •         •         •         •         •         •                                                                                                    | O         Frequency(Hz)           0.01         10000         25000         Duty(%)           1         20         40         60         80         99                                                                                                    |
| CH 3 CCDL V 0 1 2 3 4 5 DL2<br>0 1 2 3 4 5 DL2<br>0 1 2 3 4 5                                                                                                    | _3         _         _         _         _         _         _         _         _         _         _         _         _         _         _         _         _         _         _         _         _         _         _         _         _         _         _         _         _         _         _         _         _         _         _         _         _         _         _         _         _         _         _         _         _         _         _         _         _         _         _         _         _         _         _         _         _         _         _         _         _         _         _         _         _         _         _         _         _         _         _         _         _         _         _         _         _         _         _         _         _         _         _         _         _         _         _         _         _         _         _         _         _         _         _         _         _         _         _         _         _         _         _         _         _         _         _                                                                                                    | 0.01 10000 25000 Duty(%)<br>1 20 40 60 80 99                                                                                                    |
| R1 R2<br>CH 1 Off Refresh<br>0<br>1-<br>2-<br>3-<br>4-<br>5-<br>e-<br>0-                                                                                                    | ▼ Off ▼ Refresh<br>0<br>0<br>0<br>0<br>0<br>0<br>0<br>0<br>0<br>0<br>0<br>0<br>0<br>0<br>0<br>0<br>0<br>0<br>0                                                                                                    | Get Waveform                                                                                                    |

Figure 9-1 Dynamic Test Window

## 9.1 Mode

There are CCDL, CCDM, CCDH, CRDL, CRDM and CRDH loading modes in Dynamic Test. Each channel has these 6 options. When different mode is selected, the loading range to be set changes too. Click the mode of each channel will prompt a menu for selection.

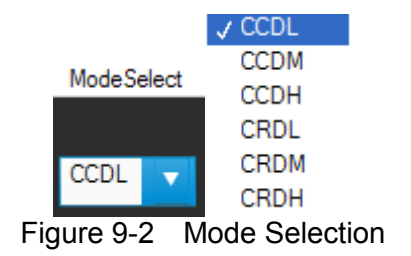

## 9.2 Setting Loading

There are DL1 and DL2 two dynamic loadings. The Loading range changes not only following the Mode but also following the Model No. Moreover, it changes according to parallel use, which should be kept in mind. When the input value exceeds the maximum range, it will stay at the maximum and the same for the minimum. The Loading unit is A. The usage is to slide the slider or input the numeric value directly on the right. The invalid display bit will be covered and the accuracy is 4 digits after decimal.

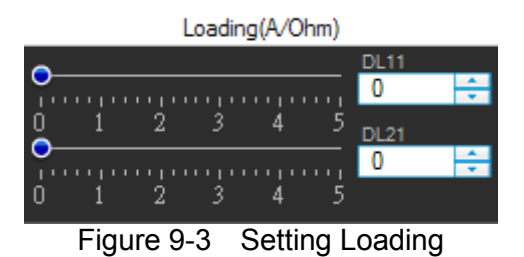

## 9.3 Setting Slew Rate

Slew Rate has Rise and Fall two parameters. It is to set the current falling speed when setting load, the unit is mA/uS. The range changes not only based on the Mode but also following the Model No. The usage is to slide the slider or input the numeric value directly on the right. The invalid display bit will be covered and the accuracy is 4 digits after decimal.

Be noted that the Slew Rate range in CRDL, CRDM and CRDH is varied with current range.

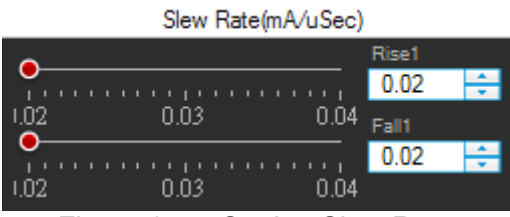

Figure 9-4 Setting Slew Rate

# 9.4 Setting Frequency-Duty

It is composed of Freq (Hz) and Duty (%). The setting range of Frequency is from 0.01 to 100KHz and Duty is from 0.1 % to 100%. The mapped instrument settings are T1 and T2, and the calculation formula is T1= (1/Frequency)\* Duty%, T2= (1/Frequency)\*(1- Duty%).

The minimum duration specification of standalone device is 0.02ms. When the frequency rises, the Duty range available for setting will be convergent. When the frequency is up to the limit of 25000Hz, the convergence of time component is set to 50% (which means both T1 and T2 are set to 0.02ms.)

| Frequency(H:             | z) |
|--------------------------|----|
| 0.5                      |    |
| 0.01 10000 25000 Duty(%) |    |
| 50                       |    |
| 1 20 40 60 80 99         |    |

Figure 9-5 Setting Frequency-Duty

# 9.5 Setting Load On/Off

Please refer to section 8.5 for detailed description.

# 9.6 Digitizing Graph Display

Please refer to section 8.7 for detailed description.

# 9.7 Reading Display

Please refer to section 8.8 for detailed description.

# 9.8 SAVE and OPEN

Please refer to sections 7.6 and 7.7 for detailed description.

# 9.9 Report

Please refer to section 8.10 for detailed description.

# 10. Digitizing

The Digitizing Panel sets the parameter for waveform capture. The user can determine the desired trigger conditions, sampling points and the execution time of each point to capture the voltage and current waveform of each channel. It follows the channels opened in Hardware Configuration for expansion downward. The parameters applicable for setting are described in the section below.

| 🖸 Chroma High Po                                                                               | ower DC Elec          | tronic Load       |                         |                  |                           |                   |                      |                |                     |                   |                 |
|------------------------------------------------------------------------------------------------|-----------------------|-------------------|-------------------------|------------------|---------------------------|-------------------|----------------------|----------------|---------------------|-------------------|-----------------|
| Chron                                                                                          | na                    |                   |                         |                  |                           |                   |                      | Hi             | gh Power [          | OC Electror       | nic Load 63200A |
| of Digit                                                                                       | izing 🌣               | J Co              | ommunication<br>terface |                  | lardware<br>Configuration | şộ ¦              | Parameter<br>Setting | î              | Home                | [>                | Exit            |
|                                                                                                |                       |                   |                         |                  |                           |                   |                      |                | Report              | Save              | Open            |
| Digitizing Gra<br>Test CH<br>1-<br>0.9<br>0.8<br>0.7<br>0.6<br>0.5<br>0.4<br>0.3<br>0.2<br>0.1 | Sph<br>CH 1           |                   |                         |                  |                           |                   |                      |                |                     | Clear             | Get Waveform    |
| 0- <u></u> 0                                                                                   | 200 400               | 600 80            | 00 1000 1200            | 1400 16          | 00 1800 2000              | ) 2200 2          | 2400 2600 2          | 800 3000 3     | 200 3400            | 3600 3800         | 4000 4200       |
| Report Path &                                                                                  | Name                  |                   |                         |                  |                           |                   | Þ                    |                |                     |                   |                 |
| СН                                                                                             | Sampling<br>Time (us) | Sampling<br>Point | Trigger<br>Source       | Trigger<br>Point | Initiate                  | Trigger<br>Status | Load                 | Bus<br>Trigger | Capture<br>Waveform | Capture<br>Status | Abort           |
| CH 1 10                                                                                        | 0000                  | 4096              | Load on 🔽               | 100              | OFF                       | IDLE              | OFF                  | OFF            | OFF                 | ОК                | OFF             |
| CH 2 10                                                                                        | 0000                  | 4096              | Load on 🔽               | 100              | OFF                       | IDLE              | OFF                  | OFF            | OFF                 | ОК                | OFF             |
| СН 3 10                                                                                        | 0000                  | 4096              | Load on 🔽               | 100              | OFF                       | IDLE              | OFF                  | OFF            | OFF                 | ОК                | OFF             |
| CH 4 10                                                                                        | 0000                  | 4096              | Load on 🔽               | 100              | OFF                       | IDLE              | OFF                  | OFF            | OFF                 | ОК                | OFF             |

Figure 10-1 Digitizing Panel Window

## 10.1 Setting Parameters

## Sampling Time

It sets the sampling time. The figure below sets to 100uSec. Assuming to sample 4096 points and the time required to get all points would be 4096\*100uSec=0.4096 seconds.

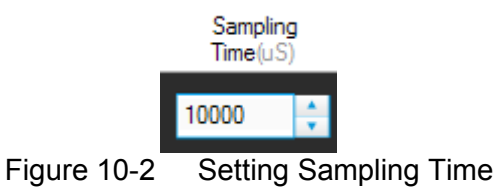

### • Sampling Point

It sets the total points of sampled waveform. The figure below sets to 100 points, which is associated with sampling time.

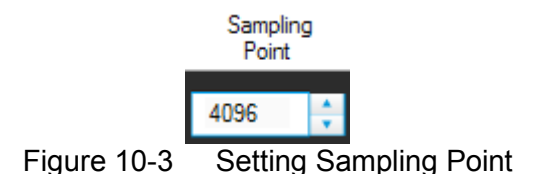

## Trigger Source

It sets the trigger source. There are 4 types of trigger source: Load On, Load Off, TTL and BUS. Load On means when it is triggered when status is Load On and Load Off means it is triggered when the status is Load Off. TTL means to trigger the hardware via external TTL signal. (Refer to the standalone device for detail information.) BUS means it is triggered by the communication command.

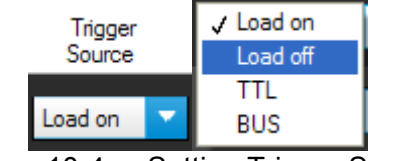

Figure 10-4 Setting Trigger Source

### • Trigger Point

It sets the points to begin before triggered. For instance, the Trigger Point in the figure below sets to 2000 and the Sampling Point = 4096, assuming the trigger source is Load On and when the standalone device turns to Load On from Load Off it starts to sample 2000 points backward and 2096 points (4096-2000) forward to form the desired sample waveform.

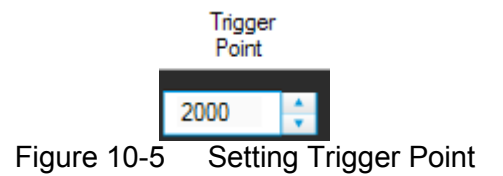

Load On/Off

No matter what mode the channel is in (Static, Dynamic...). Click it to change the loading status to Load On or Off.

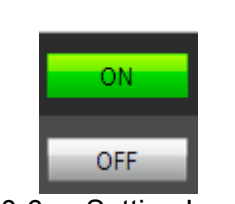

Load

Figure 10-6 Setting Load On/Off

## Initiate On/Off

Click it to get the waveform and check the return message of Trigger Status.

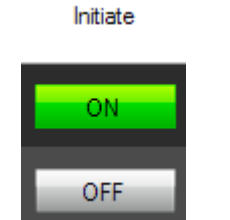

Figure 10-7 Setting Initiate On/Off

## • Trigger Status

Click Digitizing Trigger On, the horizontal axis mapped Trigger Status will show the status of capture. IDLE will appear when the trigger is done. The status transition sequence is Pre \_Trigger, Wait\_Trigger, Post\_Trigger and IDLE.

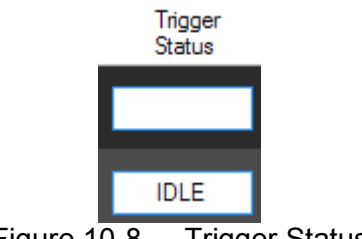

Figure 10-8 Trigger Status

## • Capture Waveform

When IDLE is shown for Trigger Status, click On/Off of the mapped channel to capture the waveform and check the return message of Capture Status.

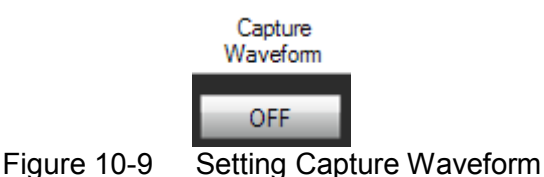

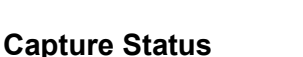

Click Capture Waveform On, the horizontal axis mapped Capture Status will show the status of capture. OK will appear when trigger is done and Wait will show if it is not ready. To capture the waveform, the Status of mapped channel has to be in OK state.

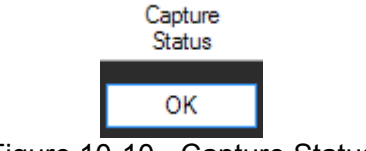

Figure 10-10 Capture Status

• Abort

To abort trigger after Initiate On, simply click the mapped channel.

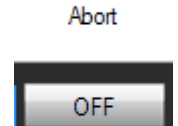

Figure 10-11 Setting Abort

## • Digitizing Graph

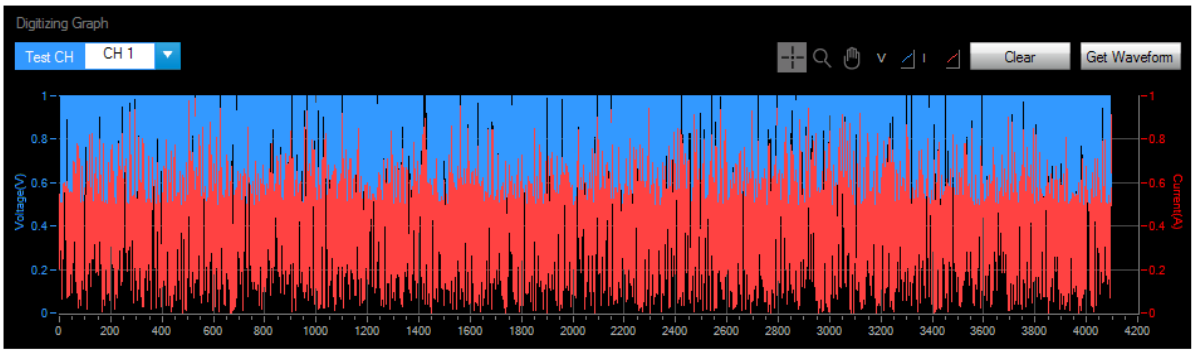

Figure 10-12 Digitizing Graph Panel

It captures the voltage and current waveform. The blue waveform indicates voltage and the red one indicates current. They can be identified easily by the figure but be aware of the Y-axis in which the left is voltage and the right is current. The figure shown below is the display of capturing and captured waveform. Check if the waveform is captured correctly after clicked **Get Waveform**. If the time is too long, check if the setting of capture time is too long or there is problem with trigger condition. If the status of mapped Channel Capture is not OK, the **Get Waveform** button will be invalid.

Test CH: It indicates the channel waveform that the current waveform is captured. Refresh: It clears the current Digitizing Graph waveform data.

Graph Tools: Please refer to section 8.7.

## 10.2 Report

It records the captured channel voltage/current waveform to a \*.txt file as the figure shown below. The 1<sup>st</sup> column is point and the maximum is 4096 points. The 2<sup>nd</sup> column is voltage and the 3<sup>rd</sup> column is current. The user can open the report via Excel for curve drawing.

| Report |
|--------|
|--------|

Figure 10-13 Digitizing Report

Before converting the captured waveform to report, it needs to assign a desired path and

filename and then click Report On. The path and filename can be specified using

Report Path & Name C:\Dig\_log.txt

Figure 10-14 Digitizing Report Path & File

Þ

Report format and partial contents:

1<sup>st</sup> column: points serial number, 2<sup>nd</sup> column: voltage value, 3<sup>rd</sup> column: current value.

|              | 4069       | 4.526    | 1.6001                   |
|--------------|------------|----------|--------------------------|
|              | 4070       | 4.525    | 1.5998                   |
|              | 4071       | 4.522    | 1.6004                   |
|              | 4072       | 4.526    | 1.6008                   |
|              | 4073       | 4.530    | 1.5992                   |
|              | 4074       | 4.524    | 1.6009                   |
|              | 4075       | 4.525    | 1.6009                   |
|              | 4076       | 4.528    | 1.5999                   |
|              | 4077       | 4.529    | 1.6006                   |
|              | 4078       | 4.530    | 1.6001                   |
|              | 4079       | 4.529    | 1.6005                   |
|              | 4080       | 4.529    | 1.6006                   |
|              | 4081       | 4.526    | 1.5996                   |
|              | 4082       | 4.532    | 1.5997                   |
|              | 4083       | 4.530    | 1.5999                   |
|              | 4084       | 4.530    | 1.5993                   |
|              | 4085       | 4.533    | 1.6004                   |
|              | 4086       | 4.529    | 1.5989                   |
|              | 4087       | 4.532    | 1.5998                   |
|              | 4088       | 4.530    | 1.5997                   |
|              | 4089       | 4.529    | 1.5989                   |
|              | 4090       | 4.528    | 1.5987                   |
|              | 4091       | 4.534    | 1.5994                   |
|              | 4092       | 4.529    | 1.5989                   |
|              | 4093       | 4.534    | 1.5998                   |
|              | 4094       | 4.533    | 1.5989                   |
|              | 4095       | 4.529    | 1.5998                   |
|              | 4096       | 4.529    | 1.6006                   |
| Figure 10-15 | Digitizing | Report F | ormat & Partial Contents |
| -            |            | -        |                          |

## 10.3 SAVE and OPEN

Please refer to sections 7.6 and 7.7 for detailed description.

# **11. Sweep Test**

Sweep Test is mainly operated in Dynamic Mode. It executes from start frequency (F\_start) and changes the output frequency following the value (F\_step) increased every step until end of the frequency (F\_end). It checks the V\_pk+, Fpk+ and V\_pk-, Fpk values during sweep.

| Chroma High                                                                                                    | Power DC Electronic Load 63200A                                                |
|----------------------------------------------------------------------------------------------------|--------------------------------------------------------------------------------|
| Sweep V Communication Hardware Configuration Setting                                                                                                    | Home : Exit                                                                    |
|                                                                                                    | Report Save Open                                                               |
| V-F Sweep Waveform                                                                                                    |                                                                                |
| 5.4-<br>5.0-                                                                                                    | V_pk+ Voltage 0 (V) 0 (V)                                                      |
| 4.0                                                                                                    | F_pk+ Current           Current           O         (Hz)         O         (A) |
| S 20                                                                                                    | V_pk-<br>0 (V)<br>Frequency<br>(Hz)                                            |
| 0.0-<br>100.0 100.5 101.0 101.5 102.0 102.5 103.0 103.5 104.0 104.5 105.0 105.5 106.0 106.5 107.0 107.5 108.0 108.5 109.0 108.5 110.0<br>Frequency (Hz)                      | F_pk-<br>0 (Hz) Total Time 0.2 (Sec)                                           |
| Report Path & Name                                                                                                    | Trigger ON                                                                     |
| F_Start (Hz)<br>●<br>0.01 10000 30000 40000 50000 100 ÷ 100 0 ~ 100<br>0.01 10000 30000 40000 50000 0 01H=~50000H=                                                           | se SR (A/us)<br>0.2                                                            |
| P_Eha (Hz)<br>0.01 10000 20000 30000 40000 50000<br>0.01 10000 20000 30000 40000 50000<br>0.01 10000 20000 30000 40000 50000<br>0 ~ 100 0.01 ~ 50000<br>0 ~ 100 0.01 ~ 50000 | all SR (A/us)<br>D2<br>0 - 100<br>Test. CH<br>CH 1 ▼<br>CH 1 ▼                 |
|                                                                                                    |                                                                                |

Figure 11-1 Sweep Mode Window

## 11.1 Setting Parameter

• Test CH

The channel number set in Hardware Configuration panel will list here. It is a drop-down menu to select the desired channel for test.

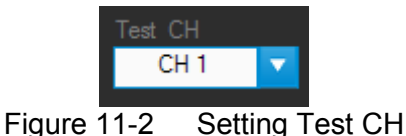

### • F\_start (Hz)

It sets the start frequency within the range of 0.01Hz $\sim$  50000Hz and the resolution of 0.01. The value can be input directly or by moving the point slider to adjust the start frequency.

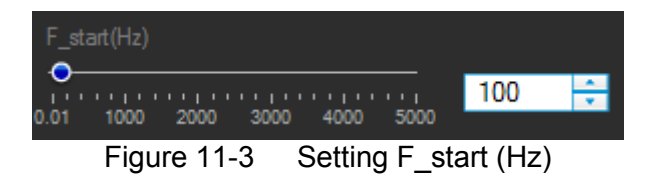

### • F\_end (Hz)

It sets the end frequency within the range of 0.01Hz $\sim$  50000Hz and the resolution of 0.01. The value can be input directly or by moving the point slider to adjust the end frequency.

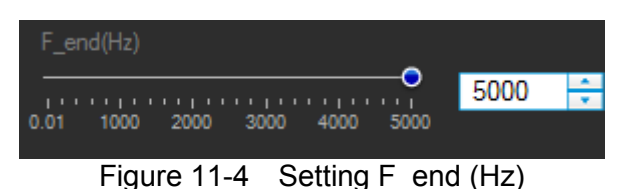

### • Imax

It sets the maximum loading of Sweep in the unit of Ampere (A). It will change based on the Range selected. The numbers underneath in gray indicate the valid range.

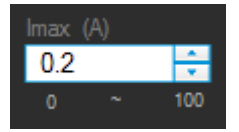

Figure 11-5 Setting Imax

#### • Imin

It sets the minimum loading of Sweep in the unit of Ampere (A). It will change based on the Range selected. The numbers underneath in gray indicate the valid range.

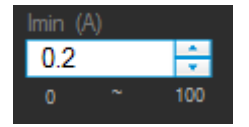

Figure 11-6 Setting Imin

### Dwell Time

It sets the execution time of each step in the unit of Sec. The numbers underneath in gray indicate the valid range.

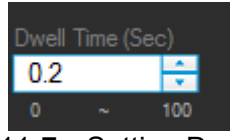

Figure 11-7 Setting Dwell Time

### • F\_step

It sets the amount of steps from F\_start to F\_end. The numbers underneath in gray indicate the valid range.

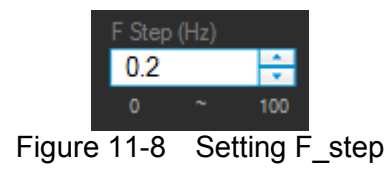

• Duty

The value of Duty maps to the Imax that is the execution percentage of Imax within a cycle. The remaining percentage, 100 minus Duty, is the execution time of Imin.

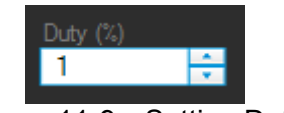

Figure 11-9 Setting Duty

Range

It sets the Sweep range. There are Low, Middle and High for selection. Any change of range will affect the setting range of Imax, Imin, Rise Slew Rate & Fall Slew Rate.

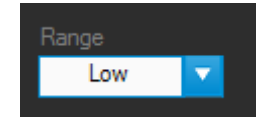

Figure 11-10 Setting Range

• Rise Slew Rate

It sets the current rise slew rate. The setting varies with the Range set. The numbers underneath Fall Slew Rate in gray indicate the valid range.

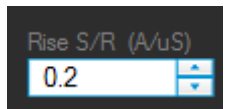

Figure 11-11 Setting Rise Slew Rate

## • Fall Slew Rate

It sets the fall slew rate of current. The setting varies with the Range set. The numbers underneath in gray indicate the valid range.

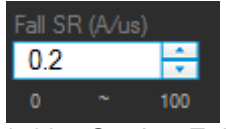

Figure 11-12 Setting Fall Slew Rate

• Sampling Time

It sets the interval of readback in the unit of second. When it is Trigger On, the Voltage, Current and Frequency will continue to show the present readings. It means the speed appears on the Panel and the recording speed of Report will change due to this setting. The applicable range is 0.01~100 seconds.

| 0.2   |
|-------|
| U.Z 🗸 |

Figure 11-13 Setting Sampling Time

• Trigger

It triggers the execution of Sweep Test. It starts the test when Trigger ON is clicked. Click it again to turn it to Trigger and the test will be aborted or cancelled.

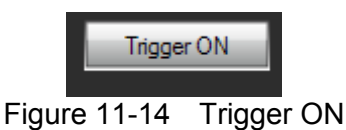

### • Total Time

It sums up the total test time when operated in Auto mode. Trigger On will count the time executed when operated in Manual mode.

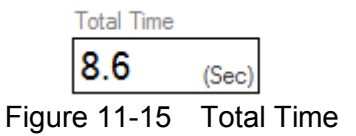

## 11.2 V-F Chart

It shows the readback voltage of each frequency swept point when Trigger On is clicked. It follows F\_start and the execution time of every step to draw the voltage curve.

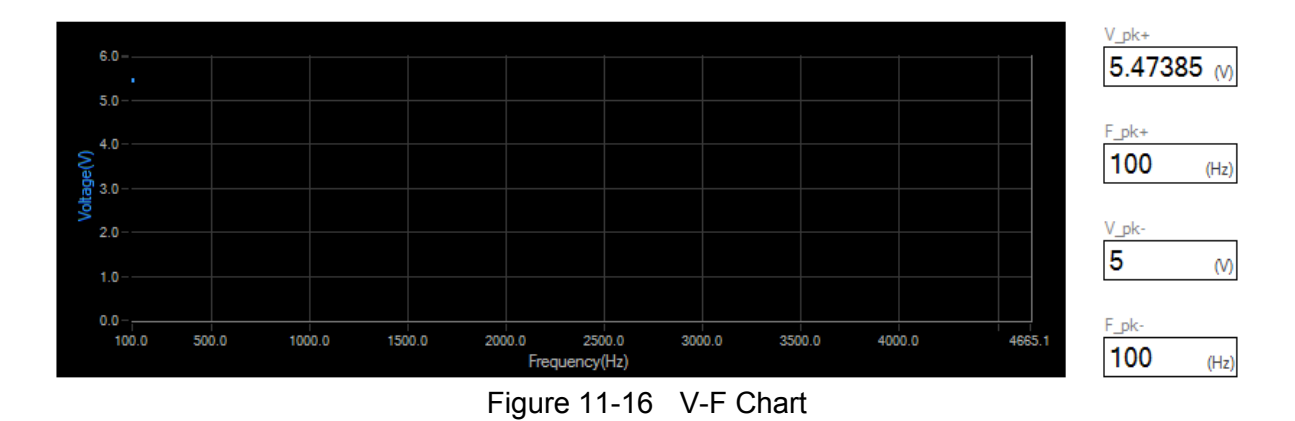

The V\_pk+, Fpk+, Vpk- and Fpk- 4 parameters values shown here are the results after the entire test time ended and Trigger On is clicked.

## 11.3 Reading Display

It shows the present channel readings of Voltage, Current and Frequency after Trigger On is clicked. The reading interval is determined by Sampling Time.

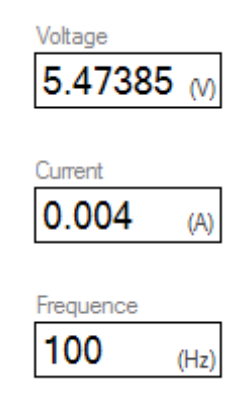

Figure 11-17 Reading Display

## 11.4 Digitizing Waveform

Please refer to section 8.7 for detailed description.

## 11.5 Report Format

The Sweep test starts when Trigger On is clicked and ends after all frequencies are swept. The reading captured interval is determined by Sampling Time, the report saves an entry when the time is due. Thus long time recording will not affect its correctness and will not miss the readings due to sudden power outage. To create a Report, be sure to specify the desired path and filename for saving when Trigger On is clicked.

A simple report in pure text file with \*.txt extension is provided during Sweep test. The user should decide if turning on the Report function as well as the path and filename for storage.

Before saving the file, it is necessary to turn the Report from Off to On.

Report

Figure 11-18 Report On/Off

It can set the desired filename and path when Report turns to On. The user can click to specify the path and filename. The file format is pure text that can be opened by Notepad.

Report Path & Name

B

Figure 11-19 Browse for Report Path & Filename

| 📕 Sweep.txt - 👘 📜                       |         |          |       |      | _ 🗆 ×    |
|-----------------------------------------|---------|----------|-------|------|----------|
|                                         |         |          |       |      |          |
|                                         | Chroma  | DC Load  | Sweep | Test | Report 🔺 |
|                                         |         |          |       |      |          |
| Setting                                 |         |          |       |      |          |
| Output Name                             | :CH 1   |          |       |      |          |
| Range                                   | :CCFSI  | 4        |       |      |          |
| Imax(A)                                 | :1.00   | 999      |       |      |          |
| lmin(A)                                 | :0.10   | មមម      |       |      |          |
| F_satart (HZ)                           | :500.0  | 99<br>90 |       |      |          |
| F_end(HZ)                               | .4 00.0 | 99<br>P  |       |      |          |
| DWELL IIMe(Sec)                         | .1.000  | 9<br>0   |       |      |          |
| F_SCEP (HZ)                             | :15.0   | 9        |       |      |          |
|                                         |         |          |       |      |          |
| Reading                                 |         |          |       |      |          |
| ncau.                                   | rng     |          |       |      |          |
|                                         |         |          |       |      |          |
| Date/Time                               | F(Hz)   | Voltane  | •(U)  |      |          |
|                                         |         |          |       |      |          |
| 09:50:48                                | 500.00  | 4.9270   |       |      |          |
| 09:50:48                                | 500.00  | 4.9270   |       |      |          |
| 09:50:49                                | 515.00  | 4.9232   |       |      |          |
| 09:50:50                                | 530.00  | 4.9232   |       |      |          |
| 09:50:51                                | 545.00  | 4.9235   |       |      |          |
| 09:50:52                                | 560.00  | 4.9149   |       |      |          |
| 09:50:53                                | 575.00  | 4.9157   |       |      |          |
| 09:50:54                                | 590.00  | 4.8546   |       |      |          |
| 09:50:55                                | 605.00  | 4.8520   |       |      |          |
| 09:50:56                                | 620.00  | 4.7681   |       |      |          |
| 09:50:57                                | 635.00  | 4.7664   |       |      |          |
| 09:50:58                                | 650.00  | 4.7678   |       |      |          |
| 09:50:59                                | 665.00  | 4.7886   |       |      |          |
| 09:51:00                                | 680.00  | 4.7937   |       |      |          |
| 09:51:01                                | 695.00  | 4.7872   |       |      |          |
| 09:51:02                                | /10.00  | 4.7860   |       |      |          |
| 09:51:03                                | 725.00  | 4.7987   | -     |      |          |
| Figure 11-20 Sweep Report Saving Format |         |          |       |      |          |

## 11.6 Digitizing Graph Display

Please refer to section 8.7 for detailed description.

## 11.7 SAVE and OPEN

Please refer to sections 7.6 and 7.7 for detailed description.
# 12. Sine Test

Sine Test is able to load a current waveform of sine with frequency from 0.01Hz to 20KHz. The software has a simulation graph to inform user the loading pattern and a reading chart to check the graph display of voltage, current (ldc) and power, also provides report function for user to see the data in detail.

| Chroma High Power DC Elect                                            | ronic Load              |                                  | F                    | ligh Power DC Electro               | Diric Load 63200A               |
|-----------------------------------------------------------------------|-------------------------|----------------------------------|----------------------|-------------------------------------|---------------------------------|
| Sine ↔                                                                | Communication Interface | Hardware<br>Configuration        | Parameter<br>Setting | Home 🕞                              | > Exit                          |
|                                                                       | _                       |                                  |                      | Report Save                         | Open                            |
| Waveform<br>Simulation Graph                                          | Digitizing              | Reading Chart<br>Time Length 0   | ÷ V _1 _P            | <u>∕</u> Refresh (                  | Voltage                         |
| 0.2                                                                   |                         | 7.1= 0<br>6                      |                      | -0.1                                | Current<br>D (A)<br>Power       |
| 0.12 0.1 0.08 0.06 0.06 0.06                                          |                         | 2-                               |                      | Power                               | 0 (W)<br>V_pk+                  |
| 0.02-                                                                 |                         | 1-<br>0- 0-<br>-1: No Ready      |                      |                                     | 0 (M)                           |
| Report Path & Name       Frequency (Hz)       •       0.01       5000 | 0 <b>*</b>              | I_DC (A)<br>0 ↓ 0<br>0 ~ 0.2 0 ~ | Range<br>Cow         | Sampling Time<br>0 🗘<br>0,1 ~ 5 Sec | Trigger On<br>Test CH<br>CH 1 V |

Figure 12-1 Sine Test Window

# 12.1 Setting Parameter

Test CH

The channel number set in Hardware Configuration panel will list here. It is a drop-down menu to select the desired channel for test.

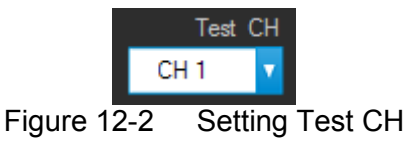

#### • Frequency

It sets the frequency within the range of 0.01Hz~ 20000Hz and the resolution of 0.01. The value can be input directly or by moving the point slider to adjust the start frequency.

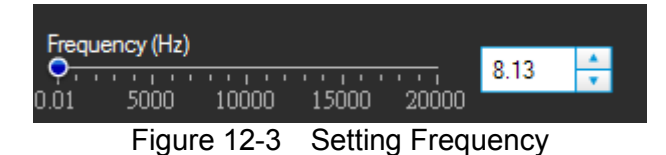

• Idc

It sets the value of DC loading. The setting value varies with range. A dialog box will appear to inform the valid range and return to previous setting when it exceeds the range.

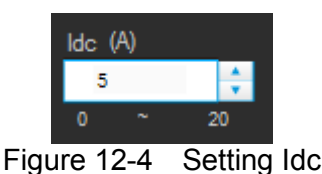

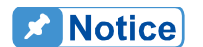

When setting the loading value for Sine Test, it needs to set the Idc first and then the Iac as the Iac range will change based on the Idc. Once the Iac and Idc are set, the sum of these two values cannot exceed the valid range. When the value reaches the upper limit, it is necessary to adjust the mapping value first before any other modification.

#### • lac

It sets the value of AC loading. The setting value varies with range and its upper limit is restricted by Idc. A dialog box will appear to inform the valid range and return to previous setting when it exceeds the range.

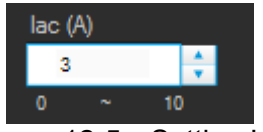

Figure 12-5 Setting lac

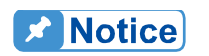

lac upper limit = (Idc upper limit – Idc setting)\*2. As the Iac is peak-to-peak value, the loading value =Idc+ (Iac/2) that can be seen on the simulation graph.

Range

It sets the range for Sine Test. There are Low, Middle and High for selection. Any change of range will affect the setting range of lac and Idc.

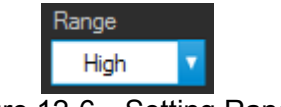

Figure 12-6 Setting Range

#### • Sampling Time

It sets the interval of readback in the unit of second. When Trigger On is clicked, the Voltage, Current, Frequency, Vpk+ & Vpk- will continue to show the present readings. It means the speed appears on the panel and the recording speed of report will change due to this setting. The applicable range is 0.01~5 seconds.

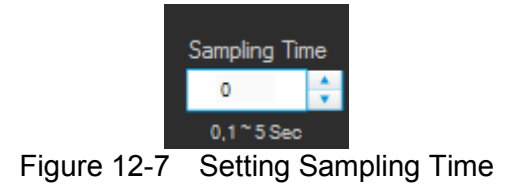

# 12.2 Simulation Graph

The simulation graph shows the diagram of present settings when Frequency, Iac and Idc changes. The Y-axis is the current and X-axis is the cycle density without any unit.

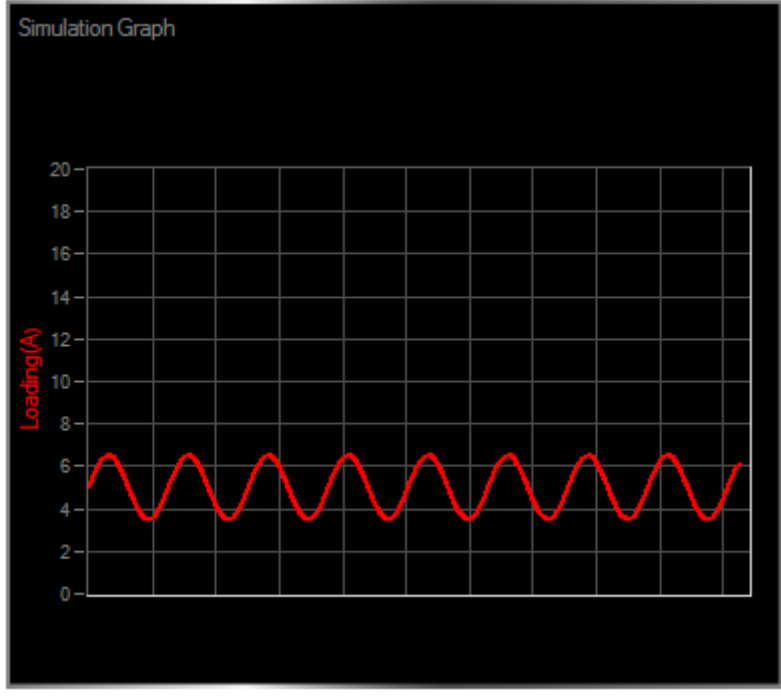

Figure 12-8 Simulation Graph

# 12.3 Digitizing Waveform

Please refer to section 8.7 for detailed description.

# 12.4 Reading Chart

The Reading Chart has three curves: V, I & P. The lower part has displays of Vpk+, Vpk- and more. In addition, the Times Length can set visible length of Reading Chart X axis, which is affected by sampling. Enlarge the setting if there is a need to check longer time.

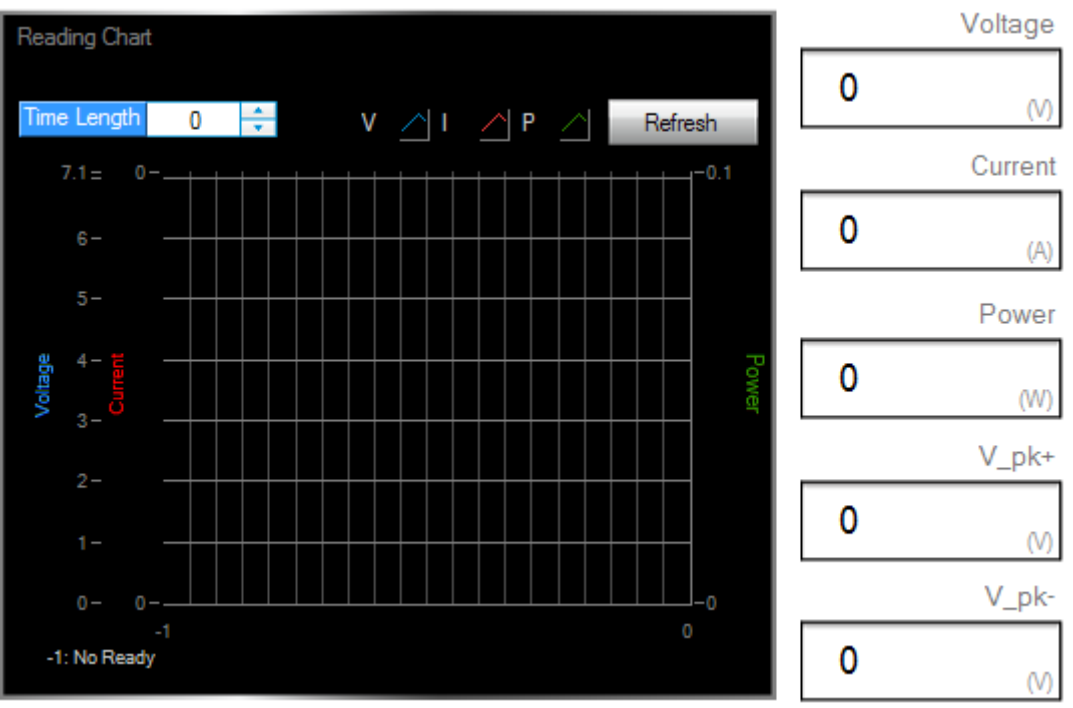

Figure 12-9 Reading Chart

# 12.5 Report Format

As the Sine test starts when Trigger On is clicked and the reading captured interval is determined by Sampling Time, the report saves an entry when the time is due. Thus long time recording will not affect its correctness and will not miss the readings due to sudden power outage. To create a report, be sure to specify the desired path and filename for saving when Trigger On is clicked.

A simple report in pure text file with \*.txt extension is provided during Sine test. The user should decide if turning on the Report function as well as the path and filename for storage.

Before saving the file, it is necessary to turn the Report On.

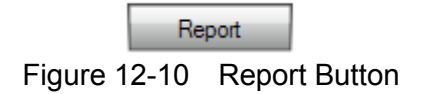

It can set the desired filename and path when Report turns to On. The user can click is specify the path and filename. The file format is pure text that can be opened by Notepad.

Report Path & Name

Figure 12-11 Browse for Report Path & Filename

📕 Sine.txt -

\_ 🗆 🗡

|         |        | Chroma | DC Load | Sine Test | Report   |  |
|---------|--------|--------|---------|-----------|----------|--|
|         | 0-14   |        |         |           |          |  |
| 0       | Seti   | 11ng   |         |           |          |  |
| υυτρυτ  | GH     | :1     |         |           |          |  |
| Range   |        | :SWDM  |         |           |          |  |
| Iac(A)  |        | :1.000 |         |           |          |  |
| Idc(A)  |        | :1.000 |         |           |          |  |
| Frequen | cy(Hz) | :10.00 |         |           |          |  |
| Samplin | g(Ses) | :1.0   |         |           |          |  |
|         | Poar   | tina   |         |           |          |  |
| Umea    | Imea   | Pmea   | Unk+    | Unk-      | Time     |  |
| (0)     | (8)    | (⊎)    | (U)     | (U)       | 1 I IIIC |  |
|         |        |        |         |           |          |  |
| 4.7916  | 0.9998 | 4.76   | 4.9366  | 4.6376    | 10:17:03 |  |
| 4.7909  | 0.9998 | 4.76   | 4.9176  | 4.6349    | 10:17:04 |  |
| 4.7902  | 0.9998 | 4.76   | 4.9176  | 4.6363    | 10:17:05 |  |
| 4.7897  | 0.9998 | 4.76   | 4.9176  | 4.6363    | 10:17:06 |  |
| 4.7893  | 0.9998 | 4.76   | 4.9216  | 4.6336    | 10:17:07 |  |
| 4.7891  | 0.9998 | 4.76   | 4.9203  | 4.6349    | 10:17:09 |  |
| 4.7890  | 0.9998 | 4.76   | 4.9189  | 4.6173    | 10:17:10 |  |
| 4.7887  | 0.9998 | 4.76   | 4.9203  | 4.6336    | 10:17:11 |  |
| 4.7883  | 0.9998 | 4.76   | 4.9176  | 4.6295    | 10:17:12 |  |
| 4.7879  | 0.9998 | 4.76   | 4.9176  | 4.6295    | 10:17:13 |  |
| 4.7875  | 0.9998 | 4.75   | 4.9312  | 4.6322    | 10:17:14 |  |
| 4.7875  | 0.9998 | 4.75   | 4.9271  | 4.6308    | 10:17:15 |  |
| 4.7874  | 0.9998 | 4.75   | 4.9189  | 4.6308    | 10:17:16 |  |
| 4.7872  | 0.9998 | 4.75   | 4.9176  | 4.6322    | 10:17:17 |  |
| 4.7869  | 0.9998 | 4.75   | 4.9176  | 4.6308    | 10:17:18 |  |
| 4.7867  | 0.9998 | 4.75   | 4.9176  | 4.6295    | 10:17:20 |  |
| 4.7866  | 0.9998 | 4.75   | 4.9176  | 4.6308    | 10:17:21 |  |
| 4.7866  | 0.9998 | 4.75   | 4.9176  | 4.6308    | 10:17:22 |  |
| 4.7863  | 0.9998 | 4.75   | 4.9149  | 4.6254    | 10:17:23 |  |
| 4.7882  | 0.9998 | 4.76   | 4.9176  | 4.6349    | 10:17:24 |  |

Figure 12-12 Sine Report Saving Format

### **12.6 Digitizing Function**

Please refer to section 8.7 for detailed description.

## 12.7 SAVE and OPEN

Please refer to sections 7.6 and 7.7 for detailed description.

# 13. Program Test

This mode provides List Sequence Test and Step Sequence Test to replace the step by step manual tests. The test program (maximum 100 sequences) can be defined in advance so that the software can bring out the channel settings for modification. If gray shading appears in the window, it means not available for use. Please be aware that the execution of Program Mode in Soft Panel is the same as the Program mode on the standalone unit. The diagram of Program Simulation Graph allows user to check if the loading waveform and timing are desired. As there are many parameter combinations, parameter saving and opening functions are also provided. The user can use Reading Chart or Report On to check the data change during execution. The functions of this window are explained below.

| 🖸 Chroma High Power DC Electronic Load                                                                  |                                                                                         |
|----------------------------------------------------------------------------------------------------|-----------------------------------------------------------------------------------------|
| Chroma High Power DC Electroni                                                                          | c Load 63200A                                                                           |
| Program $\checkmark$ $\checkmark$ Communication E Hardware Configuration Setting Home $\checkmark$ Home | Exit                                                                                    |
| Report Save                                                                                             | Open                                                                                    |
| Program Simulation Graph<br>5.5-<br>4-<br>0-<br>0-<br>0-<br>0-<br>0-<br>0-<br>0-<br>0-<br>0-<br>0       | oltage<br>.0000 (V)<br>urrent<br>.0000 (A)<br>ower<br>.00 (W)<br>eading Select<br>Off ▼ |
| Test CH CH 1 🔻 Report Path & Name 🗁 Next                                                                | Trigger On                                                                              |
| PROG1 PROG2 PROG3 PROG4 PROG5 PROG6 PROG7 PROG8 PROG9                                                   | PROG10                                                                                  |
| CR,CV: No "Slew Rate" setting. Time1 Inf (Sec) Max Seq.1 20 Count1 0 Chain1 None                        | Page1 2 🔻                                                                               |
| 11 12 13 14 15 16 17 18 19                                                                              | 20                                                                                      |
|                                                                                                    |                                                                                         |
|                                                                                                    |                                                                                         |
| $\begin{array}{c ccccccccccccccccccccccccccccccccccc$                                                   | 0.1                                                                                     |
|                                                                                                    | 0 🕂                                                                                     |
|                                                                                                    | 0                                                                                       |

Figure 13-1 Program Test Window

# 13.1 Program Simulation Graph

This is a display area that follows the loading change status to draw loading value (Y-axis) and execution time (X-axis). The user can select one channel at a time. The Total Time indicator shows the time it will take to complete the execution. Total Sequence indicates the sequence set for use (maximum 100.) The chart will draw one time only without repetition as Count specified.

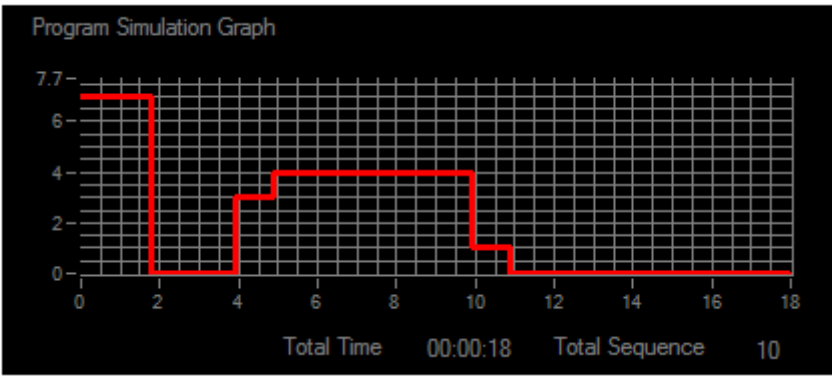

Figure 13-2 Program Simulation Graph

Please be aware that if Type is set to Skip it means to skip the sequence for every sequence in use and no sequence stands, the Program Simulation Graph will prompt an error message - Skip Type!

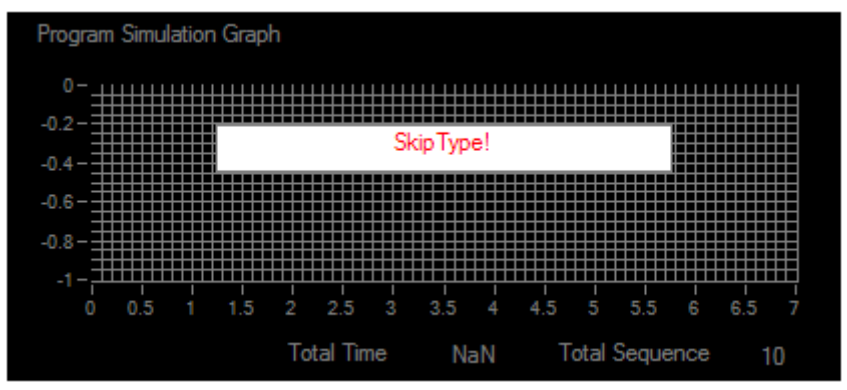

Figure 13-3 Warning for Invalid Program Simulation Graph

# 13.2 Setting Parameter

The parameter is set following the sequence of CH, 10 programs, List or Step and others.

When Test CH is specified, the software will read the settings of standalone device and display them in the area as shown below. Change the parameter if it is not desired.

Following is the introduction of each layer.

| Test CH              | CH 1        | Re            | port Path ( | & Name        |      |          |      |           |      |          |       | 2             | ∋     |               |         |               | Nex  | t        | Trigg   | er On         |
|----------------------|-------------|---------------|-------------|---------------|------|----------|------|-----------|------|----------|-------|---------------|-------|---------------|---------|---------------|------|----------|---------|---------------|
| PROG1                |             | PROG2         |             | PROG          | 3    | PRC      | )G4  | PR        | .OG5 |          | PROG6 |               | PROG7 |               | PROG8   |               | PROG |          | PRO     | 310           |
| Li                   | ist         |               |             | Step          |      |          |      |           |      |          |       |               |       |               |         |               |      |          |         |               |
| CR,CV: No "Sle       | ew Rate'' s | setting.      |             | Time1         | NaN  | (S)      | I    | Max Seq.i | 1 10 |          | Co    | unt1          | 0     | ]             | Chain 1 | None          | •    |          | Page1 1 | •             |
|                      | 1           |               | 2           |               | 3    |          | 4    |           | 5    |          | 6     |               | 7     |               | 8       |               | 9    |          | 10      |               |
| Туре                 | Skip        | •             | Skip        | <b>T</b>      | Skip | •        | Skip |           | Skip | •        | Skip  | <b>•</b>      | Skip  | -             | Skip    | <b>T</b>      | Skip | •        | Skip    | <b>•</b>      |
| Mode                 | CCL         | •             | CCL         | •             | CCL  | <b>•</b> | CCL  | •         | CCL  | •        | CCL   | •             | CCL   | <b>v</b>      | CCL     | <b>•</b>      | CCL  | •        | CCL     | <b>•</b>      |
| Loading<br>(A/Q/V/W) | 7           | *             | 0           | <u>а</u><br>Т | 0    | *        | 3    | A<br>Y    | 4    | <u>*</u> | 1     | <u>*</u>      | 0     | <u>А</u><br>Т | 0       | <u>*</u>      | 0    | *        | 0       | <u>A</u><br>7 |
| Time<br>(Sec)        | 1.8         | <u>A</u><br>7 | 0.1         | <u>A</u><br>7 | 2    | <u>*</u> | 1    | <u>*</u>  | 5    | <u>*</u> | 1     | <u>A</u><br>7 | 7     | <u>A</u><br>7 | 0.1     | <u>A</u><br>7 | 0.1  | <u>*</u> | 0.1     | <u>A</u><br>7 |
| /SW Rate<br>(A/µs)   | 0           | <u>*</u>      | 0           | <u>а</u><br>Т | 0    | *        | 0    | *         | 0    | *        | 0     | <u>A</u><br>7 | 0     | 4.<br>7       | 0       | <u>*</u>      | 0    | *        | 0       | <u>*</u>      |
| \SW Rate<br>(A/µs)   | 0           | A<br>V        | 0           | <u>A</u>      | 0    | *        | 0    | <u>*</u>  | 0    | <u>*</u> | 0     | <u>A</u><br>7 | 0     | <u>A</u>      | 0       | <u>*</u>      | 0    | <u>*</u> | 0       | <u>*</u>      |

Figure 13-4 List Mode Parameters

#### • Setting Program

Each channel can set 10 programs that are labeled from PROG01 to PROG10. Each program is able to set the parameters in LIST or STEP, Max Seq. and Count (the number of repeated tests under this program. 0 means repeated execution.) Chain1 indicates where the program will skip to when the program is done.

Please be aware that the specified Program Tab is the one to be executed. For instance, assuming there are 10 sequences in Program 1 and 10 sequences in Program 2, the user stops at Program 2 for setting and if it is executing now, the channel will start to run the 10 sequences under Program 2. It will run the sequences in Program 1 only when Chain 2 is set to Program 1.

#### • Setting List or Step Parameters

Click the tab "**LIST**" or "**STEP**" to select the mode for parameters setting. The parameters available in "**LIST**" are TYPE, MODE, Loading, Time, Rise SW Rate and Fall SW Rate.

The parameters available in Step are Step\_Type, Step\_Mode, Step\_Time, Start Loading, End Loading, Rise Slew Rate and Fall Slew Rate.

| L                    | ist      |          |      | Step     | )    |               |      |          |       |          |      |               |      |          |         |               |      |               |         |          |
|----------------------|----------|----------|------|----------|------|---------------|------|----------|-------|----------|------|---------------|------|----------|---------|---------------|------|---------------|---------|----------|
| CR,CV: No "SI        | ew Rate" | setting. |      | Time1    | NaN  | (S)           | N    | lax Seq. | .1 10 |          | Co   | ount1         | 0    | ]        | Chain 1 | None          | •    |               | Page1 1 | •        |
|                      | 1        |          | 2    |          | 3    |               | 4    |          | 5     |          | 6    |               | 7    |          | 8       |               | 9    |               | 10      | )        |
| Туре                 | Skip     | •        | Skip |          | Skip | •             | Skip | •        | Skip  |          | Skip | <b>•</b>      | Skip | <b>•</b> | Skip    | <b>•</b>      | Skip | •             | Skip    |          |
| Mode                 | CCL      | <b>•</b> | CCL  | •        | CCL  | •             | CCL  | <b>•</b> | CCL   | •        | CCL  | <b>•</b>      | CCL  | •        | CCL     | •             | CCL  | •             | CCL     | <b>•</b> |
| Loading<br>(A/Ω/V/W) | 7        | <u>*</u> | 0    | *        | 0    | <u>A</u><br>7 | 3    | A.<br>V  | 4     | *        | 1    | A.<br>V       | 0    | 4.<br>7  | 0       | A.<br>V       | 0    | <u>A</u><br>7 | 0       | <u>*</u> |
| Time<br>(Sec)        | 1.8      | <u>*</u> | 0.1  | <u>*</u> | 2    | 4<br>7        | 1    | <u>*</u> | 5     | <u>*</u> | 1    | <u>*</u>      | 7    | <u>*</u> | 0.1     | <u>A</u><br>7 | 0.1  | <u>А</u><br>Т | 0.1     | <u>*</u> |
| /SW Rate<br>(A/µs)   | 0        | *        | 0    | *        | 0    | *             | 0    | 4.<br>7  | 0     | *        | 0    | <u>*</u>      | 0    | <u>*</u> | 0       | 4.<br>7       | 0    | *<br>*        | 0       | <u>*</u> |
| \SW Rate<br>(A/µs)   | 0        | <u>*</u> | 0    | *        | 0    | <u>A</u><br>7 | 0    | A.<br>Y  | 0     | *        | 0    | <u>A</u><br>7 | 0    | 4.<br>7  | 0       | A.<br>7       | 0    | <u>*</u>      | 0       | <u>*</u> |

Figure 13-5 Setting List Parameters

| List                      | Step         |                      |                               |                             |                           |                           |
|---------------------------|--------------|----------------------|-------------------------------|-----------------------------|---------------------------|---------------------------|
| CR,CV: No "Slew Rate" set | tting. Time1 | Inf (S) Max S        | eq.1 10                       | Count1 0                    | Chain1 None 🔻             |                           |
|                           |              |                      |                               |                             |                           |                           |
| Step_Type1                | Step_Mode1   | Step _Time1<br>(Sec) | Start Loading1<br>(V/A/W/Ohm) | End Loading1<br>(V/A/W/Ohm) | Rise Slew Rate1<br>(A/uS) | Fall Slew Rate1<br>(A/uS) |
| Auto                      | CCL          | 0.1                  | 0                             | 3 🔺                         | 1 4                       | 1 🛃                       |
|                           |              |                      |                               |                             |                           |                           |

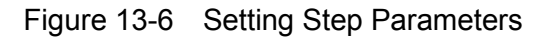

#### • Setting Max Seq.

The range available for Max Seq. is 1 to100. A channel has 100 sequences for execution. The user can set it in different program. When switching to different sequence, the parameters of Setting, Short and Time will change as well. Each of these parameters has 100 sequences available for settings.

| Max Seq.    | Max Seq.1 |             |        |  |
|-------------|-----------|-------------|--------|--|
| Figure 13-7 | S         | Setting Max | x Seq. |  |

#### • Setting Count

It sets the number repeated for the selected program. The time calculated under valid Max. Sequence has to multiply the value of Count to become the total execution time. If the setting is 0, it means the program is in infinite loop.

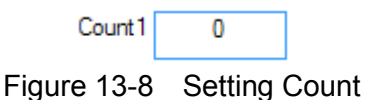

#### • Setting Chain

It skips to another program by selecting it from a drop-down menu. The menu has eleven selections containing None and Program 1 to 10. If None is selected, it executes only the program selected presently. If the present program no is selected, it will fall into infinite loop and if other program number is selected, it will skip to the program specified and execute the sequences.

|                           | ✓ None    |  |  |  |
|---------------------------|-----------|--|--|--|
|                           | Program 1 |  |  |  |
|                           | Program2  |  |  |  |
|                           | Program3  |  |  |  |
|                           | Program4  |  |  |  |
|                           | Program5  |  |  |  |
|                           | Program6  |  |  |  |
|                           | Program7  |  |  |  |
|                           | Program8  |  |  |  |
| Chain 1 None              | Program9  |  |  |  |
|                           | Program10 |  |  |  |
| Figure 13-9 Setting Chain |           |  |  |  |

#### • Program Time

It shows the execution time of present program including the settings of Count but without the link of Chain. Be aware that if Count sets to 0 or Type sets to Manual or External, it will show Inf as infinite. The unit is second.

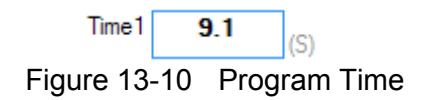

### 13.2.1 Setting LIST

The parameters available in LIST for setting are Sequence indicator, TYPE, MODE, Loading, Time, Rise SW Rate and Fall SW Rate.

### 13.2.1.1 Sequence Indicator

This indicator varies with the setting of Max Seq. When Max Seq. sets to 10, the sequence will expand to 10 sequences from left to right and each sequence has settings of TYPE, MODE, Loading, Time, Rise SW Rate and Fall SW Rate. When the sequence exceeds 10, it needs to use Sequence Page to control the sequence position.

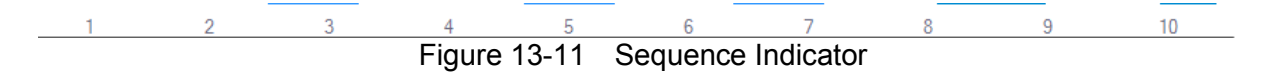

### 13.2.1.2 Setting TYPE

Type parameter sets how to execute sequence in LIST mode. It has Skip, Auto, Manual and External 4 selections. Skip means to skip the sequence without execution, Auto means to execute normally, Manual means to trigger the test manually and go to next sequence when Next is clicked, and External means to wait for the hardware external signal to trigger next sequence.

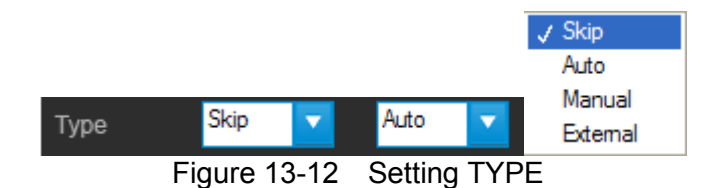

The Time setting is invalid when executing the sequence set to Manual. The user has to click Next to carry on the process and the software will show Inf. as it is unable to calculate the execution time.

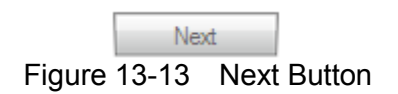

### 13.2.1.3 Setting MODE

It can set to CCL, CCM, CCH, CRL, CRM, CRH, CPL, CPM, CPH, CVL, CVM or CVH mode for program test. Once the loading mode and range are changed, the setting ranges of Loading and Slew Rate will change as well. Therefore, it is necessary to pay attention to the message prompted on the screen when switching the mode.

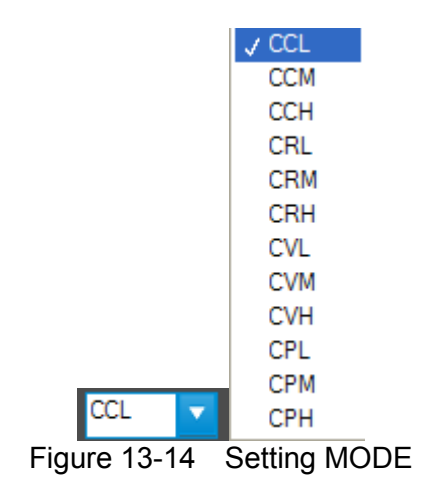

### 13.2.1.4 Setting Loading

It sets the loading under Sequence column. The unit varies with Mode, for instance, in CC mode the unit is A (Ampere), in CR mode the unit is Ohm, in CP mode the unit is W (Watt) and in CV mode the unit is V (Volt.)

| (A/Ω/V/W) |   | • |
|-----------|---|---|
| Loading   | 7 |   |

Figure 13-15 Setting Loading

### 13.2.1.5 Setting Time

It sets the execution time under Sequence column. The unit is second and the range is 0.0001 to 30 seconds.

| Time<br>(Sec) | 1.8     | A.   |
|---------------|---------|------|
| Figure 13-16  | Setting | Time |

### 13.2.1.6 Setting Rise Slew Rate

It sets the rise slew rate under Sequence column in the unit of A/uS. The applicable range varies with the mode selected. It will get the minimum setting first when mode changes and will prompt the range on Reading Chart. It supports CC and CP modes only.

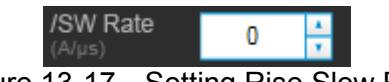

Figure 13-17 Setting Rise Slew Rate

### 13.2.1.7 Setting Fall Slew Rate

It sets the fall slew rate under Sequence column in the unit of A/uS. The applicable range varies with the mode selected. It will get the minimum setting first when mode changes and will prompt the range on Reading Chart. It supports CC and CP modes only.

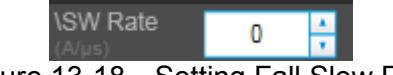

Figure 13-18 Setting Fall Slew Rate

### 13.2.1.8 Setting Sequence Page

When Max Seq.>10, the Sequence Page drop-down selection is active. So, when Max Seq.=100, the drop-down page has Page1 to 10. As the page is unable to expand, this element is used for page break.

|              | Page1 | 1   | •  |          |      |
|--------------|-------|-----|----|----------|------|
| Figure 13-19 | Sett  | ing | Se | quence l | Page |

### 13.2.2 Setting STEP

The parameters in Step containing Step\_Type, Step\_Mode, Step \_Time, Start Loading, End Loading, Rise Slew Rate and Fall Slew Rate.

### 13.2.2.1 Setting Step\_Type

There are four selections in STEP mode, which are Skip, Auto, Manual and External. Skip means to skip the program without execution, Auto means to execute normally, Manual means to trigger the test manually and go to next program when **Next** is clicked, and External means to wait for the hardware external signal to trigger next program.

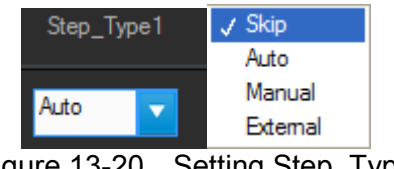

Figure 13-20 Setting Step\_Type

The Time setting is invalid when executing the program set to Manual. The user has to click **Next** to carry on the process and the software will show Inf. as it is unable to calculate the execution time.

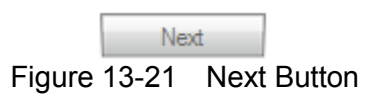

### 13.2.2.2 Setting Step\_Mode

It can set to CCL, CCM, CCH, CRL, CRM, CRH, CPL, CPM, CPH, CVL, CVM or CVH mode for program test. Once the loading mode and range are changed, the setting ranges of Loading and Slew Rate will change as well. Therefore, it is necessary to pay attention to the message prompted on the screen when switching the mode.

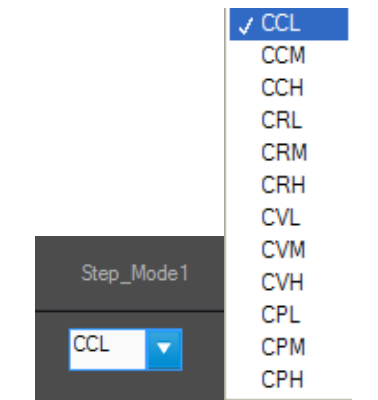

Figure 13-22 Setting Step\_Mode

### 13.2.2.3 Setting Step\_Time

It sets the execution time under Program column. The unit is second and the range is 0.0001 to 30 seconds.

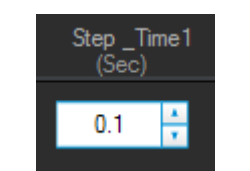

Figure 13-23 Setting Step\_Time

### 13.2.2.4 Setting Start Loading

It sets the start loading for Program. The unit varies with mode, for instance, in CC mode the unit is A (Ampere), in CR mode the unit is Ohm, in CP mode the unit is W (Watt) and in CV mode the unit is V (Volt.)

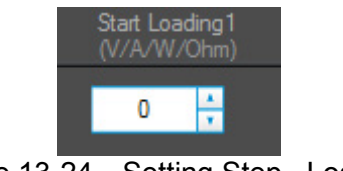

Figure 13-24 Setting Step\_Loading

### 13.2.2.5 Setting End Loading

It sets the end loading for Program. The unit varies with mode, for instance, in CC mode the unit is A (Ampere), in CR mode the unit is Ohm, in CP mode the unit is W (Watt) and in CV mode the unit is V (Volt.)

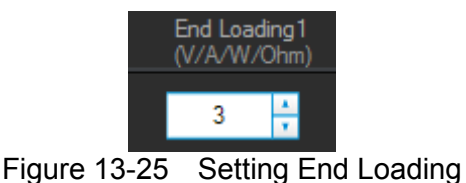

### 13.2.2.6 Setting Rise Slew Rate

It sets the rise slew rate for Program in the unit of A/uS. The applicable range varies with the mode selected. It will get the minimum setting first when mode changes and will prompt the range on Reading Chart. It supports CC and CP modes only.

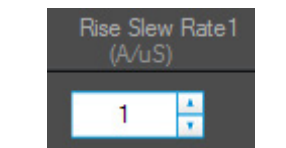

Figure 13-26 Setting Rise Slew Rate

### 13.2.2.7 Setting Fall Slew Rate

It sets the fall slew rate for Program in the unit of A/uS. The applicable range varies with the mode selected. It will get the minimum setting first when mode changes and will prompt the range on Reading Chart. It supports CC and CP modes only.

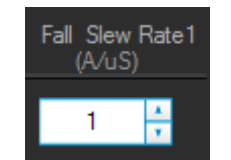

Figure 13-27 Setting Fall Slew Rate

### 13.2.3 Reading Chart

The Reading Chart shows the readings for check including voltage, current or power for selection. Clear the Chart data first before changing the reading type and restart. It can click Refresh any time to clear the Chart data.

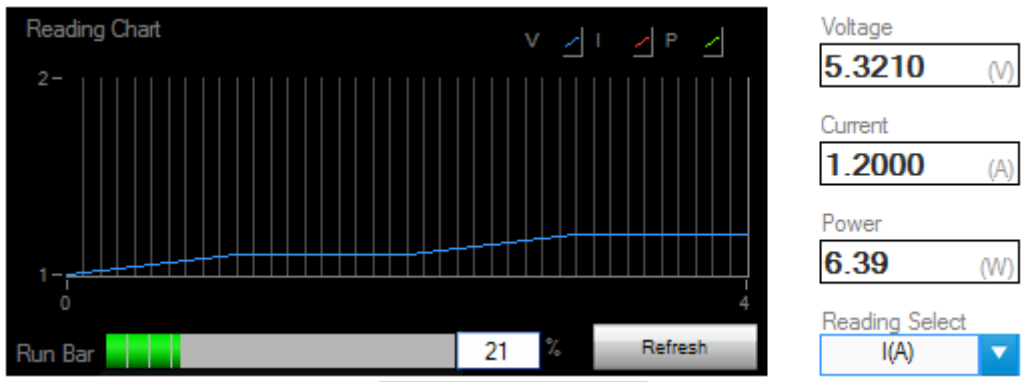

Figure 13-28 Reading Chart

### 13.2.4 Setting Trigger

It triggers the Program to start testing. The test begins when Trigger On is clicked. To cancel or stop the test, click the button again to turn it off (shown in gray).

| Trigger On   | Trigger On     |
|--------------|----------------|
| Figure 13-29 | Trigger Button |

### 13.2.5 Program Execution Time

The program execution time will appear as shown in Figure 13-30 after Trigger On is clicked. The Run Bar shows the progress and percentage to inform user the status.

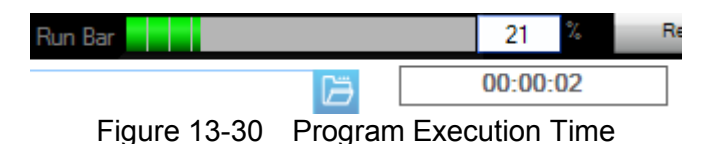

### 13.3 Report Format

In Program test, the report starts when Trigger On is clicked and ends when the all sequences are done. The reading captured interval is 1 second and the report saves an entry when the time is due. Thus long time recording will not affect its correctness and will not miss the readings due to sudden power outage. To create a Report, be sure to specify the desired path and filename for saving when Trigger On is clicked.

A simple report in pure text file with \*.txt extension is provided during Program test. The user should decide if turning on the Report function as well as the path and filename for storage.

Before saving the file, it is necessary to click Report first.

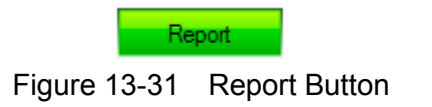

It can set the desired filename and path when Report turns to On. The user can click *b* to specify the path and filename. The file format is pure text that can be opened by Notepad.

| Report Path & Name |                                   | Ē |
|--------------------|-----------------------------------|---|
| Figure 13-32       | Browse for Report Path & Filename |   |

Report format: The former part is settings and the latter part is readings. If the Program has no actions set for execution, it will describe the user settings briefly.

| [ Ргодтал | m1.txt -            |             |            |         |                    |                    | _ 🗆 🗵      |
|-----------|---------------------|-------------|------------|---------|--------------------|--------------------|------------|
|           |                     |             |            |         |                    |                    |            |
|           |                     | C           | hroma DC   | Load P  | rogram Tes         | st Report          | - <b>•</b> |
| ľ         |                     |             |            |         | -                  |                    |            |
|           |                     |             |            |         |                    |                    |            |
| T 01      | Seti                | ting        |            |         |                    |                    |            |
| Test UN   | annei<br>un Timo    | :1          | 40         |         |                    |                    |            |
| Program   | 411 I I I IIIE<br>1 |             | 12         |         |                    |                    |            |
| Chain     | •                   | •None       |            |         |                    |                    |            |
| Max Seo   | uence               | :10         |            |         |                    |                    |            |
| List/St   | ep                  | :List       |            |         |                    |                    |            |
| Count(R   | epeat)              | :1          |            |         |                    |                    |            |
| List      | Type                | Mode        | Loading    | Time    | /S rate            | \S rate            |            |
| Seq.      |                     |             | A/W/V/Ō    | (Sec)   | (A/uA)             | (A/uA)             |            |
| 1         |                     | <br>ССМ     | <br>1 0000 |         | <br>A AAALA        |                    |            |
| 2         | Auto                | CCM         | 0 1000     | 3<br>1  | 0.00040<br>0 00040 | 0.00040<br>0 00010 |            |
| 3         | Auto                | CCM         | 0.2000     | 1       | 0.00040            | 0.00040            |            |
| 4         | Auto                | CCM         | 0.3000     | 1       | 0.00040            | 0.00040            |            |
| 5         | Auto                | CCM         | 0.4000     | 1       | 0.00040            | 0.00040            |            |
| 6         | Auto                | CCM         | 0.5000     | 1       | 0.00040            | 0.00040            |            |
| 7         | Auto                | CCM         | 0.6000     | 1       | 0.00040            | 0.00040            |            |
| 8         | Auto                | CCM         | 0.7000     | 1       | 0.00040            | 0.00040            |            |
| 9         | Auto                | CCM         | 0.8000     | 1       | 0.00040            | 0.00040            |            |
| 10        | Auto                | CCM         | 0.9000     | 1       | 0.00040            | 0.00040            |            |
| Program   | 2                   |             |            |         |                    |                    |            |
| Chain     |                     | :None       |            |         |                    |                    |            |
| Max Seq   | uence               | :0          |            |         |                    |                    |            |
| Count/D   | ep<br>opost)        | :LISC<br>.A |            |         |                    |                    |            |
| Program   | epear)<br>a         | .0          |            |         |                    |                    |            |
| Chain     | 0                   | :None       |            |         |                    |                    |            |
| Max Seo   | uence               | :0          |            |         |                    |                    |            |
| List/St   | ер                  | :List       |            |         |                    |                    |            |
| Count(R   | epeat)              | :0          |            |         |                    |                    |            |
| Program   | 4                   |             |            |         |                    |                    |            |
| Chain     |                     | :None       |            |         |                    |                    |            |
| -         |                     | Figure 13   | -33 Prog   | ram Rep | ort Format         |                    |            |

# 13.4 SAVE and OPEN

Please refer to sections 7.6 and 7.7 for detail description.

# **14. Battery Test**

This function tests battery discharge by setting a fixed load and checking the battery output voltage after loading started. Once the voltage is adjusted to a certain cutoff potential, stop loading and calculate the total electric charge (mA-hour). The entire battery discharge status can be seen from Battery Reading Chart. If gray shading appears in the window, it means not available for use. When the total channel number is larger than 4, a scroll bar will appear on the right. The user can scroll it to change page. The maximum channel numbers are 4 in each page. The battery test can be performed on multiple channels and provide test reports for user to check.

| Chroma High Power DC Electronic Load |                                   |                                      |                          |                                 |                                                                                                    |  |  |  |  |
|--------------------------------------|-----------------------------------|--------------------------------------|--------------------------|---------------------------------|----------------------------------------------------------------------------------------------------|--|--|--|--|
| Chroma                               |                                   |                                      |                          | High Power DC E                 | ectronic Load 63200A                                                                                                    |  |  |  |  |
| 🕺 Battery 🕉 🔗                        | Communication Interface           | Hardware<br>Configuration            | arameter<br>etting       | Home                            | Exit                                                                                                    |  |  |  |  |
|                                      |                                   |                                      |                          | Report                          | Save Open                                                                                                    |  |  |  |  |
| Battery Reading Chart                | V(V) 🔼 I(A) 🦰 P(W)                | Display CH CH                        | 1 V Sampling Time        | 1 🔶 Settir                      | g CH CH 1 🔍                                                                                                    |  |  |  |  |
| 0- 0-<br>accepto<br>-11-0 1          | 2 3                               | - 4                                  | Ē                        |                                 | Mode CCL<br>ading 0<br>m.VV 0<br>re Out 1<br>for the form of the form of the form |  |  |  |  |
| Report Path & Name                   |                                   |                                      |                          | Œ                               | Trigger ON                                                                                                    |  |  |  |  |
| Active CH Mode Loading<br>(A/Ohm/W)  | Time End_V Rise<br>(Sec) (V) (A/u | SR Fall SR Voltage<br>us) (A/us) (V) | Current Power<br>(A) (W) | Run Time Capacity<br>(Sec) (AH) | Capacity Run<br>(WH)                                                                                                    |  |  |  |  |
| CH 1 CCH 0.07319                     | 5.3327 4.53327 0.02               | 0.02 0.00000                         | 0.00000 0.00000          | 4 0.0002                        | 0.0000                                                                                                    |  |  |  |  |
| CH 2 CCH 2.62184                     | 12.37198 5.2372 0.02              | 0.02 0.00000                         | 0.00000 0.00000          | 4 0.0040                        | 0.0008                                                                                                    |  |  |  |  |
| CH 3 CCH 4.06953                     | 14.40694 5.44069 0.02             | 0.02 0.00000                         | 0.00000 0.00000          | 4 0.0052                        | 0.0011                                                                                                    |  |  |  |  |
| CH 4 CCH 3.31998                     | 6.45447 4.64545 0.02              | 0.02 0.00000                         | 0.00000 0.00000          | 4 0.0047                        | 0.0009                                                                                                    |  |  |  |  |

Figure 14-1 Battery Test Window

# 14.1 Setting Battery Test Parameters

The parameters to be set for battery testing are Setting CH, Mode, Loading, Time Out, End\_V, Rise Slew Rate, Fall Slew Rate, Active and Sampling Time.

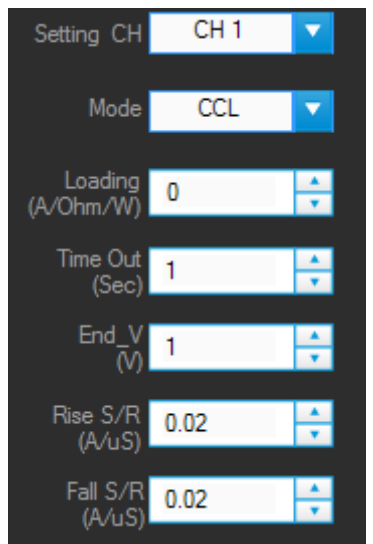

Figure 14-2 Setting Battery Test Parameters

#### • Setting CH

The channels set in Hardware Configuration panel will list here. It is a drop-down menu for user to select any channel for testing. When a channel is selected, the program will load in the parameters (Mode, Loading, Time Out, End\_V, Rise Slew Rate & Fall Slew Rate) set previously and the user can modify them as desired.

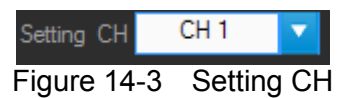

#### • Setting Mode

It can set CCL, CCM, CCH, CRL, CRM, CRH, CPL, CPM & CPH modes. Once the loading mode and range are changed, the setting ranges of Loading and Slew Rate will change as well.

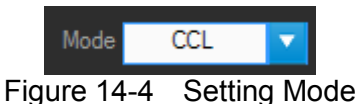

#### • Setting Loading

It sets the loading and the unit varies with mode, for instance, the unit is A (Ampere) in CC mode, Ohm in CR mode and W (Watt) in CP mode.

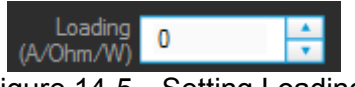

Figure 14-5 Setting Loading

#### • Setting End\_V

It sets the condition to end discharge test. When the test voltage is lower than the set condition, it stops loading and discharge test on channel, and then calculates the AH power to show in Capacity column.

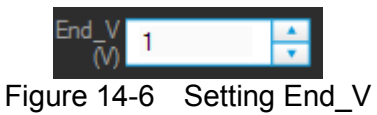

#### • Setting Time Out

It sets the condition to end discharge test. Once the test time reached the time set here, it stops loading and discharge test on channel, and then calculates the AH power to show in Capacity column.

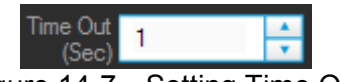

Figure 14-7 Setting Time Out

#### • Setting Rise Slew Rate

It sets the rise slew rate in the unit of A/uS. The applicable range varies with the mode selected. It will get the minimum setting first when mode changes and supports CC and CP modes only.

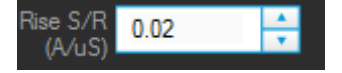

Figure 14-8 Setting Rise Slew Rate

#### • Setting Fall Slew Rate

It sets the fall slew rate in the unit of A/uS. The applicable range varies with the mode selected. It will get the minimum setting first when mode changes and supports CC and CP modes only.

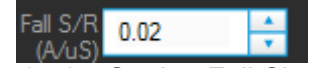

Figure 14-9 Setting Fall Slew Rate

#### • Setting Active

It sets the channel to do Battery Test. Checked means enabled for testing and unchecked means disabled for testing.

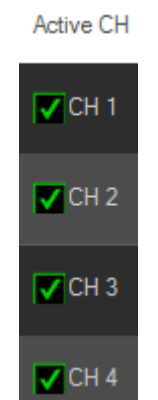

Figure 14-10 Setting Active

#### • Setting Sampling Time

It sets the interval to readback readings in the unit of second. The Voltage, Current and Power, etc. will continue to display the present readings that is both of the parameters displayed on the panel. The recording speed of Report will change accordingly when Trigger On is clicked. The applicable range is 1~100 seconds.

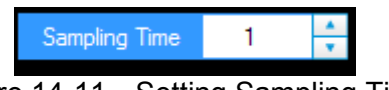

Figure 14-11 Setting Sampling Time

# 14.2 Setting for Battery Testing

Though the channel is set one by one for testing, multiple channels are tested together in actual test. In order to let the user understand the settings of each channel, the channel settings are shown here for confirmation. Use the vertical scroll bar on the right to view each channel's setting including Mode, Loading, Time, End\_V, Rise S/R (Rise Slew Rate) and Fall S/R (Fall Slew Rate).

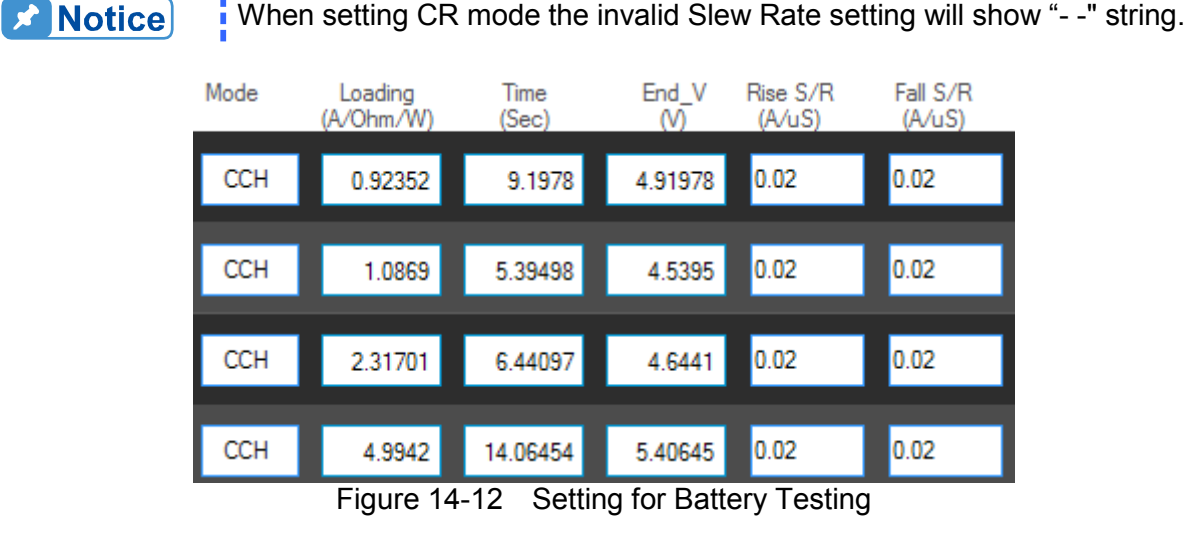

## 14.3 Measurement Display

This area shows the measured voltage (V), current (I), power (P), executed time (Run Time) and discharged power (Capacity AH and Capacity WH). The voltage, current and power will read back once per second. When the voltage is lower than Cut Off\_V, the Channel Time Count will stop and the Capacity (mAH) will stop as well.

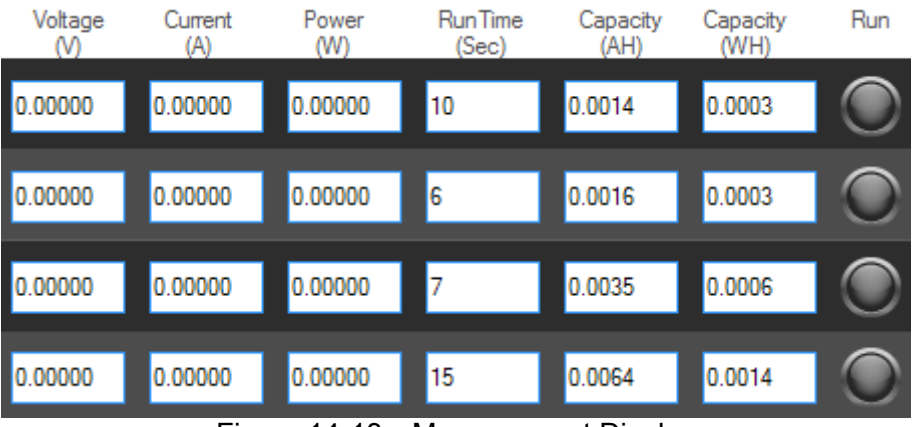

Figure 14-13 Measurement Display

#### Run Indicator

It shows green light after Trigger On is clicked and the conditions set on each channel are followed to perform battery testing. Once the channel reached the end condition (Time Out or voltage less than End\_V (pass through), it will show Off and the parameters of each channel will stop updating.

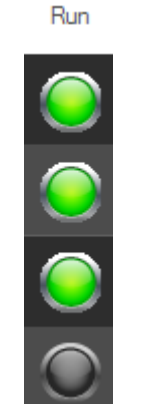

Figure 14-14 Battery Run Indicator

#### • Run Time Indicator

It shows the time executed after Trigger On is clicked and the conditions set on each channel are followed to perform battery testing. Once the channel reached the end condition (Time Out or voltage less than End\_V), it will show the time spent at last. The parameter reads the time from each channel so it is synchronized with the standalone device.

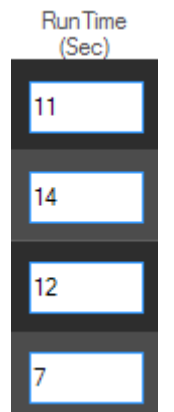

Figure 14-15 Battery Run Time Indicator

### • Power Display

It shows Capacity AH and Capacity WH after Trigger On is clicked and the conditions set on each channel are followed to perform battery testing. Once the channel reached the end condition (Time Out or voltage less than End\_V), it will show the power stayed at last. The parameter reads the power from each channel so it is synchronized with the standalone device.

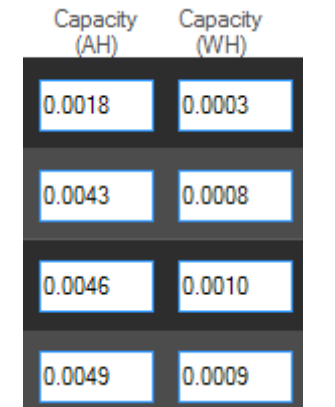

Figure 14-16 Battery Power Display

# 14.4 Setting Trigger On

The set conditions can be executed by clicking Trigger On. The Battery Reading Chart will start to draw measurement curve to inform user the execution status and progress. To abort it, just click it again. All testing channels will count following the condition set or stop the execution.

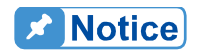

Run indicator will open the channel under testing when Trigger On is clicked. Besides clicking Trigger Off by the user, the other two conditions to stop the test are Time Out and less than End\_V. However, the occurrence of End\_V has to be a process, ex. End\_V=1V, so the start voltage has to be larger than 1V at first and it triggers to stop at <1V after discharge. If the channel has no voltage input at the beginning, it will wait until Time Out to end the execution.

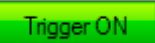

Figure 14-17 Trigger On Button

# 14.5 Battery Reading Chart

Each channel follows the conditions set to perform battery testing when Trigger On is clicked. The Battery Reading Chart displays the voltage (V), current (I) and power (W) of the channel set at last. After all channels are tested, it can use Display CH to check the V, I, P curves created during battery testing. The horizontal axis of Battery Reading Chart is the time point. Assuming Time Out is set to 120 seconds but the Sampling Time is set to 10 seconds, then the horizontal axis will show the readings of 12 points only.

| Battery Reading Chart | V(V) 🔼 I(A) 🥂 P(W) | Display CH | CH 1 🔻 | Sampling Time | 1 🔺 |
|-----------------------|--------------------|------------|--------|---------------|-----|
| 0- 0-                 |                    |            |        |               |     |
|                       |                    |            |        |               |     |
|                       |                    |            |        |               |     |
|                       |                    |            |        |               |     |
| e e                   |                    |            |        |               | Q   |
| Powe                  |                    |            |        |               |     |
|                       |                    |            |        |               |     |
|                       |                    |            |        |               |     |
|                       |                    |            |        |               |     |
| -11-                  |                    |            |        |               |     |
| 0 1 2                 |                    | 7 8 9      | 10 11  |               | 14  |

Figure 14-18 Battery Reading Chart

#### • Setting Display CH

This parameter is used to browse the reading stats of each channel when battery testing is done. It will stay at the last channel set in Display CH when Trigger On is clicked.

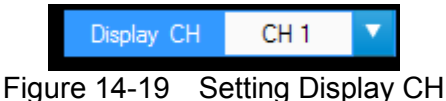

# 14.6 Report Format

In battery test, the report starts when Trigger On is clicked and ends when all channels stopping testing. The reading captured interval is determined by Sampling Time, the report saves an entry when the time is due. Thus long time recording will not affect its correctness and will not miss the readings due to a sudden power outage. To create a Report, be sure to specify the desired path and filename for saving when Trigger On is clicked.

A simple report in pure text file with \*.txt extension is provided during battery testing. The user should decide if turning on the Report function as well as the path and filename for storage.

Before saving the file, it is necessary to turn on the Report first.

| Report |
|--------|
|--------|

Figure 14-20 Report Button

It can set the desired filename and path when Report turns to On. The user can click *be* to specify the path and filename. The file format is pure text that can be opened by Notepad.

Report Path & Name

Figure 14-21 Browse for Report Path & Filename

Pä

Report Result:

The report result contains setting and readings. The settings are Range of each CH, Loading (A/ohm/W), End\_V (V), Time (Sec), S/R\_/ and S/R\_\. The readings are displayed rightwards by the channel number containing the V, I, P, C AH, C WH of each channel and the last recording time. See the figure below for the format.

| 🝺 batte              | ry.txt -          |                               |                 |                         |                             |                      |             |                |              |            |            |     |             |               |
|----------------------|-------------------|-------------------------------|-----------------|-------------------------|-----------------------------|----------------------|-------------|----------------|--------------|------------|------------|-----|-------------|---------------|
|                      |                   |                               |                 |                         |                             |                      |             |                |              |            |            |     |             |               |
| СН                   | Range             | Loading<br>A/Ohm/P            | Time<br>Sec     | End_V<br>V              | S/R_/<br>(A/uS)             | S/R_\<br>(A/uS)      |             |                |              |            |            |     |             |               |
| CH 1<br>CH 2<br>CH 3 | CCM<br>CCH<br>CCM | 1.00000<br>0.00000<br>0.00000 | 120<br>0<br>120 | 2.000<br>0.000<br>2.000 | 0.00400)<br>0.004<br>0.0012 | 9<br>0.004<br>0.0012 | 0.00400     | 0              |              |            |            |     |             |               |
|                      | Rea               | ding                          |                 |                         |                             |                      |             |                |              |            |            |     |             |               |
| CH1                  | Volt<br>(V)       | Current<br>(A)                | Power<br>(W)    | C<br>Ah                 | C<br>Wh                     | CH2                  | Volt<br>(V) | Current<br>(A) | Power<br>(W) | C<br>Ah    | C<br>Wh    | CH3 | Volt<br>(V) | Curren<br>(A) |
|                      | ь 607             | A 00078                       | <br>љ 606       | 0 00083                 | <br>0 00301                 |                      | <br>0 001   | 0 00000        |              | <br>0 0000 | <br>0 0000 |     |             | <br>0 0000    |
|                      | 4.077             | 0.77770                       | 4.070<br>1 696  | 0.00000                 | 0.00571                     |                      | 0 001       | 0.00000        | 0.000        | 0.0000     | 0.0000     |     | 0.001       | 0.0000        |
|                      | 4.698             | 0.99971                       | 4.696           | 0.00138                 | 0.00521                     |                      | 0.001       | 0.00000        | 0.000        | 0.0000     | 0.0000     |     | 0.000       | 0.0000        |
|                      | 4.697             | 0.99973                       | 4.696           | 0.00166                 | 0.00782                     |                      | 0.001       | 0.00000        | 0.000        | 0.0000     | 0.0000     |     | 0.000       | 0.0000        |
|                      | 4.698             | 0.99973                       | 4.696           | 0.00194                 | 0.00913                     |                      | 0.001       | 0.00000        | 0.000        | 0.0000     | 0.0000     |     | 0.000       | 0.0000        |
|                      | 4.697             | 0.99974                       | 4.696           | 0.00222                 | 0.01043                     |                      | 0.001       | 0.00000        | 0.000        | 0.0000     | 0.0000     |     | 0.000       | 0.0000        |
|                      | 4.697             | 0.99974                       | 4.696           | 0.00249                 | 0.01174                     |                      | 0.001       | 0.00000        | 0.000        | 0.0000     | 0.0000     |     | 0.000       | 0.0000        |
|                      | 4.697             | 0.99973                       | 4.696           | 0.00277                 | 0.01304                     |                      | 0.001       | 0.0000         | 0.000        | 0.0000     | 0.0000     |     | 0.000       | 0.000         |
|                      | 4.697             | 0.99976                       | 4.696           | 0.00305                 | 0.01434                     |                      | 0.001       | 0.00000        | 0.000        | 0.0000     | 0.0000     |     | 0.000       | 0.0000        |
|                      | 4.697             | 0.99975                       | 4.696           | 0.00333                 | 0.01565                     |                      | 0.001       | 0.00000        | 0.000        | 0.0000     | 0.0000     |     | 0.000       | 0.0000        |
|                      | 4.697             | 0.99973                       | 4.696           | 0.00361                 | 0.01695                     |                      | 0.001       | 0.00000        | 0.000        | 0.0000     | 0.0000     |     | 0.000       | 0.0000        |
|                      | 4.697             | 0.99974                       | 4.696           | 0.00388                 | 0.01826                     |                      | 0.001       | 0.0000         | 0.000        | 0.0000     | 0.0000     |     | 0.000       | 0.000         |
|                      | 4.697             | 0.99973                       | 4.696           | 0.00416                 | 0.01956                     |                      | 0.001       | 0.0000         | 0.000        | 0.0000     | 0.0000     |     | 0.000       | 0.0000        |
|                      | 4.697             | 0.99971                       | 4.696           | 0.00444                 | 0.02087                     |                      | 0.001       | 0.00000        | 0.000        | 0.0000     | 0.0000     |     | 0.000       | 0.0000        |
| 1                    | 4.697             | 0.99971                       | 4.696           | 0.00472                 | 0.02217                     |                      | 0.001       | 0.00000        | 0.000        | 0.0000     | 0.0000     |     | 0.000       | 0.0000        |
|                      |                   |                               |                 | Fig                     | ure 14                      | -22 E                | Battery     | Repor          | rt Forn      | nat        |            |     |             |               |

# 14.7 SAVE and OPEN

Please refer to sections 7.6 and 7.7 for detailed description.

# 15. OCP Test

The over current protection test observes the output voltage and current changes when the loading current gets bigger. The changes are shown in graphic on the Reading Chart. This test is not suitable for parallel mode and it can only select one channel for one test.

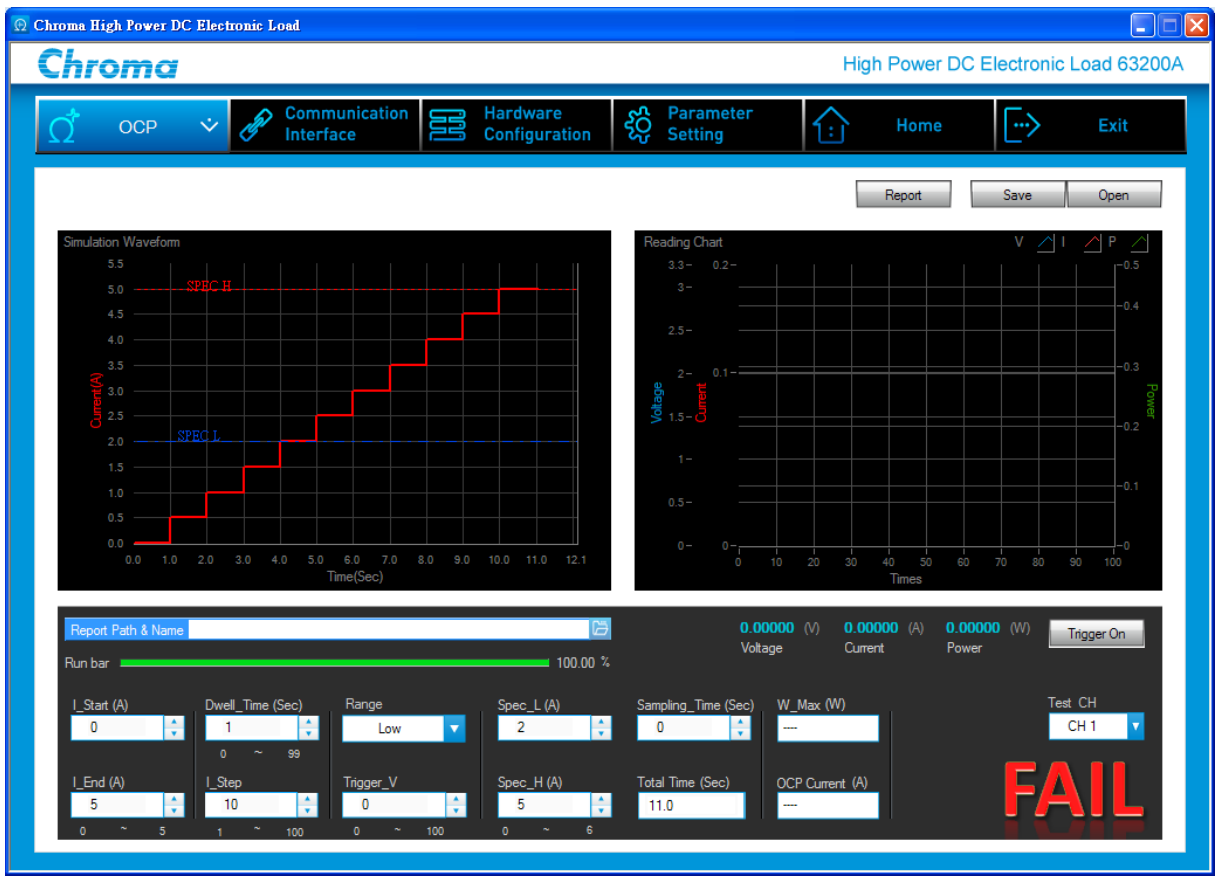

Figure 15-1 OCP Window

### 15.1 OCP Parameters

There are Range, Trig\_V, I\_step, Dwell\_Time, I\_start, I\_end, Test CH, SPEC L, SPEC\_H and Sampling Time available for setting.

• Setting Range

The ranges available for setting in OCP Test mode are Low, Middle and High. The range set will change the range available for I\_start and I\_end, also the settings of I\_start, I\_end and I\_step will return to different range based on the setting.

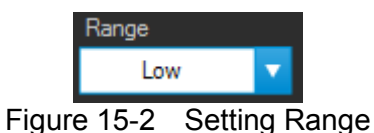

#### Setting Trig\_V

It sets the output voltage drop to end the test.

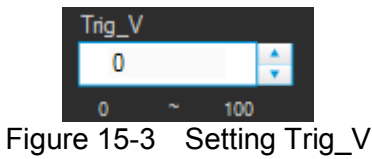

Setting I\_step .

It sets to the step to test from I Start to I\_End for the current increased per step. The loading value will be larger as OCP test executes. Starting from I Start=0 to I End=1, I\_step=5, therefore 5 times of current 0, 0.25, 0.5, 0.75 and 1 are tested.

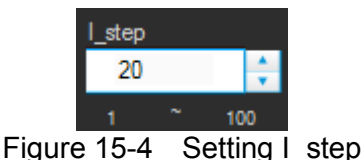

#### Setting l\_start

It sets the start loading current for OCP Test.

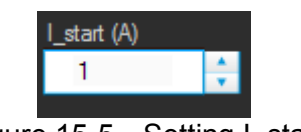

Figure 15-5 Setting I\_start

#### Setting I end

It sets the end loading current for OCP Test.

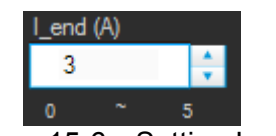

Figure 15-6 Setting I\_end

#### **Setting Sampling Time**

It sets the interval to readback the readings in the unit of second. The Voltage, Current and Frequency, etc. will continue to display the present readings. The Panel displaying speed and Report recording speed will change accordingly when Trigger On is clicked. The applicable range is  $0.1 \sim 1$  second.

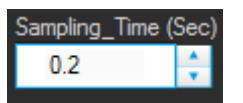

Figure 15-7 Setting Sampling Time

#### Setting Dwell\_Time

It sets the loading time of each Step in the unit of second. T

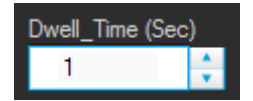

Figure 15-8 Setting Dwell\_Time

#### • Setting Test CH

It specifies the channel to be tested and only a single channel is supported. There is a drop-down menu to select the channel number set in Hardware Configuration panel and it will read the settings of standalone device first when switching channels.

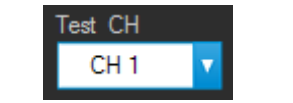

Figure 15-9 Setting Test CH

#### • Setting Spec\_H

It sets the spec of high limit for OCP test. As all results have to go through Pass/Fail judge, it is necessary to determine the spec first.

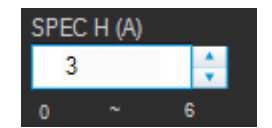

Figure 15-10 Setting Spec\_H

#### • Setting Spec\_L

It sets the spec of low limit for OCP test. As all results have to go through Pass/Fail judge, it is necessary to determine the spec first.

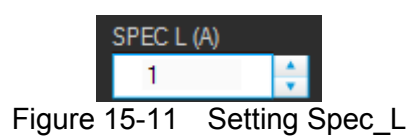

# 15.2 Trigger Function

#### • Trigger On

Click it to start loading current for OCP test. Click it again to cancel the test.

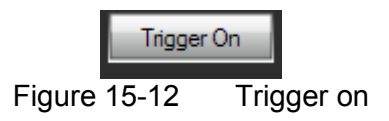

#### Run Bar

The Run Bar will become visible from gray scale during execution to show the progress. The Run Bar will not reach 100% if triggered in advance.

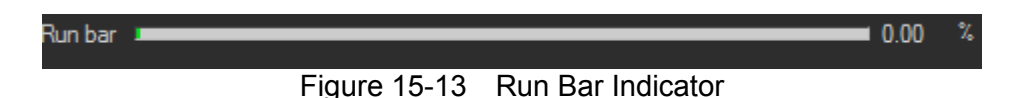

# 15.3 OCP Display

There are Total time, Voltage, Current, Power, W\_Max, OCP Current, Simulation Waveform, Reading Chart and PASS/FAIL judgment.

• Total Time

It is calculated by Dwell\_Time and I\_step; however, it will stop execution if OCP occurs in the middle.

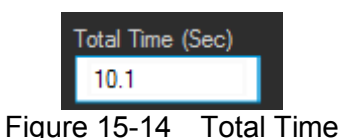

#### • Voltage

It shows the measured output voltage after the test started. The reading is updated according to Sampling Time.

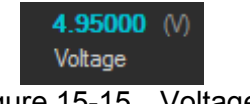

Figure 15-15 Voltage

#### Current

It shows the measured output current after the test started. The reading is updated according to Sampling Time.

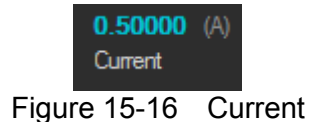

#### • Power

It shows the measured output power after the test started. The reading is updated according to Sampling Time.

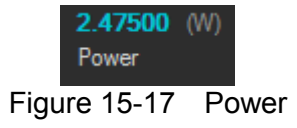

• W\_Max

It shows the maximum power when the test is done. It means during testing when ---- appears.

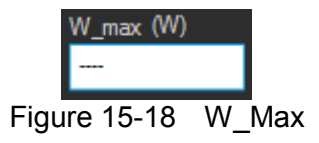

#### • OCP Current

It shows the current occurred for OCP when the test is done. It means during testing when ---- appears.

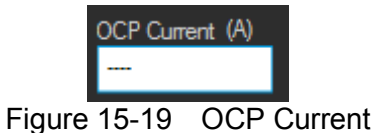

#### • Simulation Waveform

The graph displays the present setting by Y-axis indicating current (ampere) and X-axis indicating time (second) when the I\_start, I\_end, SPEC L and SPEC H settings are changed.

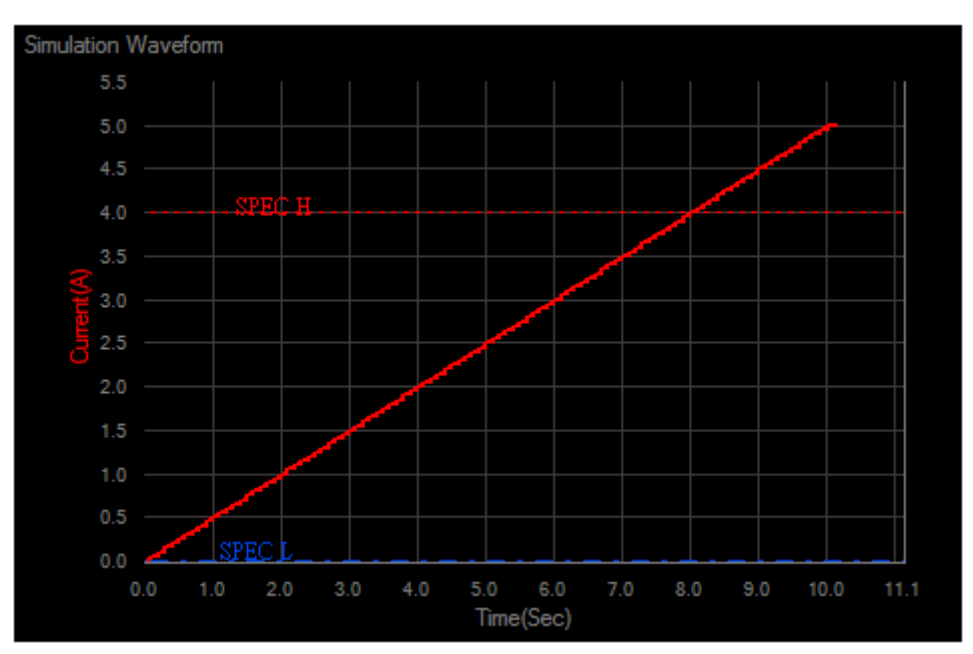

Figure 15-20 Simulation Waveform

#### Reading Chart

The Reading Chart shows three curves: V, I and P. It follows the interval of Sampling Time to read back the readings.

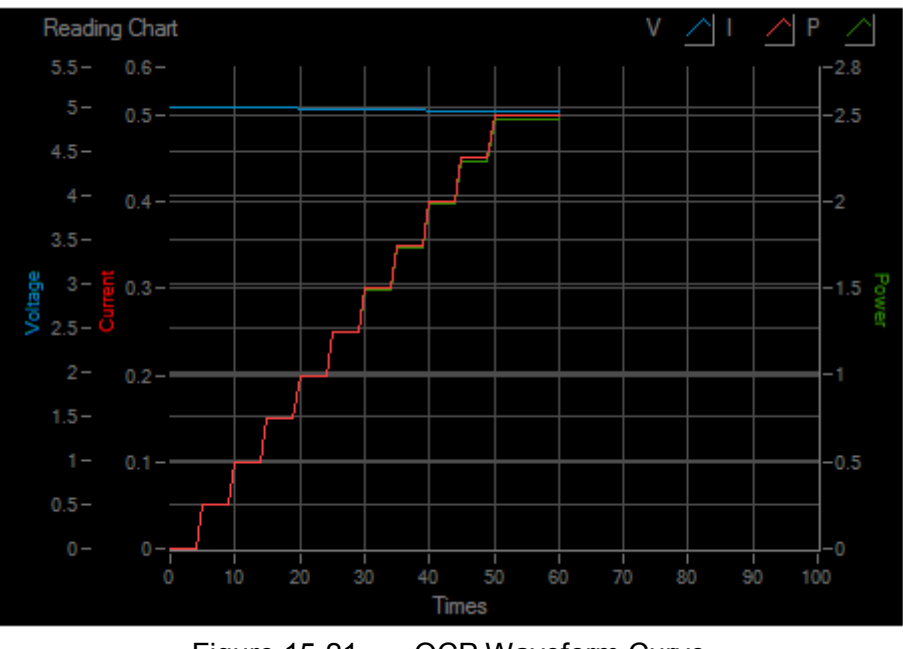

Figure 15-21 OCP Waveform Curve

#### • PASS/FAIL

It shows if the measured value is within specification after tested. If yes, it shows PASS in green; otherwise, it shows FAIL in red.

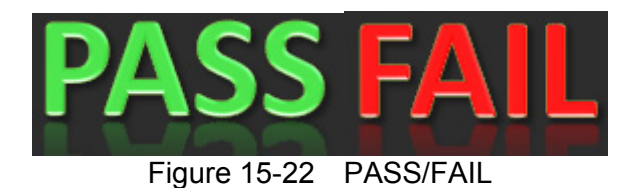

# 15.4 Report Format

In OCP test, the report starts when Trigger On is clicked and the reading captured interval is determined by Sampling Time. The report saves an entry when the time is due, thus long time recording will not affect its correctness and will not miss the readings due to sudden power outage. To create a Report, be sure to specify the desired path and filename for saving before Trigger On is clicked.

A simple report in pure text file with \*.txt extension is provided during OCP test. The user should decide if turning on the Report function as well as the path and filename for storage.

Before saving the file, it is necessary to turn the Report on first.

|          | Re   | port  |          |
|----------|------|-------|----------|
| Figure 1 | 5-23 | Repor | t Button |

It can set the desired filename and path when Report turns to On. The user can click is pecify the path and filename. The file format is pure text that can be opened by Notepad.

| Rep | ort Path & N         | ame              |                |                              |   |
|-----|----------------------|------------------|----------------|------------------------------|---|
|     | Fi                   | gure 15-2        | 4 Brows        | e for Report Path & Filename |   |
|     |                      |                  |                |                              |   |
|     | [ ОСР1.ь             | kt -             |                | _                            |   |
|     |                      |                  |                |                              |   |
|     |                      | Setti            | ing            |                              |   |
|     | Output I             | lame             | :CH 1          |                              |   |
|     | Range                |                  | :OCPM          | 88                           |   |
|     | SPECH(A)             | 2                | :1.200         |                              |   |
|     | SPECL(H,             | /<br>F (0)       | -0.100         | 00                           |   |
|     | I_Salar(<br>I_ond(0) | L (H)            | .U.IU<br>-1 50 |                              |   |
|     | DWFII TI             | /<br>ime(Sec)    | -1.000         |                              |   |
|     | I step               |                  | :5             |                              |   |
|     | - <b>-</b> r         |                  |                |                              |   |
|     |                      |                  |                |                              |   |
|     |                      | Readi            | ing            |                              |   |
|     |                      |                  |                |                              |   |
|     | No                   | 11 7115          | 1 (0)          | P (0)                        |   |
|     |                      |                  |                |                              |   |
|     | 0                    | 5.0001           | 0.08071        | 0.40300                      |   |
|     | 1                    | 4.9912           | 0.09986        | 0.49829                      |   |
|     | 2                    | 4.9912           | 0.09984        | 0.49839                      |   |
|     | 3                    | 4.9912           | 0.09984        | 0.49837                      |   |
|     | 4                    | 4.9913           | 0.09987        | 0.49852                      |   |
|     | 5                    | 4.9913           | 0.09985        | 0.49853                      |   |
|     | 6                    | 4.9912           | 0.09985        | 0.49834                      |   |
|     | 7                    | 4.9912           | 0.09987        | 0.49827                      |   |
|     | 8                    | 4.9912           | 0.09987        | 0.49828                      |   |
|     | 9<br>40              | 4.9912           | 0.09984        | 0.49829                      |   |
|     | 10<br>11             | 4.9911<br>1 0660 | 0.07700J       | 0.49030                      |   |
|     | 12                   | 4.7000<br>h 0660 | 0.37085        | 1 8865                       |   |
|     | 12                   | 4.9659           | 0.37987        | 1.8864                       | _ |
|     | 14                   | 4.9659           | 0.37987        | 1.8864                       |   |
|     | 15                   | 4.9660           | 0.37989        | 1.8863                       |   |
|     | 16                   | 4.9660           | 0.37988        | 1.8864                       |   |
|     | 17                   | 4.9659           | 0.37986        | 1.8863                       |   |
|     | 18                   | 4.9659           | 0.37984        | 1.8865                       |   |
|     | 19                   | 4.9659           | 0.37985        | 1.8864                       |   |
|     | 0.0                  | Figu             | ire 15-25      | OCP Report Format            |   |

# 15.5 SAVE and OPEN

Please refer to sections 7.6 and 7.7 for detailed description.

# **16. Charger Test**

For Charger test, the user can select a Load Channel for test. During the test, the program will follow certain procedure (first CV mode and then CC mode) to execute loading. Check the present voltage/current readings and the user can define the Spec during observation. The program will use the data inputted to draw the waveform graph for judgment. Furthermore, the user can save the measured data in Excel file during test.

| 🛛 Chroma High Power DC Electronic Load |                                           |                              |
|----------------------------------------|-------------------------------------------|------------------------------|
| Chroma                                 | High Powe                                 | er DC Electronic Load 63200A |
|                                        |                                           |                              |
| Charger 🔹 🧬 Communication              | Hardware Setting Hom                      | ie 🕞 Exit                    |
|                                        |                                           |                              |
|                                        | Report                                    | Save Open                    |
|                                        |                                           |                              |
| Waveform Digitizing                    |                                           |                              |
|                                        | V step                                    | Current High 🦰               |
| Waveform Graph                         |                                           | 0.000 (a) Stan               |
| 2.835-                                 |                                           |                              |
| 2.8346-                                | step                                      |                              |
|                                        | 0.000 (m4)                                |                              |
| 2.834-                                 |                                           |                              |
| 2.8338 -                               | Loading set                               | CV/CC3                       |
| 2.8336                                 | 0.000                                     | CC/CV3                       |
| 0 1 2 3 4 5                            | 6 7 8 9 11 12                             | CV/CC4                       |
|                                        |                                           | CC/CV4                       |
| Excel Path & Name                      |                                           | Trigger On CV/CC5            |
| (x,y) (x,y) (x,y) (x,y)                | ode Delay (ms) First Select Range Test CH | CC/CV5                       |
|                                        | 50 🔶 CV->CC 🔽 Low 🔽 CH1 🔽                 | Adjustment Test              |
|                                        |                                           |                              |
|                                        | cv<br>at Stop Delay (Sec) Meas points     |                              |
|                                        |                                           |                              |
|                                        |                                           | CC/CV8                       |
|                                        | uu<br>nt Stan Dalmy/San) Mana pointe      | Adjustment Test CV/CC9       |
| Beset                                  |                                           | Send CC/CV9                  |
|                                        |                                           | CV/CC10                      |
|                                        |                                           | CC/CV10                      |
|                                        |                                           |                              |
|                                        |                                           |                              |

Figure 16-1 Charger Window

### 16.1 Charger Test Parameters

Charger test parameters set the specifications of High Spec, Standard and Low Spec. Each of them has 8 sets of X and Y coordinates. The unit of X coordinate is current (mA) and the unit of Y coordinate is voltage (V). Once the values are set, a waveform graph will be drawn and the dot sequence on the graph is from up to down with line connected for 8 sets of values in colors. Click "Reset" to clear all SPEC settings to 0.

| High<br>(x, | Spec<br>y) | Stan<br>( x , | dard<br>y) | Low<br>(x, | Spec<br>y) |
|-------------|------------|---------------|------------|------------|------------|
| 10          | 10         | 9             | 0          | 9          | 2          |
| 0           | 0          | 9             | 4          | 9          | 0          |
| 0           | 0          | 0             | 0          | 0          | 0          |
| 0           | 0          | 0             | 0          | 0          | 0          |
| 0           | 0          | 0             | 0          | 0          | 0          |
| 0           | 0          | 0             | 0          | 0          | 0          |
| 0           | 0          | 0             | 0          | 0          | 0          |
| 0           | 0          | 0             | 0          | 0          | 0          |
|             |            |               |            | Re         | set        |

Figure 16-2 Charger Test Specifications

# 16.2 Setting Parameter

The main test flow for charger test includes Constant Voltage (CV) and Constant Current test (CC). First of all the user needs to set the Load Module for UUT to connect, so an applicable channel needs to be selected for Test on the CH. Next, the user can set CV start, CV stop, Delay (Sec) every time the voltage changes in CV mode, and the Meas. points from CV start to CV stop in CV mode, as well as the same for CC mode.

At last, the user needs to set the count for how many times the test will be done. The user can select to test CV mode or CC mode during the test. When CV Setting is Off, only CC mode will be tested and the items that are not subject to execute will be grayed out on the screen for reminding. In addition, the function of Clear chart is to clear the readings in Waveform Graph when doing tests repetitively. The default is Off which means not to clear the data.

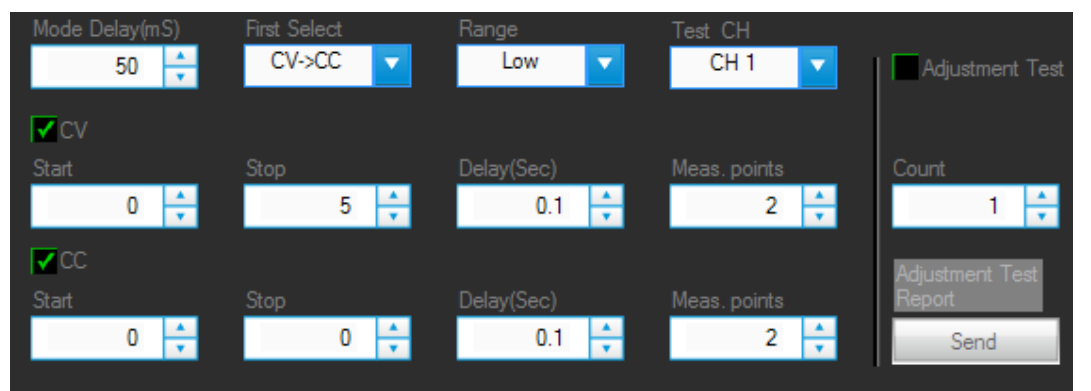

Figure 16-3 Parameters Setting Area

#### • Setting CV Mode Parameters

CV mode contains parameters of CV Setting, CV start, CV stop, Delay (sec) and Meas. Points.

CV Setting: It sets if executing the entire CV mode tests when set to ON. Test items will be grayed out to remind user when it sets to OFF.
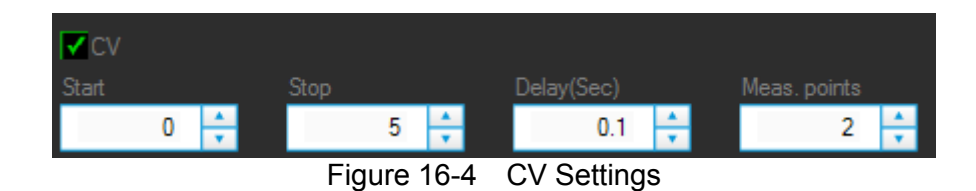

CV start: It sets the CV start test voltage in the unit of V. The range varies with the mode selected by user.

CV stop: It sets the CV stop test voltage in the unit of V. The range varies with the mode selected by user.

Delay (Sec): It sets the time for each test in the unit of Sec. The range is from 0.1 second to 100000 seconds. The time is set based on the property of UUT.

Meas. Points: It sets the measurement points including Start and Stop. Assuming testing 3 points, if Vstart = 4V and Vstop=5V then it will test 4V, 4.5V and 5V 3 points.

#### • Setting CC Mode Parameters

CC mode contains the parameters of CC Setting, CC start, CC stop, Delay (sec), Meas. Points and Range Select.

CC Setting: It sets if executing the entire CC mode tests when set to ON. Test items will be grayed out to remind user when it sets to OFF.

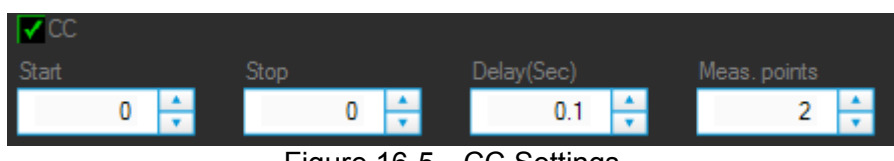

Figure 16-5 CC Settings

CC start: It sets the CC start test voltage in the unit of mA. The range varies with the mode selected by user.

CC stop: It sets the CC stop test voltage in the unit of mA. The range varies with the mode selected by user.

Delay (Sec): It sets the time for each test in the unit of Sec. The range is from 0.1 second to 100000 seconds. The time is set based on the property of UUT.

Meas. points: It sets the measurement points including Start and Stop. Assuming testing 2 points, CC start = 1000mA, CC stop=5000 mA, then it will test 1000mA and 5000mA two points.

Range Select: A standalone device has Low, Middle and High selections that can be selected as desired. The default is Low.

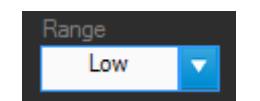

Figure 16-6 Setting Range Select

Test CH: The channel at present can only use one channel for test. When more than one channel is opened, a drop-down menu will appear to list the name of all channels. The user needs to specify the channel connected to UUT at present for test.

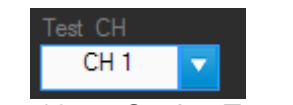

Figure 16-7 Setting Test CH

Count: It sets the number of times for the test needs to be done repeatedly in CV and CC mode. The test count will show on the Waveform Graph readings. The maximum setting is 10 and 1 at least.

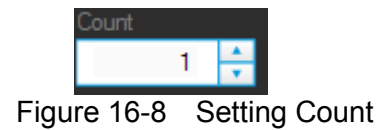

Clear chart: It sets if clearing the readings in Waveform Graph. When count is greater than 1 and Clear chart is On, the test reading will be cleared when the voltage and current is read next time. On the contrary, all readings will remain in the Waveform Graph and mark with different colors along with different shapes to show the waveform of different count if Clear chart is disabled.

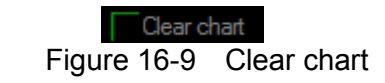

Trigger On: It sets the charger to begin the test. Click it again to stop the test.

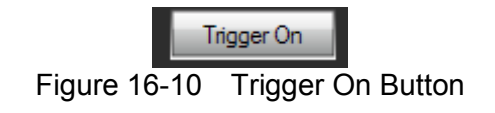

Adjustment Test: It enters into Adjustment test when set to On and only one complete test can

be count. Click

to save the tested values.

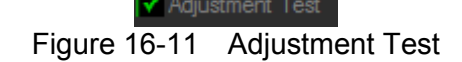

# 16.3 Report Format

Send

An Excel file test report is provided for Charger test under the filename of \*.xls. The user can decide to enable or disable the Report function (Report On/Off), the storage path and filename as explained below.

### Report Button

Enable the Report function by setting it on. It will log all settings and measurements based on the storage path and filename set when the execution is done or stopped in the middle.

Þ

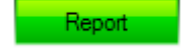

### Figure 16-12 Report Button

### • Report Path & File

Once the Report function is active, it needs to determine the storage path and filename by clicking . A dialog box will appear for the user to enter the path and filename. The file type is an Excel file.

Excel Path & Name

Figure 16-13 Report Path & File

#### Report example:

|    | А                                                                                                    | В          | С          | D           | E       | F        |  |
|----|----------------------------------------------------------------------------------------------------|------------|------------|-------------|---------|----------|--|
| 1  | Chroma DC Load Charger Test Report 2007/10/4上午 10:55                                                                                                    |            |            |             |         |          |  |
| 2  |                                                                                                    |            |            |             |         |          |  |
| 3  | Test Channel                                                                                                    | Output2    |            |             |         |          |  |
| 4  | CV Start Setting(V)                                                                                                    | 4          |            |             |         |          |  |
| 5  | CV End Setting(V)                                                                                                    | 5          |            |             |         |          |  |
| 6  | CV Delay(Sec)                                                                                                    | 0.5        |            |             |         |          |  |
| 7  | CV Meas, points                                                                                                    | 20         |            |             |         |          |  |
| 8  | CC Start Setting(mA                                                                                                    | 3000       |            |             |         |          |  |
| 9  | CC End Setting(mA                                                                                                    | 0          |            |             |         |          |  |
| 10 | CC Mode Select                                                                                                    | CCL        |            |             |         |          |  |
| 11 | CC Delay(Sec)                                                                                                    | 0.5        |            |             |         |          |  |
| 12 | CC Meas, points                                                                                                    | 20         |            |             |         |          |  |
| 13 | Count setting                                                                                                    | 3          |            |             |         |          |  |
| 14 |                                                                                                    |            |            |             |         |          |  |
| 15 | Curr, High                                                                                                    | Volt, High | Curr, Nom  | Volt,Nom    | Cun,Low | Volt,Low |  |
| 16 | 0                                                                                                    | 9          | 0          | 0           | 0       | 5.7      |  |
| 17 | 800                                                                                                    | 9          | 0          | 0           | 3       | 5.6      |  |
| 18 | 850                                                                                                    | 8          | 0          | 0           | 3       | 1.5      |  |
| 19 | 3200                                                                                                    | 7          | 0          | 0           | 9       | 1.5      |  |
| 20 | 3200                                                                                                    | 0          | 0          | 0           | 5       | 0        |  |
| 21 | 0                                                                                                    | 0          | 0          | 0           | 0       | 0        |  |
| 22 | 0                                                                                                    | 0          | 0          | 0           | 0       | 0        |  |
| 23 | 0                                                                                                    | 0          | 0          | 0           | 0       | 0        |  |
| 24 |                                                                                                    |            |            |             |         |          |  |
| 25 | Reading                                                                                                    |            |            |             |         |          |  |
| 26 | Count                                                                                                    | Mode       | Voltage(V) | Current(mA) |         |          |  |
|    | Test (Chart2 / Chart2 / Ch |            |            |             |         |          |  |

Figure 16-14 Charger Report Test Data

# 16.4 Digitizing Graph

Please refer to section 8.7 for detailed description.

# 16.5 SAVE and OPEN

Please refer to sections 7.6 and 7.7 for detailed description.

# 17. UDW Test

In the UDW panel, it able to load the data to the Electronic Load from an Excel file so that the user can quickly test the UUT's Vpk+ and Vpk- values via this UI (User Interface.)

| 🔉 Chroma High Power DC Electronic Load      |                                                                |                                |                                                              |  |  |  |  |
|---------------------------------------------|----------------------------------------------------------------|--------------------------------|--------------------------------------------------------------|--|--|--|--|
| Chroma High Power DC Electronic Load 63200A |                                                                |                                |                                                              |  |  |  |  |
|                                             | Communication                                                  | re ج Parameter                 |                                                              |  |  |  |  |
|                                             | Interface 25 Configu                                           | ration 🔀 Setting               |                                                              |  |  |  |  |
|                                             |                                                                |                                | Demo Report                                                  |  |  |  |  |
| CH Mode Wave No<br>Select (1~10)            | o. Time Interval Repeat Chain Interp<br>(mSec) (1~1000) (0~10) | olation Down Load Execute Time | Waveform Vpk+ Vpk-<br>Message (V) (V)                        |  |  |  |  |
| CH 1 UDW H 🔽 1 -                            |                                                                | FF OFF OFF                     | Run finish!                                                  |  |  |  |  |
| CH 2 UDW H 🔽 1 -                            |                                                                | FF OFF OFF                     |                                                              |  |  |  |  |
| CH 3 UDW H 🔽 1 -                            |                                                                | FF OFF OFF                     |                                                              |  |  |  |  |
| CH 4 UDW H 🔻 1 -                            |                                                                | FF OFF OFF                     |                                                              |  |  |  |  |
| CH 5 UDW H 🔽 1 -                            | ÷ 1 ÷ 1 ÷ 0 ÷ C                                                | FF OFF OFF                     |                                                              |  |  |  |  |
| Excel Data Graph                            | 28 749 12<br>May May Index Min N                               | 249 Select Data                | Column Row Start Data Number<br>(A~:)) (0~120000) (1~120000) |  |  |  |  |
| 28-<br>26-<br>24-<br>22-                    |                                                                | Column A                       | 0 1000                                                       |  |  |  |  |
| 20-<br>13-<br>16-<br>14-                    |                                                                | CH Clear<br>CH 1 V<br>Clear    |                                                              |  |  |  |  |
| 12-11-11-11-11-11-11-11-11-11-11-11-11-1    | 0 400 500 600 700 800 90                                       | 0 1000                         |                                                              |  |  |  |  |

Figure 17-1 UDW Window

The UI of UDW panel is divided into two sections. The upper section contains the parameters settings from panel to Electronic Load CH, measured data and communication process display. The lower section is mainly for Excel operation that can specify the file path, data location, data length for capturing and the data for preview.

# 17.1 Setting Parameters

The parameters for setting are Mode Select, Wave No., Time Interval, Repeat, Chain, Interpolation, Down Load and Load on/off.

### • Setting Mode Select

The applicable ranges for setting UDW are Low, Middle and High. The change of Mode Select will not affect the setting range of other parameters.

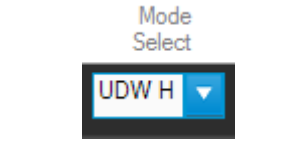

Figure 17-2 Setting Mode Select

#### • Setting Wave No.

It is a parameter for Electronic Load. The range is from 1 to 10 that the loaded data can be store in one of them. If chain concept is applied, different data can be strung for use. See the hardware user's manual for detailed information.

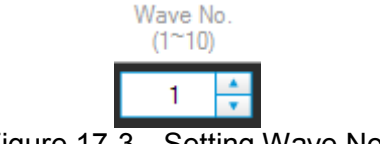

Figure 17-3 Setting Wave No.

### • Setting Time Interval

It is a parameter for Electronic Load and the unit is mSec. It sets the waveform interval from 0.01 mSec to 20 Sec. See the hardware user's manual for detailed information.

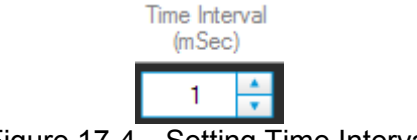

Figure 17-4 Setting Time Interval

### • Setting Repeat

It is a parameter for Electronic Load and the range is 1 to 1000. It sets the number of times for repeat testing. See the hardware user's manual for detailed information.

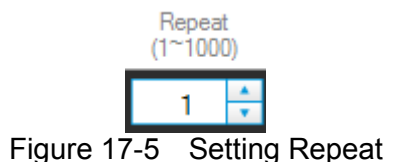

### • Setting Chain

It is a parameter for Electronic Load and the range is 1 to 10. It sets the waveform to be chained. If chain concept is applied, different data can be strung for use. See the hardware user's manual for detailed information.

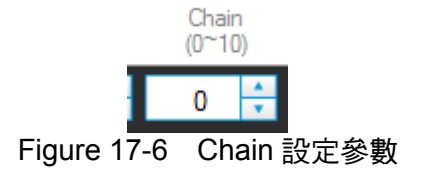

#### • Setting Interpolation

It is a parameter for Electronic Load that can set to Yes or No for waveform interpolation. It means to make up points by interpolation when Yes is set. See the hardware user's manual for detailed information.

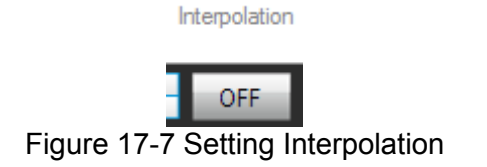

# 17.2 Excel Capturing Function

For Excel operation, it can specify an existed Microsoft excel file, the file path, specific row and column data, start position for data capturing, length setting and data for preview.

#### Excel Path

It shows the Excel file path and name of a file to be loaded. Click the rightmost button as shown in the figure below to open a dialog box for specifying a file path and filename.

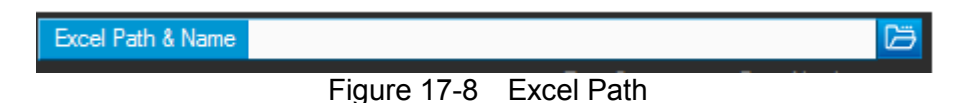

#### • Excel Data Graph

It shows the data loaded from Excel file. The X-axis is the entry numbers while the Y-axis the current amplitude. It has to specify the Excel file first and then determine the entries to be loaded. The Max shows the maximum value of loaded data and the Max Index shows its position. The Min shows the minimum value of loaded data and the Min Index shows its position.

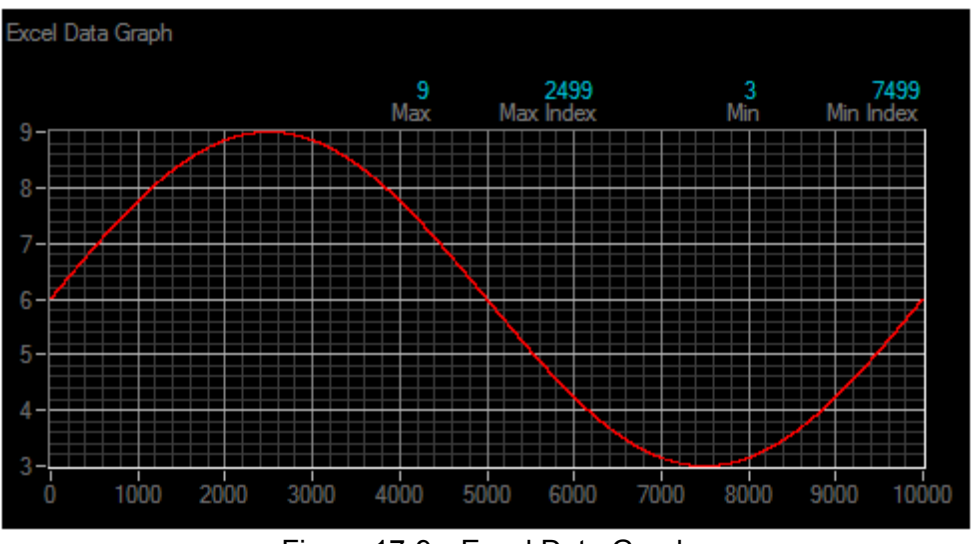

#### Figure 17-9 Excel Data Graph

#### Data Select

It is a drop down menu that can select Column or Row with a mapping icon displayed on the right. It indicates the Excel data is input vertically when Column is set and input horizontally when Row is set.

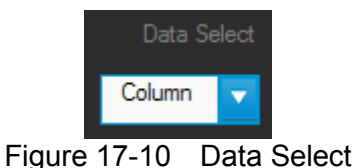

Column

It sets the start position of selected vertical data. The input range is A to J.

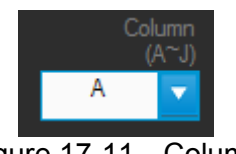

Figure 17-11 Column

• Row

It sets the start position of selected horizontal data. The input range is 0 to 120000.

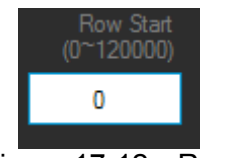

Figure 17-12 Row

### • Data Number

It sets the number of entries to read from the Excel to the Electronic Load. The range is 1-120000 entries and the default is 1000 entries.

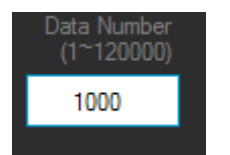

Figure 17-13 Data Number

• Preview

It is a trigger button to view Excel data from specified position. Click it to preview the Excel Data Graph with all related setting info.

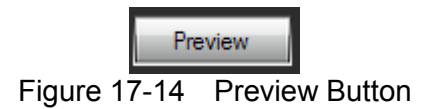

### 17.3 Download

It triggers the panel data to download to Electronic Load. It maps to each channel horizontally. Be sure that the horizontal mapped channel and the Excel data/entries are correct when using this function. When the box is check, it will download the data to every channel.

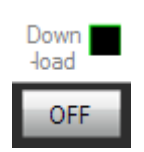

Figure 17-15 Download

### 17.4 Load On/Off

It maps to each channel horizontally and turns UDW testing on or off. When the box is checked, all channels will execute together.

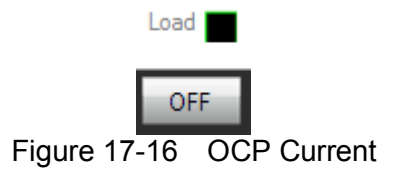

# 17.5 Vpk+, Vpk- Readings

When testing a UDW, the Vpk+ and Vpk- readings of each channel will show on the mapped horizontal position under Load On state.

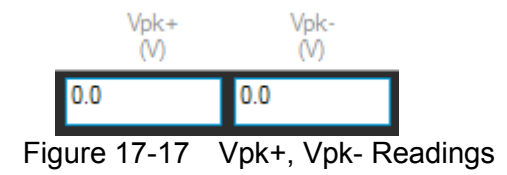

# 17.6 Auxiliary Information

The auxiliary information contains two columns: Execute Time and Waveform Message. Execute Time: The mapped channel starts to count after Load On is executed. Waveform Message: It will show the Electronic Load process status when executing Download or Load On/Off.

Idle: No waveform is downloaded.

Wait Processing: The waveform is transmitting to module.

Finish: The waveform transmission is completed and the status will return to Idle after read. Data Format Error: The status will return to Idle after read.

Data Length Error: The status will return to Idle after read.

Over limit of waveform data: The status will return to Idle after read.

ChkSum Error: The status will return to Idle after read.

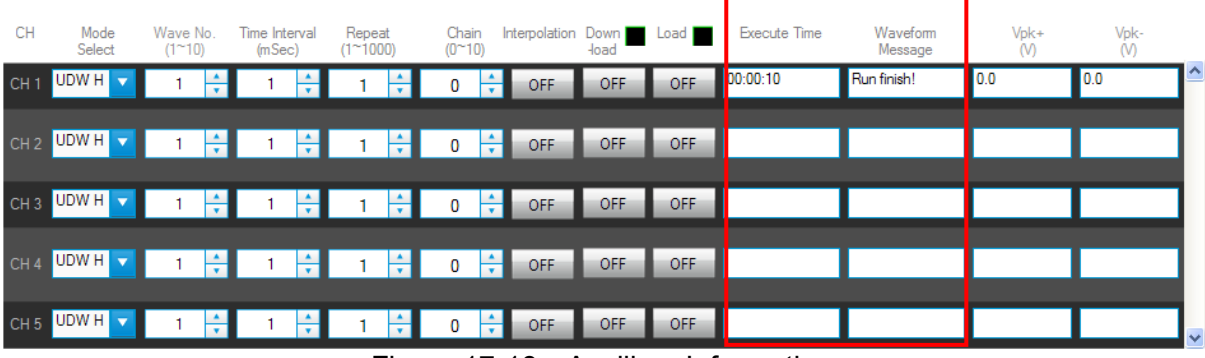

Figure 17-18 Auxiliary Information

# 17.7 Report Format

Please refer to 8.10 for detailed information.

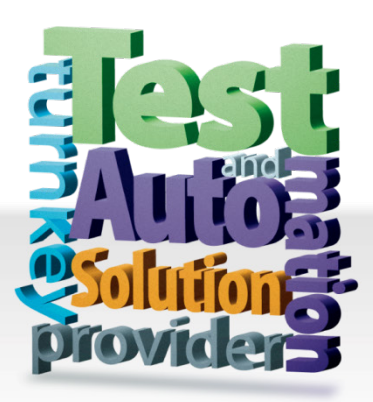

CHROMA ATE INC. 致茂電子股份有限公司 66 Huaya 1st Road, Guishan, Taoyuan 33383, Taiwan 台灣桃園市 33383 龜山區 華亞一路 66 號 T +886-3-327-9999 F +886-3-327-8898 Mail: info@chromaate.com http://www.chromaate.com